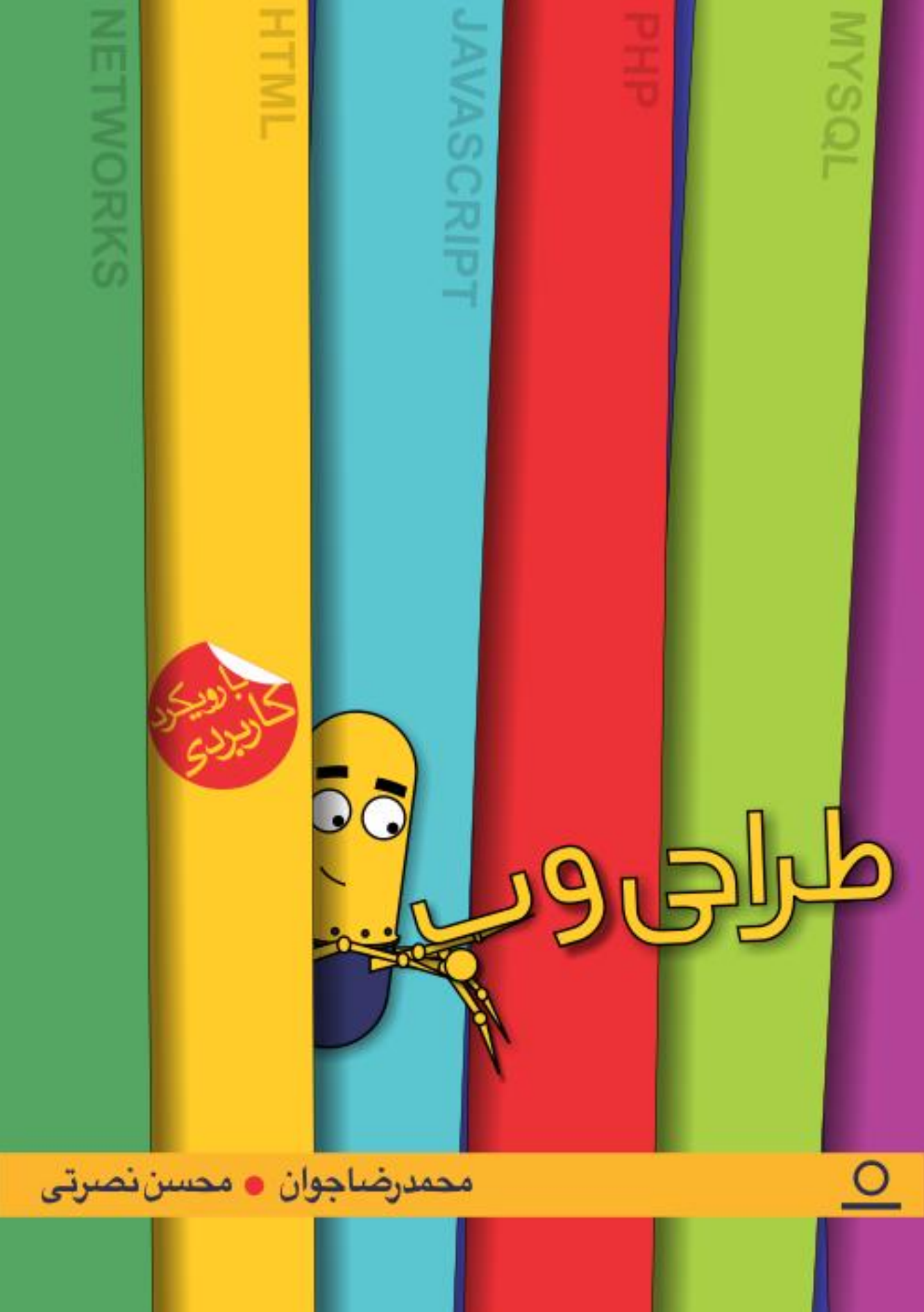

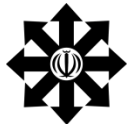

مجوعه کتابهای تکمیلی متوسطه دوره دوم

مرکز ملی پرورش استعدادهای درخشان و دانش پژوهان جوان

### طراحي وب

## با رویکرد کاربری

|                           | <b>F</b> 00 |
|---------------------------|-------------|
| محمدرضا جوان • محسن نصرتی | نويسندگان   |
| پریسا مولائی              | حروفچينى    |
| على رستمزاد منصور         | گرافیست     |
| १८४९                      | سال بازبينى |

پیڭلان آنیدالیت - پخش وتوزیع ۰۲۱۸۸۳۳۷۲۳۷

| ۱. شبکه                                                          |
|------------------------------------------------------------------|
| ۱-۱. چطورمی توانم وارد این اجتماع عظیم شوم۴                      |
| ۲-۱. اینترنت چیست؟                                               |
| ارتباطات كامپيوترى چگونه بوجود آمدند؟۵                           |
| پروتکل TCP/IP                                                    |
| بسته های دادهای چگونه مقصد خود را تشخیص میدهند و بازسازی میشوند؟ |
| مکانیزم اولیهای برای مشخص کردن کامپیوترها۱۲                      |
| روش آدرس دهی IP بر روی کامپیوتر۱۷                                |
| ایجاد اولین شبکه با استفاده از دوکامپیوتر۱۹                      |
| ۱۹ Ping                                                          |
| روش شبکه کردن دو تا کامپیوتر بدون سیم                            |
| ۱-۳. مراحل پیادہ سازی یک سایت۲۲                                  |
| نقشه سایت                                                        |
| ثبت نام دامنه                                                    |
| چگونه با استفاده از نام دامنه آدرس سایت اینترنتی ما مشخص می شود؟ |
| پیداکردن ip از طریق نام سایت درویندوز با استفاده از nslookup     |
| مراحل ثبت نام دامنه۲۸                                            |

| خرید هاست                       |
|---------------------------------|
| 1 برنامه نویسی HTML HTML HTML   |
| ۲. برنامه نویسی HTML۲           |
| ۲-۱. هدف از ایجاد وبسایت شخصی۳۴ |
| ۲-۲. چرا HTML؟                  |
| ۲-۳. ساخت اولین صفحه در وب۳۵    |
| تگ                              |
| ساختار پایه کد                  |
| ساختار نوشتاری۳۷                |
| ۲-۴. صفحه آلبوم عکس             |
| تگ <img/>                       |
| ۲–۵. صفحه درباره من۴۸           |
| ۲-۶. صفحه پیوند به دوستان۵۱     |
| ویژگی target                    |
| پيوند داخلي                     |
| ۲–۷. صفحه تماس با من ۹۵         |
| ۸-۸. صفحه خانه                  |

| ۶. | ۲-۹. صفحه ورود اعضا                                  |
|----|------------------------------------------------------|
| ۶۱ | ۲-۱۰. صفحه ثبت نام خبرنامه۲                          |
| ۶۲ | ورودىھاى متنى                                        |
| ۶۴ | ورودی گزینهای                                        |
| ۶۴ | ورودی انتخابی                                        |
| ۶۵ | ورودی توضیحی                                         |
| ۶۵ | ورودی تاییدی                                         |
| 99 | دكمهها                                               |
| ۶١ | ۳. آشنایی با CSS۲                                    |
| ۶۱ | ۲–۱. نیاز به CSS از کجا آغاز شد۲                     |
| ۶١ | ساختار صفحات وب                                      |
| ۶) | اجزای صفحات وب                                       |
| 91 | CSS.T-۳ چیست                                         |
| ۶) | چگونه ازدستورات css درصفحات html می توان استفاده کرد |
| γ· | مزیتهای عمده استفاده از CSS                          |
| γ· | نحو CSS                                              |
| γ١ | روش اول: با استفاده از ClassSelector                 |

| روش دوم : با استفاده از ID Selector                               |
|-------------------------------------------------------------------|
| ۳-۳. قواعد کاردر css ۲۵                                           |
| قراعد مربوط به رنگ وپس زمینه صفحه۷۵                               |
| ۲۵Background-image                                                |
| ۲۵Backgrounf-repeat                                               |
| ۲۶ Repeat                                                         |
| ٧۶ No-repeat                                                      |
| ۲۷Repeat-x                                                        |
| ۲۷Repeat-y                                                        |
| ۲۷Background-attachment                                           |
| ۲۸fixed                                                           |
| قواعد مربوط به لینکها۷۸                                           |
| قواعد مربوط به متن                                                |
| .4 برنامه نویسی JAVASCRIPT                                        |
| ۴–۱. ساختار زبانهای برنامه نویسی تحت وب۴                          |
| ۴-۲. برای نوشتن برنامه به زبان جاوا اسکریپت از کجا باید شروع کنیم |
| ۴-۳. شی گرایی درجاوا اسکریپت ۸۸                                   |

| آشنایی با شی document                                   |
|---------------------------------------------------------|
| ۹۰ document.write() متد                                 |
| ۴-۴. بازی با تصاویر۹۴                                   |
| تعريف توابع                                             |
| ۹۵ getElementById ( ) متد ( )                           |
| شکل دستور۹۵                                             |
| رويدادها                                                |
| ۴-۴-۱. آشنایی با انواع رویدادها زبان جاوااسکریپت۹۹      |
| رویدادهای mouse                                         |
| رویدادهای Keyboard                                      |
| رویدادهای مرور گر                                       |
| 4-5. ساخت منوی پویا ( rollover image ) ساخت منوی پویا ( |
| آلبوم تصادفي – نمايش يک تصوير بصورت اتفاقى              |
| آرایهها                                                 |
| زمانبندی                                                |
| .6-4 معتبر سازی فرمها                                   |
| لزوم استفاده ازمعتبرسازی فرمها ۱۰۷                      |
| ۴–۷. جعبههای پیام                                       |

| ۱۱۳           | شی location و location                        |
|---------------|-----------------------------------------------|
| 118           | JQuery.۸-۴ چیست؟                              |
| ضافه کنیم ۱۱۶ | ۹-۴. چگونه کتابخانه JQuery را به برنامه خود ا |
| ۱۱۷           | ۴–۱۰. چگونه با JQuery برنامه نویسی کنیم       |
| ۱۱۸           | \$(document).ready                            |
| ۱۲۰           | ۴–۱۱. آشنایی با افکتها۴                       |
| ۱۲۰           | متد Toggle                                    |
| ۱۲۵           | .2 برنامه نویسی PHP                           |
| 179           | برنامه نویسی PHP                              |
| 179           | ۴–۱۲. مقدمات برنامەنويسى PHP                  |
| ١٢٧           | ۴–۱۳. از کجا شروع کنیم؟                       |
| ۱۲۸           | ۴–۱۴. دریافت اطلاعات فرم                      |
| ۱۲۹           | آرايه                                         |
| ۱۲۹           | آرایههای از پیش تعریف شده                     |
| ۱۳۱           | حلقه foreach                                  |
| ۱۳۲           | ۴–1۵. ایجاد قسمت ورود اعضا                    |
| ۱۳۳           | شرط if شرط if                                 |

| ۴–۱۶. تکمیل قسمت ورود اعضا۴   |  |
|-------------------------------|--|
| ایجاد یک فایل حاوی اطلاعات ۳۶ |  |
| دسترسی به فایل۳۷              |  |
| خواندن از فایل۳۸              |  |
| نوشتن بر روی فایل۳۹           |  |
| بستن فایل۴۰                   |  |
| مشخص کننده انتهای فایل۴۰      |  |
| توابعی برای کار با رشتهها۴۱   |  |
| ۴۱strlen()                    |  |
| ۴۱substr ()                   |  |
| ۴۳ strpos()                   |  |
| ۴۴strstr()                    |  |
| ۴۴explode()                   |  |
| ۴۵ implode()                  |  |
| حلقه while حلقه               |  |
| ۴-۱۷ ایجاد فرم ثبت نام۴۸      |  |
| حلقه for حلقه for             |  |
| ۴۹date()                      |  |

| 161 | ۴–۱۸. افزودن قسمتها جدید سایت۴                  |
|-----|-------------------------------------------------|
| 101 | دستور ()include                                 |
| ۱۵۳ | ۴–۱۹. توابع در PHP                              |
| ۱۵۶ | ۲۰-۴. نشست در PHP                               |
| 181 | .3 برنامه نویسی MySQL                           |
| 197 | .5 برنامه نویسی MySQL                           |
| 187 | .1-5 بررسی اجزای تشکیل دهنده ی یک بانک اطلاعاتی |
| 198 | ۵-۲. نحوه اتصال به پایگاه داده                  |
| ۱۷۱ | .4 پيوستھا                                      |
| ۱۷۲ | مرحله ۱: نصب WAMP                               |
| ۱۷۵ | مرحله ۲ : نحوه اجرای برنامه های php             |

مقدمه

به نام خدا

اینترنت یک اشتراک است که میتوانیم آن را موجودی دیجیتالی فرض کنیم که به درخواست تجربه انسان در حال تکامل است. اما صرفنظر از مفهوم اینترنت که در ادامه این کتاب به آن میپردازیم، لازم است پیش از اینکه بخواهیم وارد این فضای دیجیتالی بشویم اندکی از آنچه که ما را در این مسیر قرار داده است، تامل کنیم. لازم است این حقیقت را باور کنیم که اینترنت در اصل یک اجتماع شگفتآور از انسانهاست که روزانه به این اجتماع اضافه میگردد و اگر ما بخواهیم در این اجتماع شگفتآور از انسانهاست که روزانه به این اجتماع اضافه میگردد و اگر ما بخواهیم در این اجتماع شگفتآور که در آن از هر صنفی و قشری جمع هستند به تعامل و گفتگو بپردازیم و متذکر شد که همانند همه انواع ارتباطاتی که تا به حال در آن شرکت کردهاید و یا دیدهاید، شاید متذکر شد که همانند همه انواع ارتباطاتی که تا به حال در آن شرکت کردهاید و یا دیدهاید، شاید نیز میتوان وارد این اجتماع شد و به گفتگو پرداخت. در این کتاب قصد داریم پا را فراتر گذاشته و نیز میتوان وارد این اجتماع شد و به گفتگو پرداخت. در این کتاب قصد داریم پا را فراتر گذاشته و از این اندک اطلاعات مطالبی عمیق و کاربردی صرفا جهت ورود به دنیای شگفتآور وب قدم بگذاریم.

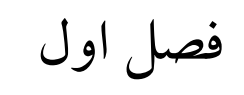

# شبك

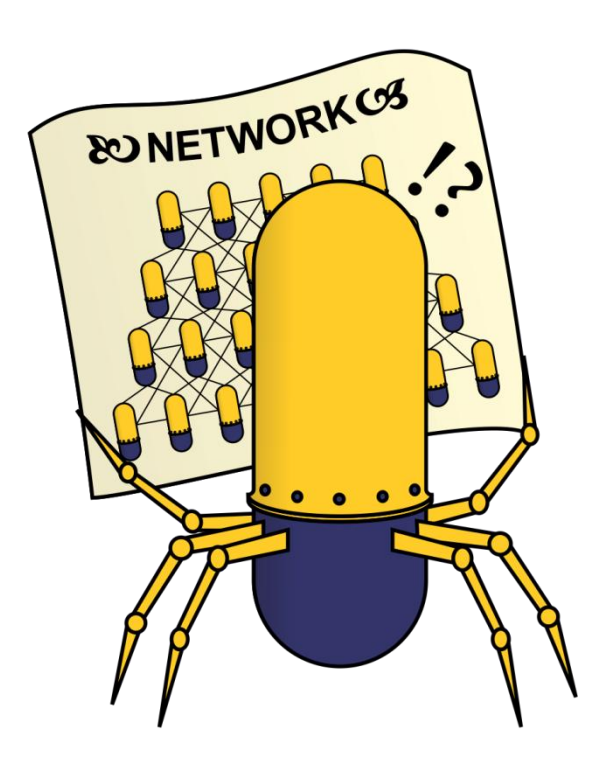

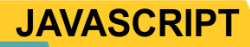

شىكە

#### 1-1. چطورمی توانم وارد این اجتماع عظیم شوم.

برای پیوستن به اینترنت لازم است ابتدا تعریفی از آن ارائه گردد. برای درک و مفهوم این دنیای شگفتانگیز و آشنایی با کلمات آن لازم است در ابتدا آن مفاهیم و اصطلاحات را یادآور شویم و سپس پا را فراتر گذاشته و به صورت عملی و اجرایی به ساخت یک وب سایت شخصی با موضوع مورد نظر بپردازیم و خود را وارد این عرصه نماییم.

بنابراین در ابتدا توضیحی از زیرساختهای وب بیان میکنیم زیرا تا این اصطلاحات و کلمات آن برای ما نامفهوم باشد نمیتوانیم درک درستی از مطالب آن ارائه دهیم.

#### ۲-۱. اینترنت چیست؟

اینترنت قویترین ابزاری است که تاکنون برای مبادلهی اطلاعات اختراع شده است. اگر بخواهیم تعریف سادهای از اینترنت ارائه دهیم، اینترنت یک شبکه بزرگ از مجموعهای از کامپیوترها است که توسط یک قانون مشترک با یکدیگر ارتباط دارند. باید بدانید که هر کامپیوتری که به این مجموعه متصل می شود به عنوان بخش کوچکی از اینترنت محسوب می شود.

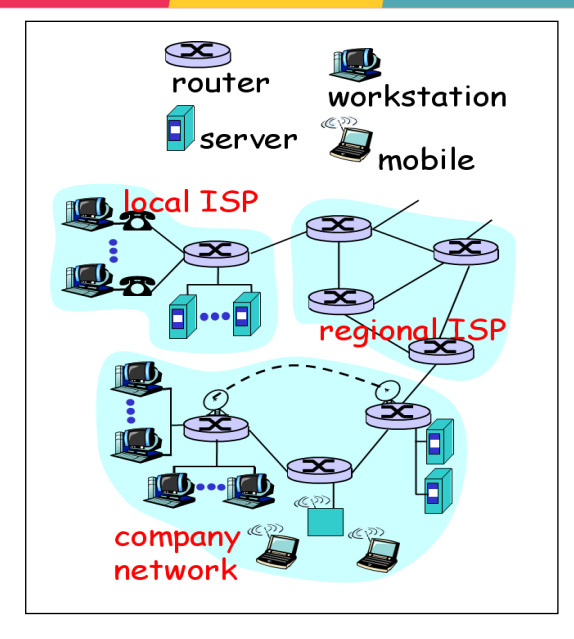

**شکل ۱-۱:** نمایی کلی از شبکههای وب

اینترنت یک بخش مستقل نیست که دیگران کامپیوترهایشان را به آن متصل کنند. بلکه اینترنت خود حاصل بهم پیوستن این کامپیوترهاست. بنابراین اینترنت به هیچ سازمان و موسسه خاصی متعلق نیست. (البته سازمانهایی جهت استاندارد سازی اینترنت تشکیل گردیدهاند) تا اینجا ما جهت تعریف اینترنت از واژه شبکههای کامپیوتری استفاده کردهایم و در مورد این واژه شاید قبلا هم شنیده باشید، اما توضیحی از این پدیده و تکنولوژی که منجر به پیدایش اینترنت گردید حرفی نزدیم. در این فصل قصد داریم در ابتدا توضیحی در مورد این که این امکانات از کجا آمده و بر چه مبنایی قوانین آن تعریف شدهاند و اینکه سختیهای این ارتباطات که تشکیل چنین شبکه عظیمی را میدهد چگونه است.

#### ارتباطات کامپیوتری چگونه بوجود آمدند؟

داستان از اینجا شروع میشود که اتحاد جماهیر شوروی سابق در سال ۱۹۵۷ موشکی به نام اسپونیک Sponik را به فضا میفرستد و نشان میدهد که دارای قدرتی است که میتواند شبکههای ارتباطی آمریکا را توسط موشکهای بالستیک و دوربرد خود از بین ببرد. به دلیل رقابت تنگاتنگ

نظامی میان آمریکا و شوروی، اداره دفاع آمریکا به دستور آیزنهاور (رئیس جمهور وقت ایالات متحده) اقدام به تشکیل آژانس تحقیقاتی پروژههای پیشرفته (آرپا) نمود. هدف از تاسیس چنین موسسهای پژوهش و آزمایش برای پیدا کردن روشی بود که بتوان از طریق خطوط تلفنی کامپیوترها را به هم مرتبط کرد. به طوریکه چندین کاربر بتوانند از یک خط ارتباطی مشترک استفاده کنند. در اصل شبکهای بسازند که در آن دادهها به صورت اتوماتیک بین مبداء و مقصد جا به جا شوند. در اصل هدف اصلی ARPA ایجاد شبکه اینترنتی نبود و فقط یک حرکت احتیاطی در مقابل حمله احتمالی موشکهای اتمی دوربرد بود.

در کل در مورد پیدایش اینترنت باید بدانید که اینترنت نتیجه مجموع کار و تلاش عده کثیری از دانشمندان است که البته بیشترین عامل آن در اوایل دهه ۶۰ میلادی طی تحقیقات و ارائه مقالاتی بود که پایه کار اینترنت امروزی را ایجاد کرد.

در این مقالات اطلاعات و دادهها به صورت قطعات و بستههای کوچکتری همانند بستههای نامه تشبیه شده بود که هر بسته با آدرسی که به آن اختصاص داده می شود به مقصد خاص در نظر گرفته شده ارسال می شود. با ارسال مداوم این بستهها در مقصد و یکپارچه سازی همه محتویات آن داده های ما ارسال می گردید. البته ارتباط و ارسال این بسته ها در این فرضیه همانند کار سلول های مغزی الگو گرفته بود. به طوریکه وقتی سلول های مغزی از بین بروند شبکه عصبی از آنها دیگر استفاده نمی کند و مسیر دیگری را در مغز انتخاب می کند.

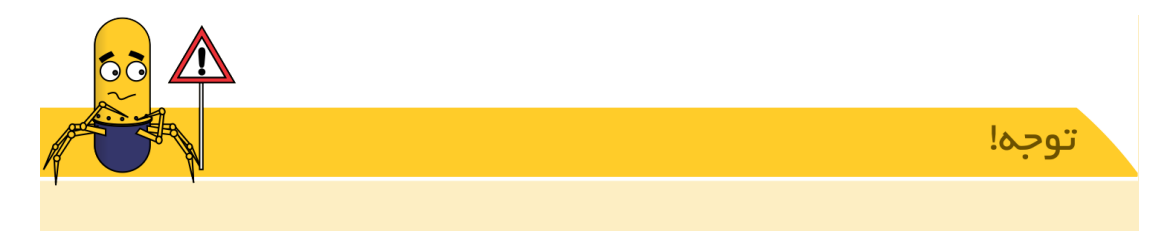

از این دیدگاه این امکان وجود دارد که شبکهای با تعداد زیادی اتصالات برای تکرار ایجاد

شوند تا در صورت نابودی بخشی از آن، ارتباط شبکه ای همچنان به صورت مجموعهای به هم پیوسته کار کند.

با استفاده از این ایده (بوسیله دانشمندی به نام تیلور، پیاده سازی شد.) در سال ۱۹۶۶ دو کامپیوتر را در شرق و غرب آمریکا به هم متصل گردید که با این اتصال اولین شروع (استارت) وب آغاز شد که با آزمایشهای مختلف، بخشهای دولتی و دانشگاهی تمایل خود را جهت اتصال به این شبکه اعلام کردند. البته از اوایل دهه ۱۹۹۰ تقریبا رشد استفاده از این شبکه همانطور که در شکل زیر ملاحظه می کنید به صورت تصاعدی افزایش یافت.

نمودار رشد سریع این شبکه بزرگ را همانند شکل زیر می توان مشاهده کرد:

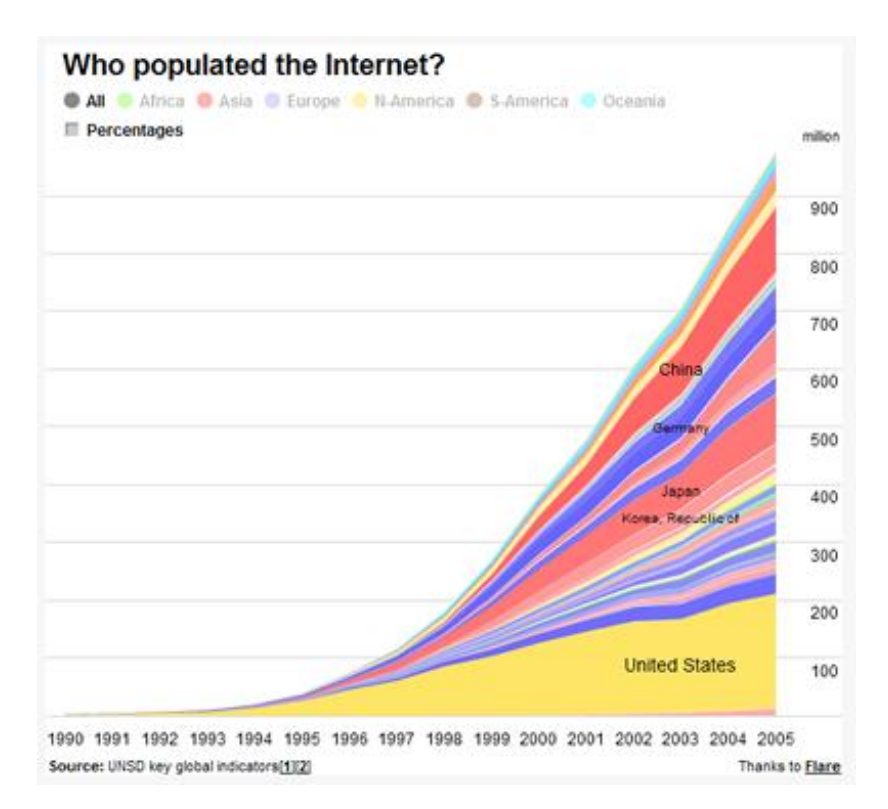

شکل ۱-۲: نمودار رشد شبکه اینترنت

همانطور که در بالا گفتیم اینترنت براساس مجموعهای از شبکهها بنا شده است که این شبکهها شامل انواع بسیار زیادی کامپیوتر میباشد. بنابراین برای ارسال اطلاعات و همچنین بهرهبرداری از این امکانات سخت افزاری و برقراری ارتباط بین اجزای شبکهای نیاز به یک مجموعه از قوانین و دستورالعملهای مشترک دارد که به آن قوانین اصطلاحا **پروتکل** می گویند.

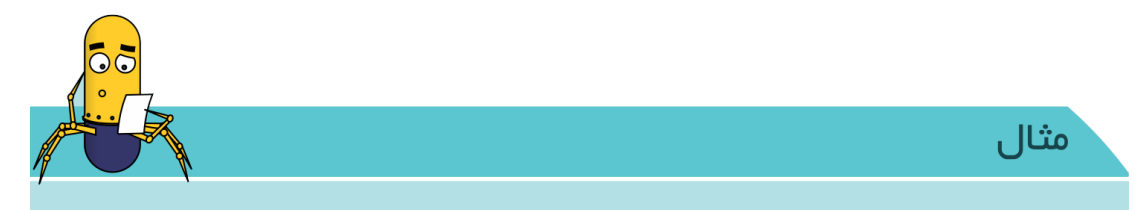

واژه پروتکل در لغت به معنای قرارداد است و به عنوان مثال سادهترین نوع پروتکلها هنگامی است که ما پشت تلفن با یکدیگر صحبت می کنیم. زمانیکه ما حرف میزنیم طرف مقابل گوش می کند و زمانی که او صحبت می کند ما گوش می دهیم. به این قرارداد جهت یک ارتباط تلفنی سالم که ما ایجاد می کنیم یک پروتکل می گویند. ما در طول روز با پروتکلهای مختلفی برخورد می کنیم مثلا همانند حاضر شدن سرکلاس و برنامهای که جهت نظم شما در مدرسه اجرا می گردد یا روش تدریسی که یک معلم در ابتدای سال برای شما مشخص می کند.

٨

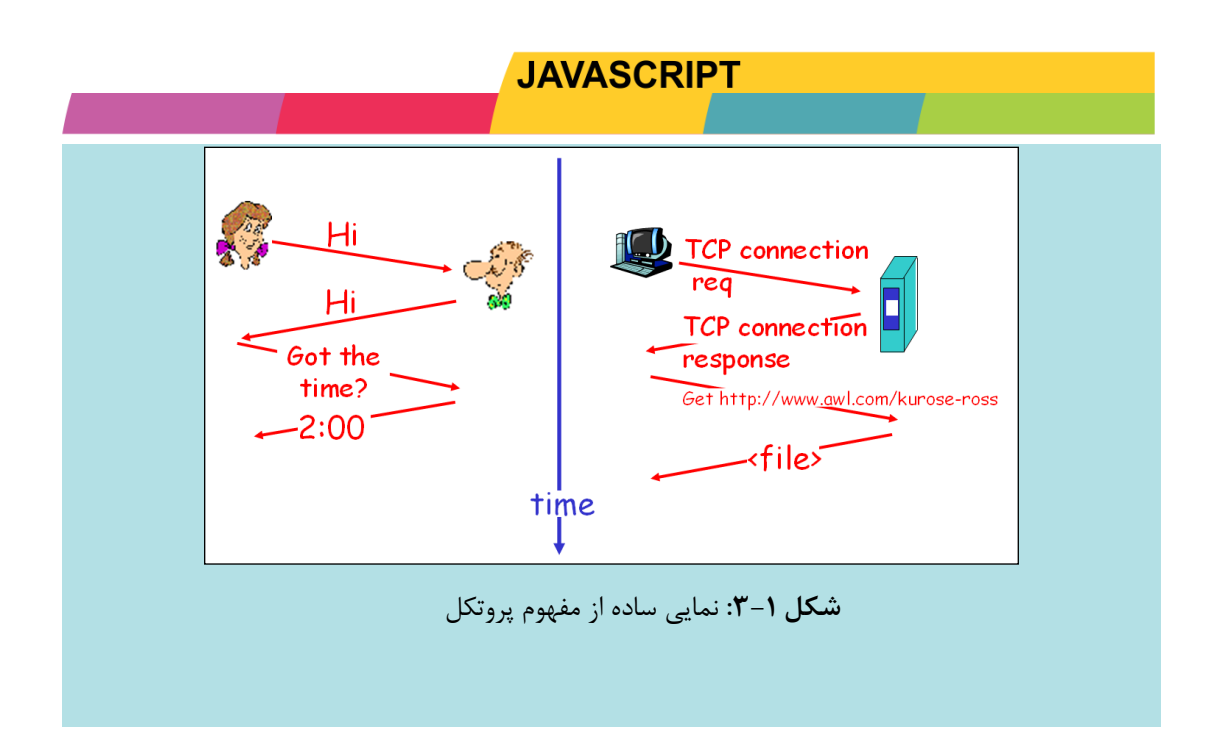

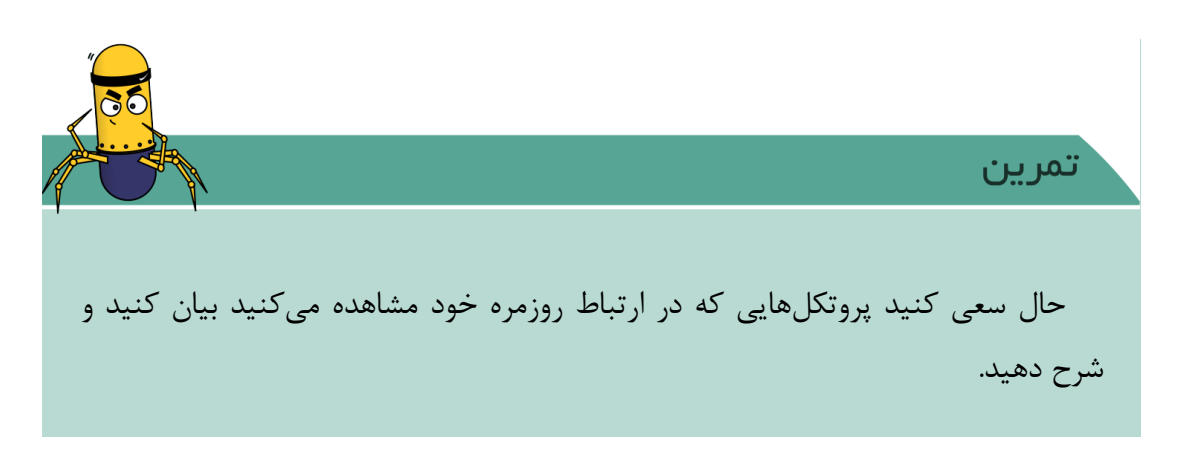

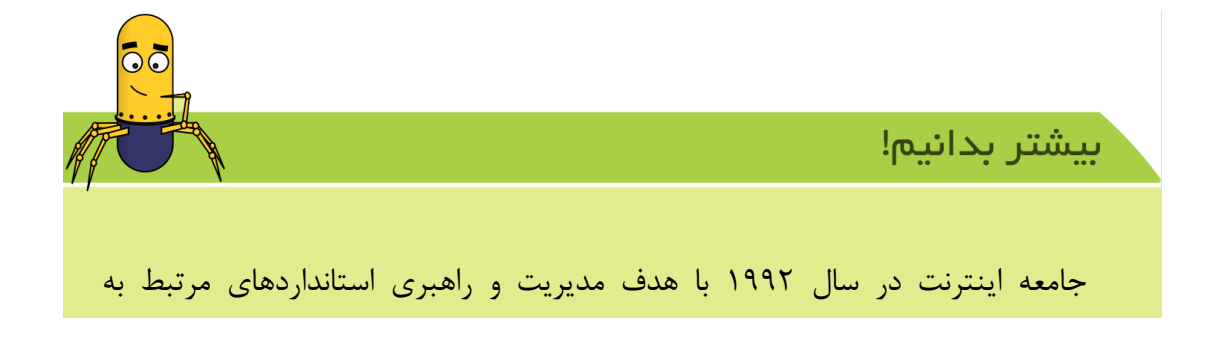

اینترنت، علم و دانش و امنیت و خط مشی تاسیس شد. در سال ۱۹۹۴، Tim Berners Lee با سازمان استاندارد جهانی وب (C۳W) را با هدف هدایت اینترنت به پتانسیل موجودش با گسترش و ایجاد پروتکلها و خطوط راهنمایی که رشد وب در طولانی مدت را تضمین کند تاسیس کرد.

حال لازم است به مهمترین پروتکل درشبکه بپردازیم. زیرا در اهمیت پروتکل تنها توجه به این نکته کافی است که ارتباط در اینترنت بدون آن تقریبا غیر ممکن است و اکثر سرویسهای اینترنت تحت قوانین این پروتکل عرضه میشود.

#### پروتکل TCP/IP

این پروتکل در ابتدا به وسیله وزارت دفاع آمریکا و در سیستم عامل unix ایجاد شد و امروزه تقریبا این پروتکل کلیه رقبا را کنار زده و در اکثر شبکهها اعم از کوچک و بزرگ و بوسیله کلیه سیستم عاملها پشتیبانی می شود.

IP (Internet Protocol) و TCP (Transmission Control Protocol) و TCP/IP و ITCP/IP و IP (Internet Protocol) و TCP/IP

پشتیبانی انواع شبکه پشتیبانی انواع سیستم عامل مسیریابی حق انتخاب به صورت عادی و انتخابی ارسال گروهی

جهت ارتباط با کامپیوتر و یا اینترنت سه نوع مخاطب در شبکهها وجود دارند که با استفاده از TCP/IP میتوانیم برای این سه نوع اطلاعات را ارسال کنیم.

> ارسال برای یک نفر ارسال برای همه تا محدوده مجاز ارسال برای گروهی از استفاده کنندگان

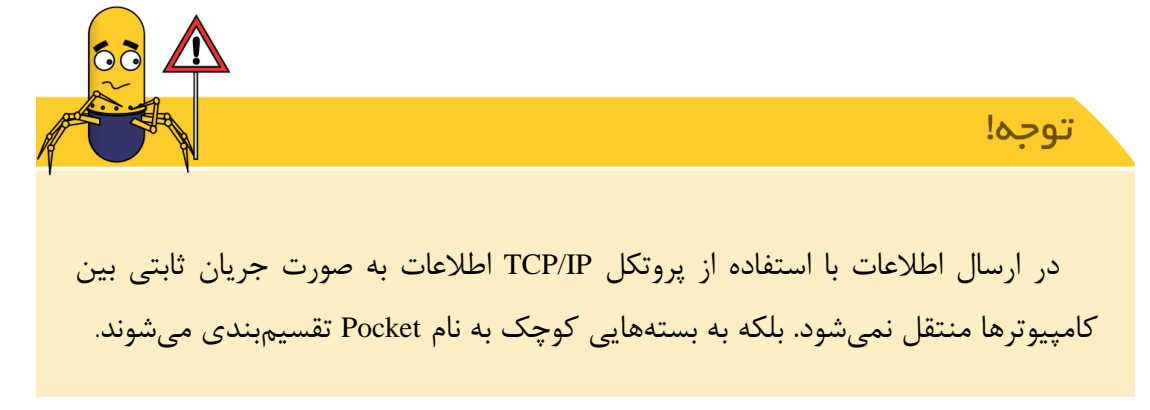

مثلا اگر شما بخواهید پیامی را برای دوستتان ارسال کنید TCP ابتدا آن را به تعدادی بسته تقسیم می کند و سپس بستهها را از طریق شبکه ارسال می کند.

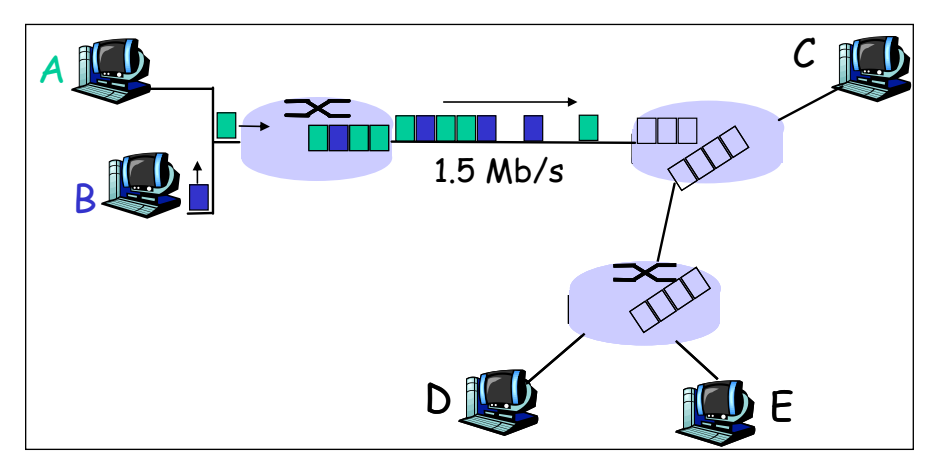

شکل ۱-۴: نحوه ارسال بسته های اطلاعات

کار IP این هم است که این بسته ا را به میزبان راه دور منتقل کند و TCP که در انتهای دیگر بسته ا را دریافت و وجود خطاها را بررسی می کند و در صورتی که خطایی رخ داده باشد می تواند در خواست ارسال مجدد این بسته بخصوص را از مبدا بنماید. بعد از اینکه ارسال بسته ها به پایان رسید، این وظیفه TCP است که آنها را به ترتیب به هم متصل کرده تا پیام مورد نظر ما به صورت کامل ساخته شود.

بسته های دادهای چگونه مقصد خود را تشخیص میدهند و بازسازی میشوند؟ در قسمت قبل بیان کردیم که پیامی که ما برای دوستمان ارسال میکنیم ابتدا به قسمتهای کوچکتری به نام Pocket تقسیم میشود. اما مطرح نکردیم که این بستهها چگونه مقصد خود را مییابند و چگونه دوباره پیام اصلی ما بازسازی میشود.

#### مکانیزم اولیهای برای مشخص کردن کامپیوترها

در ابتدا به نظر میرسید استفاده از یک شماره یکتا برای هر کامپیوتر همانند کد ملی کافی بود. به این آدرس منحصر به فرد، آدرس فیزیکی یا (Mac address) می گویند که این گونه آدرسها نیازمند درایورهای خاصی نخواهند بود.

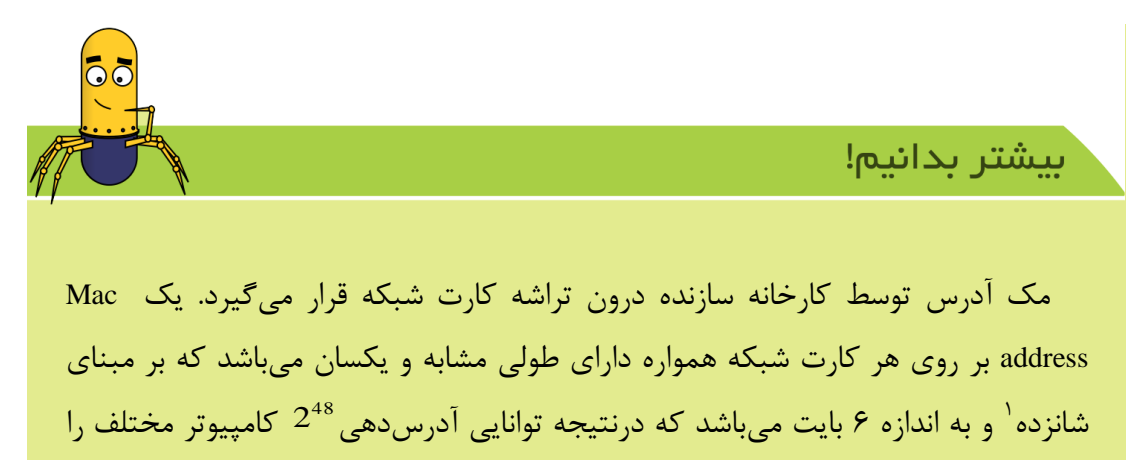

داراست. هر شرکت سازنده کارت شبکه، محدوده خاصی از اعداد این بازه را می خرد و آنها را روی کارت شبکه خود ثبت می کند. به منظور بر خورد مشکلات آدرسها یکسان و مشابه و اختلال در شبکه و ارسال بسته های اطلاعاتی، گروهی به نام IEEE بر آن شد تا هر Mac مطاress را به دو بخش مساوی تقسیم کند و اولین بخش آن به منظور شناسایی تولید کننده کارت و دومین بخش به تولید کنندگان اختصاص داده شده تا آنان یک شماره سریال را در آن درج نمایند.

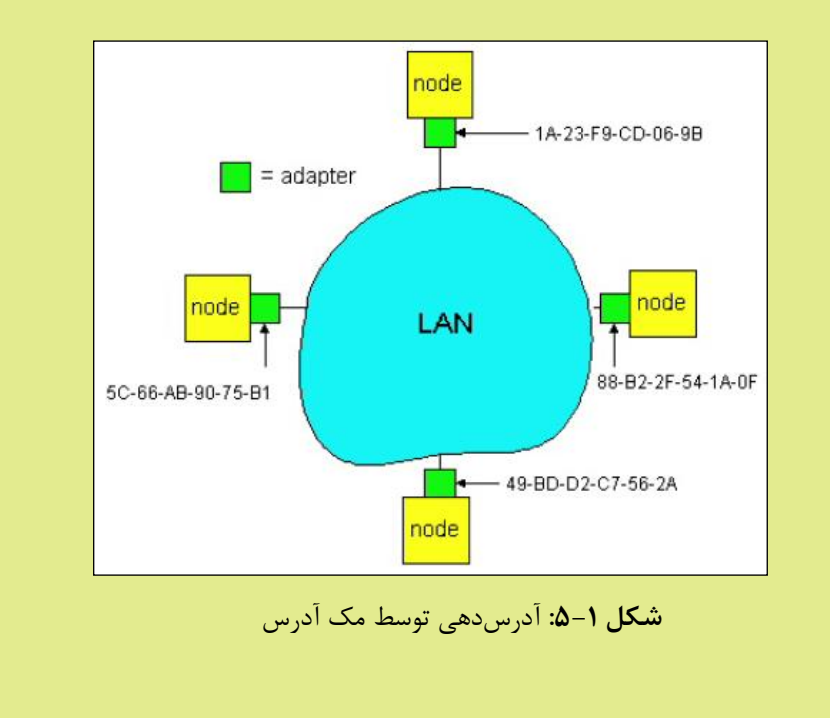

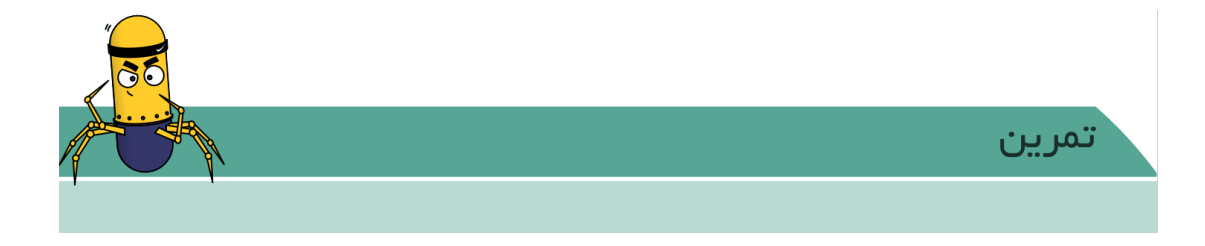

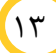

اگر بخواهید این آدرس را در ویندوز مشاهده کنید می توانید از دستور ipconfig -all استفاده کنید می توانید مشاهده کنید.

|                  |                                                                                                    |                               |                |              |           |            |            |                 |   |                                                                                                    | -  |
|------------------|----------------------------------------------------------------------------------------------------|-------------------------------|----------------|--------------|-----------|------------|------------|-----------------|---|----------------------------------------------------------------------------------------------------|----|
| indows           | IP Configurati                                                                                                    | on                            |                |              |           |            |            |                 |   |                                                                                                    |    |
|                  | Host Name<br>Primary Dns Su<br>Node Type<br>IP Routing Ena<br>WINS Proxy Ena<br>DNS Suffix Sea                                                                | ffix<br>bled<br>bled<br>rch I | Lis            | :<br>:<br>t. |           |            |            |                 |   | ece025<br>ecepub.ut.ac.ir<br>Unknown<br>No<br>ecepub.ut.ac.ir<br>ut.ac.ir<br>ut.ac.ir                                                               |    |
|                  |                                                                                                    |                               |                |              |           |            |            |                 |   | ac.ir                                                                                                    |    |
| therne           | t adapter Local                                                                                                    | Area                          | a C            | onr          | nec       | tio        | n:         |                 |   | ac.ir                                                                                                    |    |
| therne           | t adapter Local<br>Connection-spe                                                                                                    | Area                          | a C<br>: D     | onr<br>NS    | nec<br>Su | tio<br>ffj | n:<br>x    |                 | : | ac.ir<br>ut.ac.ir                                                                                                    |    |
| therne           | t adapter Local<br>Connection-spe<br>Description .                                                                                                    | Area                          | a C<br>c D     | onr<br>NS    | nec<br>Su | tio<br>ffi | n:<br>.×   | :               |   | ac.ir<br>ut.ac.ir<br>Realtek RTL8139/810x Family Fast                                                                                               | Et |
| therne<br>rnet N | t adapter Local<br>Connection-spe<br>Description .<br>IC                                                                                                    | Area                          | a C<br>: D     | onr<br>NS    | nec<br>Su | tio<br>ffi | in:<br>.x  | :               | : | ac.ir<br>ut.ac.ir<br>Realtek RTL8139/810x Family Fast                                                                                               | Et |
| therne<br>rnet N | t adapter Local<br>Connection-spe<br>Description .<br>IC<br>Physical Addre                                                                                    | Area                          | a C<br>c D<br> | ionr<br>NS   | nec<br>Su | tio<br>ffi | in:<br>.x  |                 |   | ac.ir<br>ut.ac.ir<br>Realtek RTL8139/810x Family Fast<br>00-0F-EA-45-A9-21                                                                          | Et |
| therne<br>rnet N | t adapter Local<br>Connection-spe<br>Description .<br>IC<br>Physical Addre<br>Dhcp Enabled.                                                                   | Area                          | a C<br>D       | onr<br>NS    | su        | tio<br>ffi | in :<br>.× |                 |   | ac.ir<br>ut.ac.ir<br>Realtek RTL8139/810x Family Fast<br>00-0F-EA-45-A9-21<br>No                                                                    | Et |
| herne<br>net N   | t adapter Local<br>Connection-spe<br>Description .<br>IC<br>Physical Addre<br>Dhcp Enabled.<br>IP Address                                                     | Area                          | a C            | ionr<br>NS   | Su        | tio<br>ffi | in :<br>.x |                 |   | ac.ir<br>ut.ac.ir<br>Realtek RTL8139/810x Family Fast<br>00-0F-EA-45-A9-21<br>No<br>194.225.68.55                                                   | Et |
| therne<br>rnet N | t adapter Local<br>Connection-spe<br>Description .<br>IC<br>Physical Addre<br>Dhcp Enabled.<br>IP Address<br>Subnet Mask .                                    | Area                          | a C            | NS           | Su        | tio        | in :<br>.x |                 |   | ac.ir<br>ut.ac.ir<br>Realtek RTL8139/810x Family Fast<br>00-0F-EA-45-A9-21<br>No<br>194.225.68.55<br>255.255.00                                     | Et |
| therne<br>rnet N | t adapter Local<br>Connection-spe<br>Description .<br>IC<br>Physical Addre<br>Dhcp Enabled.<br>IP Address<br>Subnet Mask .<br>Default Gatewa                  | Area                          | a C            | NS           | Su<br>Su  | tio        | in :<br>   |                 |   | ac.ir<br>ut.ac.ir<br>Realtek RTL8139/810x Family Fast<br>00-0F-EA-45-A9-21<br>No<br>194.225.68.55<br>255.255.255.255.0<br>194.225.68.1              | Et |
| therne           | t adapter Local<br>Connection-spe<br>Description .<br>IC<br>Physical Addre<br>Dhcp Enabled.<br>IP Address<br>Subnet Mask .<br>Default Gatewa<br>DNS Servers . | Area<br>cific<br>ss.          | a C            | NS           | Su<br>Su  | tio        | in :<br>   | Contract in the |   | ac.ir<br>ut.ac.ir<br>Realtek RTL8139/810x Family Fast<br>00-0F-EA-45-A9-21<br>No<br>194.225.68.55<br>255.255.255.0<br>194.225.68.1<br>194.225.68.22 | Et |

شکل ۱-۶: نمایی از کنترل Mac Address

با روش بالا Mac address کامپیوتر خود را کنترل کنید.

چگونه سرویسهای اینترنتی میتوانند تنها با داشتن آدرس فیزیکی یا Mac address بفهمند که اطلاعات را به کجا بفرستند و با تغییر و جابه جایی کامپیوترها و تغییر آدرس بتوانند آدرسها را پیدا کنند و بسته ها را به مقصد برسانند؟

برای روشن تر شدن موضوع فرض کنید میخواهید نامهای را پست کنید برای پست نامـه لازم است آدرس کشور، استان، شهر، کوچه، پلاک و کدپستی گیرنده را روی پاکت خود بنویسید. ولـی برای ارسال غیرپستی توسط شخص و یا دوستان نیاز به نوشت آدرس دقیق پستی وجود ندارد ولی برای ارسال پستی باید بدانید پستچی به آدرس دقیق پستی نیاز دارد. حال فرض کنید ما نامـه ای

را بدون آدرس پستی ارسال کنیم و از پستچی بخواهیم نامه را به دست فلان دوست ما برساند. طبیعتا این کار برای پستچی غیرممکن است. درحقیقت آدرس منطقی همان آدرس پستی است که هر شخص و نیز پستچی میتواند این نامه را به دوست شما برساند. اینجا بود که IP Address اینترنت را نجات داد.

دراصل پروتکل IP بود که جهت شناسایی هر کامپیوتر مورد استفاده قرار گرفت، این آدرس منطقی (آدرس پستی) از ۴ عدد تشکیل می شود که این اعداد در بازه صفر تا ۲۵۵ تغییر کرده است و توسط نقطه از هم جدا می شوند. همانند ۱۲۱.۵۱.۲۷.۲۱۷

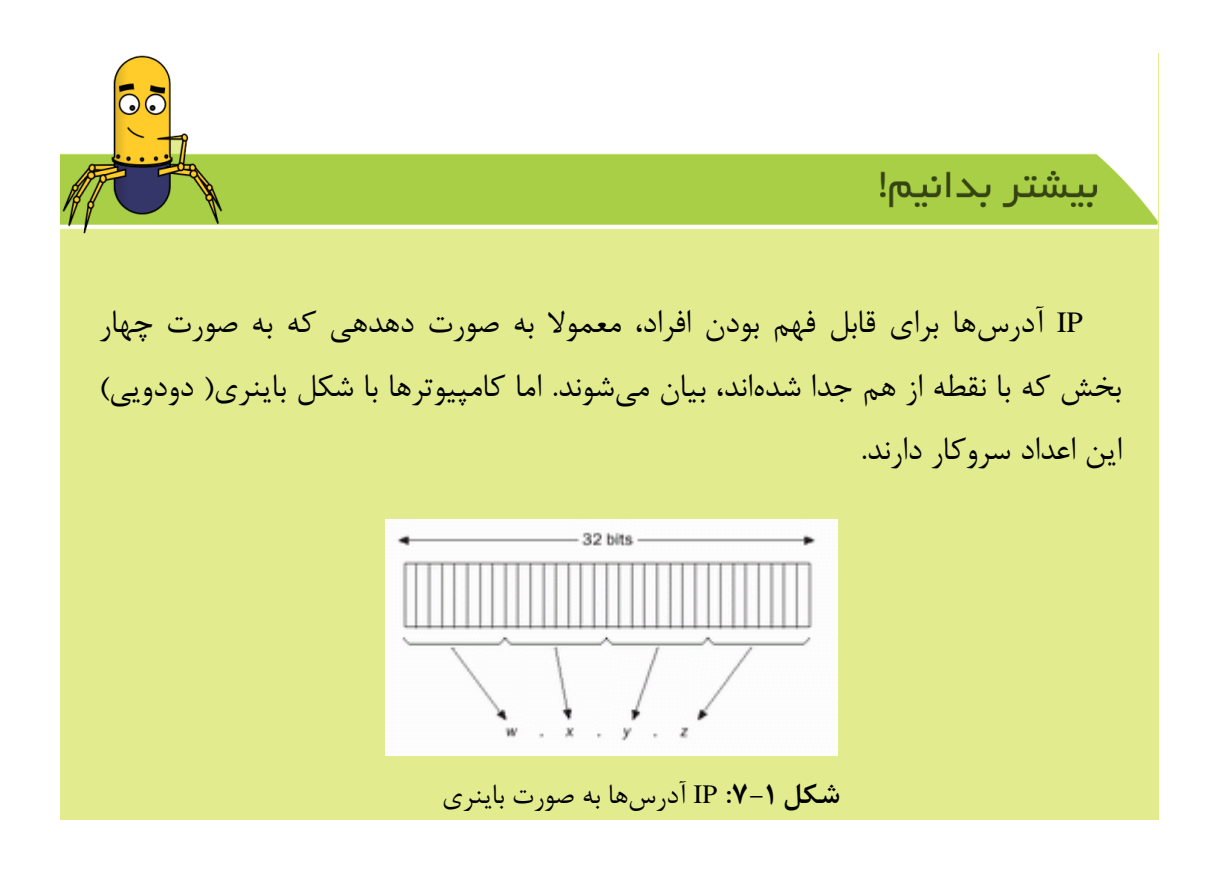

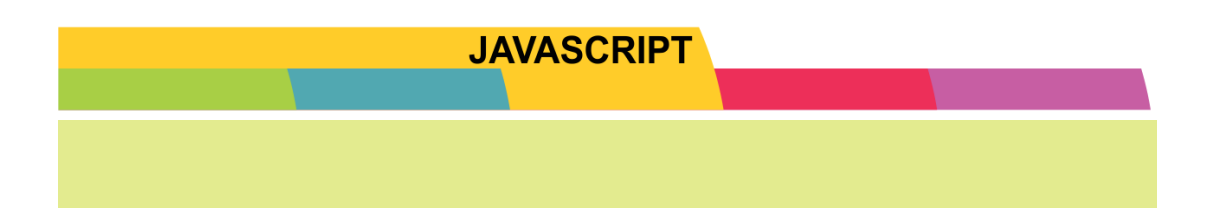

چهار عدد در یک آدرس چون هر عدد به تنهایی دو بایت جا می گیرد. در بازه (0,255) بنابراین آدرس IP از اعداد ۳۲ بیتی تشکیل شده است که مجموعا می توان ۲ به توان ۳۲ یعنی ۴۲۹۴۹۶۷۲۹۶ عدد منحصر به فرد داشته باشیم که حدود ۴۰۳ میلیارد آدرس IP منحصر به فرد می توانیم معین کنیم.

بيشتر بدانيم! البته با آمدن IPV6 در مبنای ۱۶ نوشته می شوند و به جای آدرس دهی ۳۲ بیتی از آدرس دهی ۱۲۸ بیتی استفاده میکنند. با این روش ترکیب آدرس بیشتری خواهیم داشت.

اعداد بین نقطهها را می توان به دو قسمت تقسیم کرد. شبکهها و نودها<sup>۲</sup> که اولین عدد (از سمت راست) به معنای شناسایی شبکهای است که آن کامپیوتر به آن متصل میباشد.

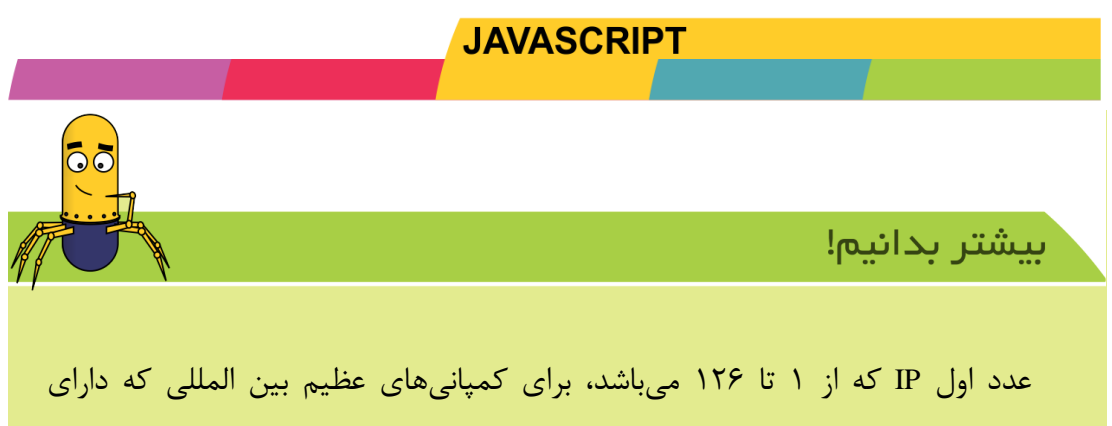

شبکههای بزرگ میباشند و سه عدد بعدی، برای نام سایتها استفاده می شود یعنی می توانیم بگوییم، هر کمپانی می تواند ۱۶۷۷۷۲۱۴ نام سایت زیر مجموعه داشته باشد.

روش آدرس دهی IP بر روی کامپیوتر

برای اینکه بخواهید به یک شبکه اتصال پیدا کنید لازم است که کامپیوتر شما دارای یک کارت شبکه باشد. کارت شبکه، ارتباط بین کامپیوتر و محیط انتقال را فراهم مینماید. حال میتوانید درصورت وجود کارت شبکه بر روی کامپیوتر خود همانند شکل زیر آن را آدرس دهی کنید.

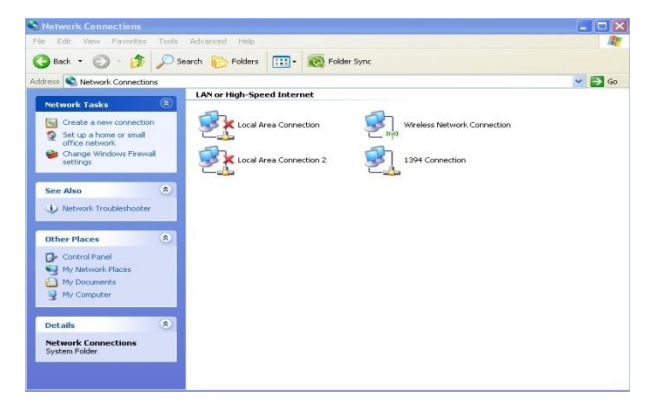

**شکل ۱–۸:** قسمت شبکه در کنترل پنل

در این مرحله پس از انتخاب کارت شبکه به صورت زیر آن را آدرس دهی نمایید.

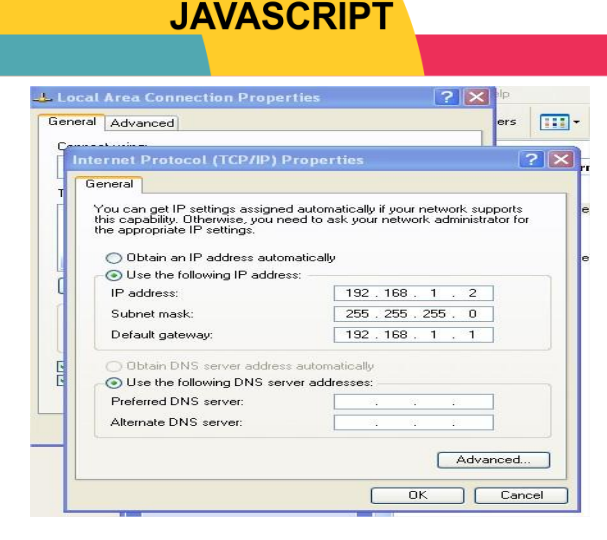

شكل IP: تنظيم IP

مقدار subnet mask روش فیلترگذاری برروی آدرس (ip) میباشدکه به عنوان یک mask برای مشخص کردن زیرشبکههای متصل به مسیریابها استفاده میشود.

مقدار Default Gateway را از عددی (IP) مقدار دادهایم که نشان می دهد ما به کدام کامپیوتر می خواهیم متصل شویم و از آن سرویس بگیریم. به عنوان مثال Default gateway من در حال حاضر ۱۹۲٫۱۶۸٫۱٫۱ است. یعنی IP کامپیوتری که من به آن Connect شدهام و از آن سرویس می خواهم بگیرم ۱۹۲٫۱۶۸٫۱٫۱ است.

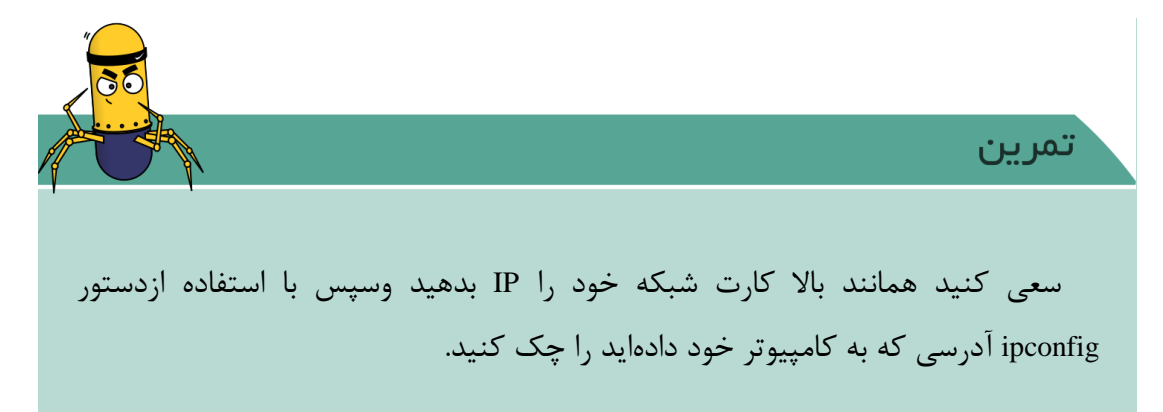

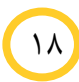

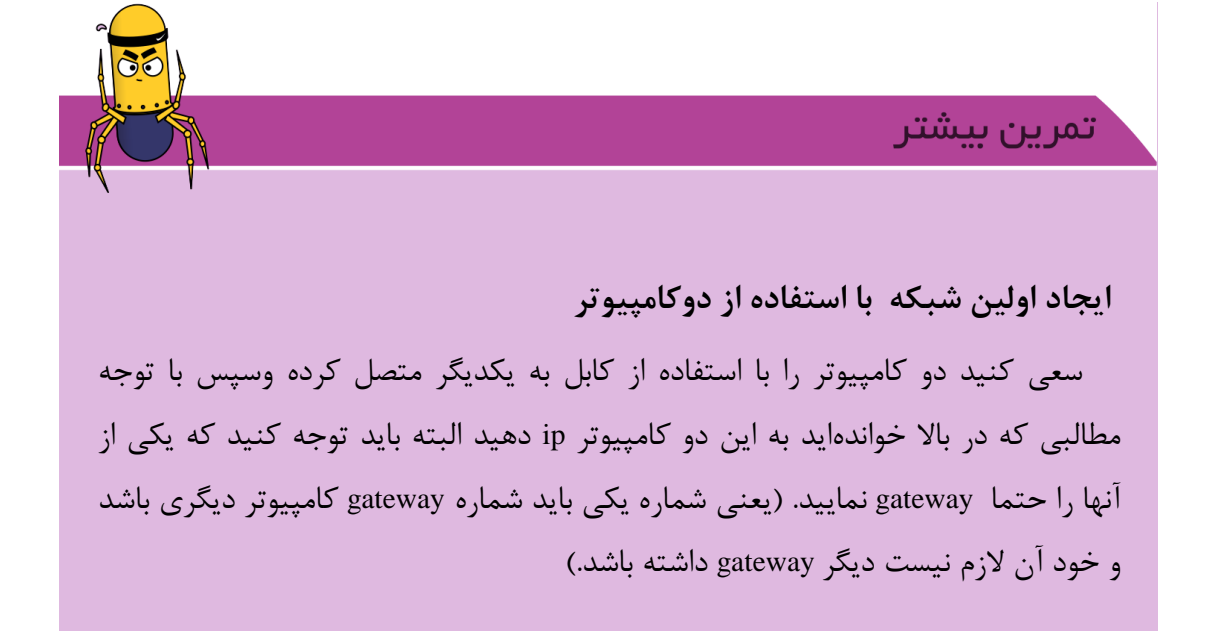

از کجا می توان فهمید در تمرین بالا این دو کامپیوتر به یکدیگر وصل شدهاند و تشکیل شبکه کوچکی را دادهاند.

جهت اینکه بتوانیم ببینیم این دو کامپیوتر با یکدیگر ارتباط دارند، سادهترین راه این است که با استفاده از پروتکل ping اتصال این دو کامپیوتر را با یکدیگر چک کنیم.

#### Ping<sup>r</sup>

پروتکلی است برای آزمایش اینکه یک کامپیوتر خاص به شبکه متصل است یا خیر. برای این کار بستهای برای دریافت پاسخ به نشانی IP آن ارسال میشود و جوابی را در مدت زمان ارسال دریافت میکند.

<sup>3</sup> Packet Internet Groper

# Second Straight Straight Strai

**شکل ۱**-۱۰: نمایی از ping کردن یک کامپیوتر

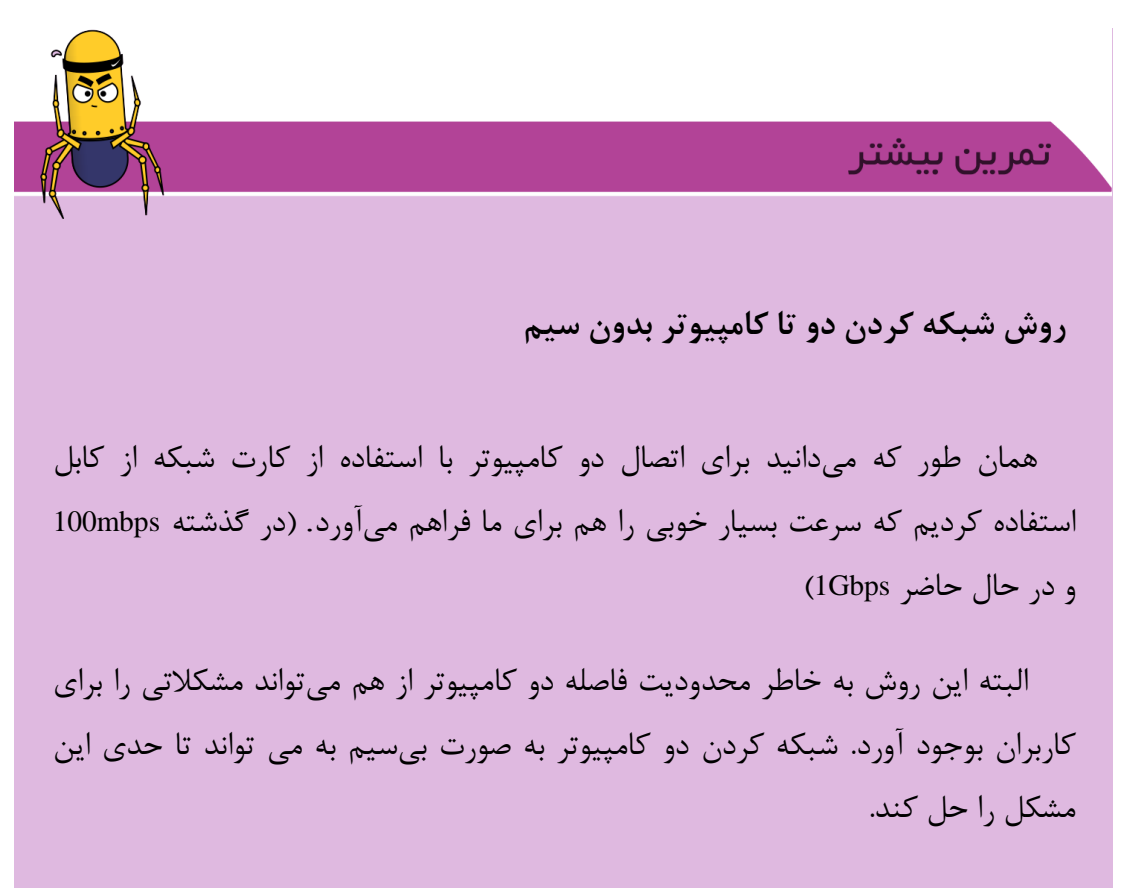

برای ایجاد یک اتصال adhoc در قسمت Network Connection از Control Panel و یا در

#### JAVASCRIPT System Tray (کنار ساعت) بر روی آیکن wireless کلیک کنید. Tools Advanced Hel - 🕥 - 🎓 🔎 Search 😥 Polders 💷 - 🔞 Folder Sync G Back 🗸 🔁 Go LAN or High-Speed Interne Local Area Connection Network cable unplugged Reatek RTL8139/810× Pamily ate a new View Av 5 s iet up a h al Area Connection 2 work cable unplugged stooth LAN Access Ser nge Wind Bridge Co Create Shortcut -010 My Ne

سر برگ Wireless Networks را انتخاب کنید سپس بر روی دکمه Add کلیک کنید. در پنجره جدید برای شبکه خود نامی را انتخاب کنید و تیک هر دو Check box را بزنید.

My Co

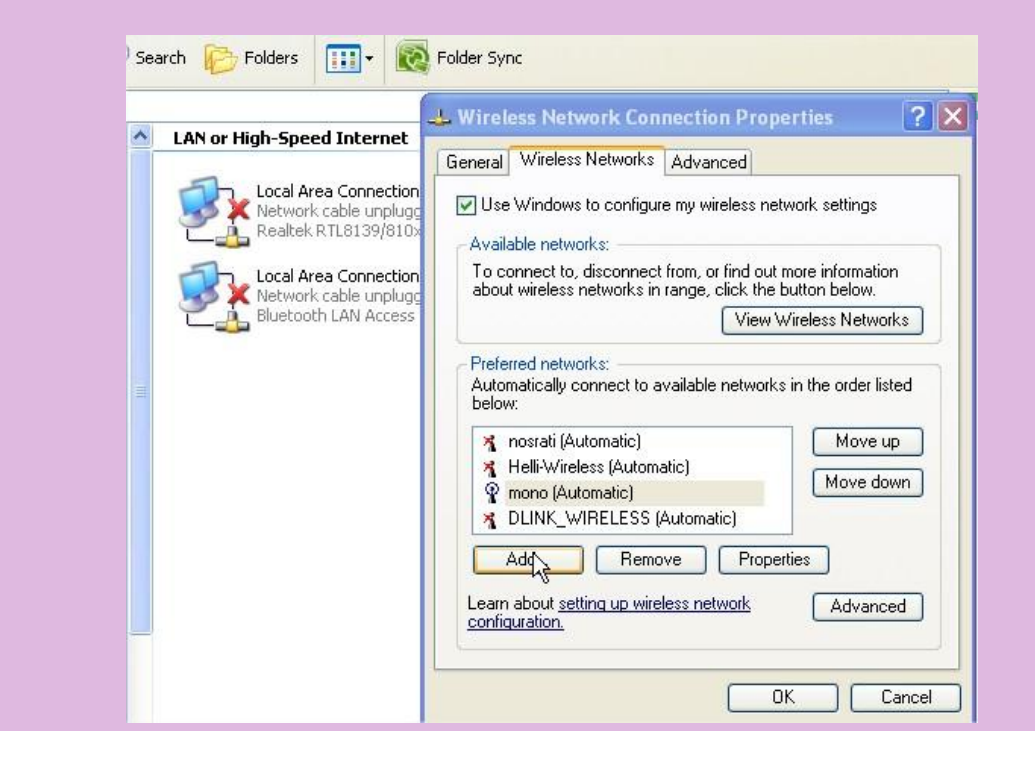

دو بار بر روی کلید OK کلیک کنید تا پنجرهها بسته شوند. اکنون شبکه نصب شده است. Network Connection را باز کنید سپس Wireless Networks را انتخاب کنید. بایستی در پنجره باز شده شبکه ad hoc را به عنوان computer to computer بینید. ممکن است برای این کار refresh صفحه لازم باشد.

در صورتیکه باز نتوانستید شبکه خودتان را ببینید باید شبکه خودتان را منحصر به adhoc کنید بدین صورت که در سر برگ Wireless networks بر روی advance کلیک کنید و در صفحه باز شده گزینه را انتخاب کنید.

| inced                                                        |                                | ? 🗙                    |       |
|--------------------------------------------------------------|--------------------------------|------------------------|-------|
| etworks to access                                            |                                |                        | ion   |
| ) Any available network (a                                   | access point preferre          | ed)                    | orks  |
| Access point (infrastruct                                    | ure) networks only             |                        |       |
| Computer-to-computer (a                                      | ad hoc) networks or            | ily                    | isted |
| vutomaticallu connect to r                                   | on-preferred netwo             | ks                     | up    |
| acomatically connect to r                                    |                                |                        |       |
|                                                              |                                |                        | lown  |
| Add Rer                                                      | nove Proper                    |                        | lown  |
| Add Rer<br>Learn about <u>setting up w</u><br>configuration. | nove Proper<br>ireless network | Close<br>ties<br>Advar | hown  |

1-3. مراحل پیادہ سازی یک سایت

22

در بخشهای قبلی شما با زیرساختهای شبکههای کامپیوتری و بطور خاص شبکه اینترنت آشنا شدید. پس از آشنایی مقدماتی با شبکه و اینترنت و تشکیل یک شبکه کوچک لازم است برگردیم به بحث اصلی هرچه زودتر بتوانید به این شبکه اینترنتی بپیوندیم.

#### نقشه سایت

برای شروع یک سایت اینترنتی لازم است در ابتدا موضوع طراحی سایت خود را مشخص کنید .

بنابراین اگر موضوعی در ذهن ندارید پیشنهاد می شود با گشت و گذارهای اینترنتی و فکر در مورد موضوع مورد علاقه و دیدن سایتهای طراحی شده موضوع سایتی خود را مشخص کنید سپس بخشهای سایت خود را داخل یک برگ بنویسید. در ادامه برای ساخت وب سایت شخصی، برای خود با کتاب حاضر همراه شوید.

#### ثبت نام دامنه

قبل از اینکه روش انتخاب و ثبت یک دامنه را برای شما شرح دهیم لازم است توضیح دهیم که یک دامنه چیست.

#### نام دامنه چیست؟

نام دامنه یک نام منحصر به فردی است که برای شناسایی سایت شما درشبکه اینترنتی بکار میرود همانند webook.ir که از دو قسمت تشکیل شده است.

۱: نام (webook) که منظور همان نام سایت مورد علاقه شما است.

۲: پسوند (ir) که نشان گر نوع فعالیت و محدوده فعالیت شما بر روی اینترنت است.

برای داشتن یک دامنه لازم است ما آن را در ابتدا ثبت نماییم. در ثبت دامنه محدودیت کمی وجود ندارد ولی نامها با توجه به اینکه چه کسی زودتر برای ثبت آن نام اقدام کرده باشد، ثبت میشوند. این نامها برای مدت یک سال در اختیار شما هستند و شما می توانید هر ساله آن را تمدید نمائید یا از همان ابتدا نام سایت را به مدت چند سال رزرو نمائید.

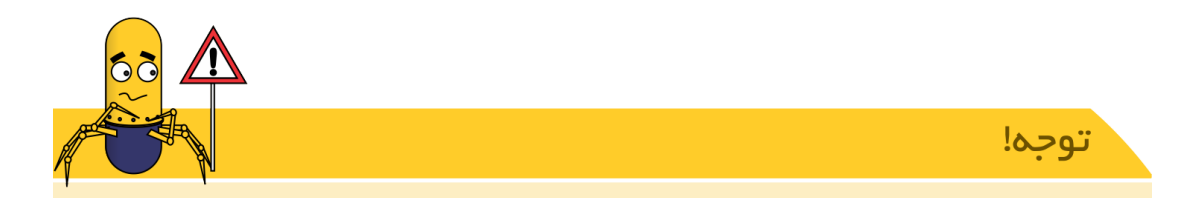

چگونه با استفاده از نام دامنه آدرس سایت اینترنتی ما مشخص می شود؟

هنگامیکه افراد نام دامنه یشما را در یک مرورگر (internet explorer) تایپ می کنند سرورهایی هستند که نامه دامنه ی شما را به IP آدرسها تبدیل می کنند و با استفاده از ip می توانیم به یک کامپیوتر وصل شویم و به این صورت می توانیم ارتباط برقرار کنیم. در واقع نام دامنه ی شما یک عبارت است که توسط این سرورها به IP تبدیل می شود. مزیت این عمل در آنست که خود شما و همه ی بازدید کنندگان وب سایت تان نام دامنه را نسبت به IP که شامل تعدادی عدد است بهتر به خاطر می سپارید. . به زبان ساده ZN مثل یک مرکز ۱۸۸ (مرکز اطلاعات تلفن در ایران) کار می کند. یعنی لیست نامها و IP هر کدام از آنها را در یک بانک اطلاعاتی ذخیره کرده و هر وقت سئوالی از آن پرسیده شود با مراجعه به این بانک اطلاعاتی، IP مربوط رو پیدا و به شما اطلاع می دهد. (مثل ۱۸۸ که اسم شخص رو می پرسد و به آنها شماره را می گوید.)
امروزه دیگر ما بدون این ابزارها نمیتوانیم از اینترنت استفاده کنیم و مفاهیم کارهای روی شبکه بر مبنای این ابزارهای و سرویس ها و قوانین تعریف میشوند. بنابراین لازم میبینیم این سرویس مهم اینترنتی را بیشتر بشناسیم.

### سرویس DNS چیست و چه وظیفهای دارد؟

در سال۱۹۸۴برای سادهسازی فرآیند به حافظه سپردن و حفظ نمودن آدرسهای اینترنتی که متشکل از اعداد (آدرسهایIP) بود، DNS<sup>۴</sup> بوجود آمد. کار DNS تبدیل همان حروف الفبا به اعداد می باشد. در این روش شما بجای به خاطر سپردن چند عدد سخت و گنگ، کافیست یک نام را بخاطر بسپارید.

بنابراین برای این کار سرویسی در شبکهها بوجود آمد که امکان تبدیل یک رشته حرفی به آدرس IP را به عهده داشت. این سرویس در اینترنت دارای یک کامپیوتر مرکزی است که هر یک از ما برای تبدیل رشته به آن باید وصل میشدیم و از طریق آن IP مربوط به رشته یا نام دامنه خود را می گرفتیم.

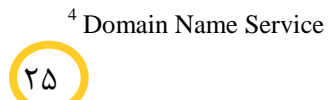

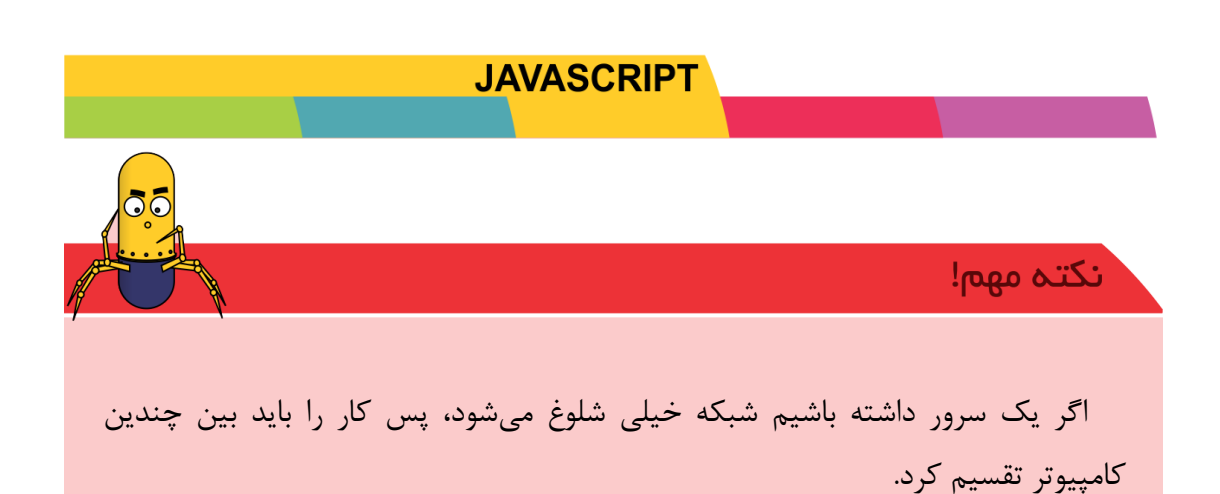

در واقعیت از کامپیوتر مرکزی ۱۷ کامپیوتر دیگر تغذیه می شوند. (بر حسب اینکه سایت ها با چه پسوندی ثبت شده باشند.) هر یک از ما برای اینکه بتوانیم آدرس یک کامپیوتر را پیدا کنیم باید در ابتدا به سرور مرکزی وصل شویم و از آن به یکی از ۱۷ سرور مرحله دوم و همینط ور به DNSهای مراحل پایین تر تا اینکه به IP مورد نظرمان برسیم.

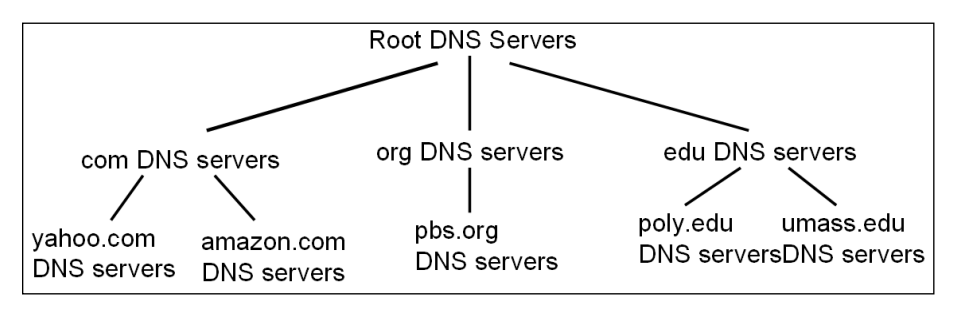

شکل ۱-۱۲: ساختار درختی سرورهای DNS اصلی.

78

از آنجایی که این ۱۷ سرور محدود و بسیار مهم هستند، محلهای جغرافیایی قرارگیری آنها در جهان کاملاً مشخص است!

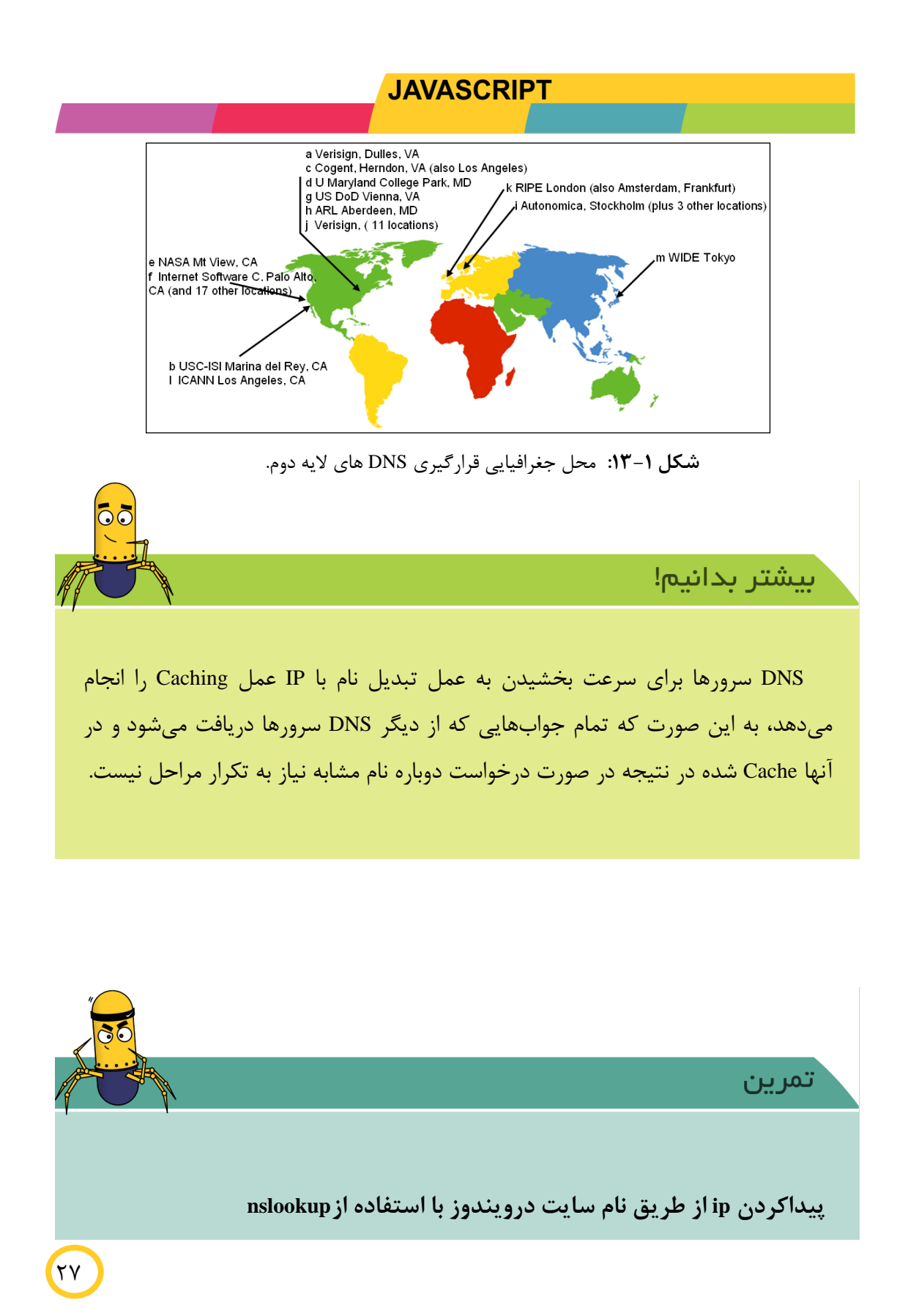

Name Server یک برنامه از نوع خط فرمان (command-line) است که مخفف NSLookup میباشد. به وسیله NSLookup میتوان از Name Serverهای مختلف IP مورد نظر را در صورت امکان بدست آورد. در واقع NSLookup یک ابزار مدیریتی در شبکه برای آزمایش و رفع اشکال Name Server ها میباشد.

اجرای برنامه NSLookup

Command Prompt را باز کنید و دستور nslookup را به همراه نام سایت به صورت زیر تایپ می کنید.

C:\WINDOWS\system32\cmd.exe - - : C:\>nslookup www.google.com \*\*\* Can't find server name for address 192.168.1.1: Non-existent domain \*\*\* Default servers are not available server: UnKnovn iddress: 192.168.1.1 request timed out. timeout was 2 seconds. Óliacae: u C:\>

مراحل ثبت نام دامنه

برای ثبت نام دامنه مورد نظر باید به شرکتهایی که این خدمت را ارائه میدهند مراجعه نمایید که دو روش کلی را میتوان بیان کرد:

 ۱: ثبت کنندههای دامنههای عمومی که معمولا شرکتهایی هستند که با مجوز مستقیم از استانداردسازی دامنه امکان ثبت دامنههای عمومی را دارند.

۲: ثبت دامنههای کشوری که کاملا بر عهده مرکز ثبت دامنه هر کشور است.

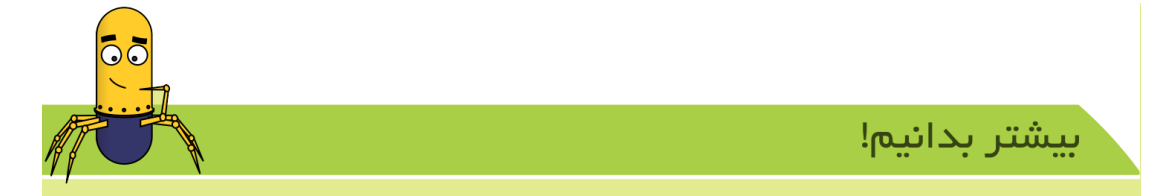

در ایران مرکز فیزیک نظری مسئول ثبت دامنههای IR میباشد و این مرکز تصمیم میگیرد که چه ثبت کنندههای دامنهای امکان ثبت دامنه را تحت آن دامنه کشوری داشته باشند.

# **نکات قابل توجه در ثبت دامنه** نام دامنه مهمترین قسمت تشکیل دهنده آدرس یک سایت میباشد. این نام از ترکیب ۳ الی ۶۴ حرف، عدد یا خط تیره (بدون فاصله) تشکیل می*گ*ردد.

- ✓ نام انتخابی نباید مشابه با نام تجاری معروف و خاصی باشد. مثلا انتخاب نام microsoftany
   یا نامهائی از این قبیل میتواند منجر به مسدود شدن سایت شما و سلب اختیار مالکیت
   دامنه از شما، توسط شرکت مذکور گردد.
- ✓ کوتاه و متشکل از حداقل تعداد حروف باشد. (دامنههای دارای تعداد حروف کمتری هستند، معمولا ارزش بیشتری دارند، چون تلفظ و به خاطر سپردن این آدرسها راحت ر است.)
- ✓ با نوع فعالیت سایت ارتباط داشته باشد. هرچه نام انتخابی و فعالیت سایت شما نزدیکتر باشند، پیدا کردن سایت شما و تجارتتان برای جستجوگران وب و کاربران سادهتر خواهد بود.

- ✓ از اعداد و خط تیره استفاده نشده یا حداقل استفاده صورت گیرد. کوتاه بودن و به اصطلاح رند بودن دامنه بسیار مهم است.
- ✓ هرگز از آدرس مجهول یا غیر واقعی در مشخصات دامنه خود استفاده ننمایید. در صورت استفاده از آدرس مجهول یا دروغین در هنگام ثبت دامنه، اگر شرکتهای ثبت کننده متوجه این امر شوند به راحتی می توانند حق مالکیت دامنه را از شما سلب نموده و شما نیز نمی توانید هیچ ادعائی بنمائید.
- ✓ هرگز از DNS شرکتها و خدمات دهندههایی که مجاز به استفاده از آن نمی باشید در دامنه خود استفاده نکنید.

بيشتر بدانيم!

همهی شرکتهای بزرگ و اصلی ثبتکنندهی نام دامنهها، یک directory را که شامل اطلاعات کسانی است که صاحب دامنه میباشند نگهداری و بروز رسانی میکنند. این whois database شامل نام، آدرس، آدرس ایمیل و تلفن صاحبان دامینها می باشد و برای هر کسی که به اینترنت متصل شود قابل دسترسی میباشد. این کار سبب میشود تا صاحبان دامنه بتوانند با مدرک قطعی مالکیت خود را اثبات کنند و همچنین مردم جهت خرید دوبارهی دامنه از روی اطلاعات این شخص میتوانند با او تماس برقرار کنند. همچنین این عدامله صاحب اصلی دامنه را به صورت قطعی و رسمی قابل تشخیص و شناسایی می کند.از سوی دیگر در اختیار قرار دادن اطلاعات به همهی مردم سبب ایجاد مزاحمتهایی از جمله برداشتن اقتاعه و توسط و تلفنها برای صاحبان دامنهها میشود.

راه حل چیست؟

البته بعضی از شرکتهای ثبتکننده سرویسی ارائه میدهند تا اطلاعات شما محفوظ

بماند و در whois نمایش داده نشود. (البته ممکن است بابت این سرویس مقداری هزینه دریافت کنند). چنانچه مایل نیستید تا برای خرید دامنه با شما تماس بگیرند شما میتوانید نزد شرکتهایی دامنه خود را ثبت کنید که اطلاعات شما را آشکار نمی کنند.

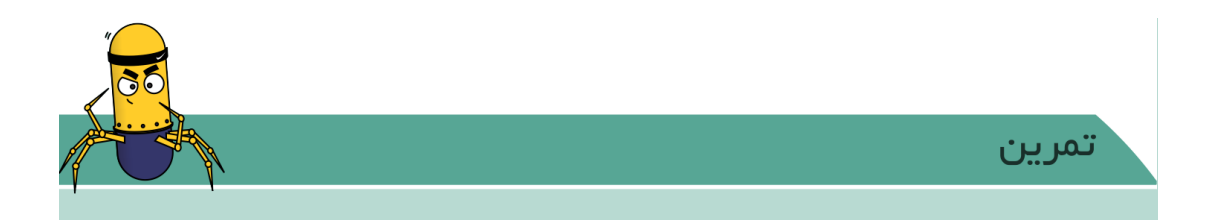

وبوک در سایت webook.ir میتواند برای گرفتن whois به شما کمک کند و با تایپ نام مورد نظر ببینید اسمی که شما برای سایت خود انتخاب کرده اید قبلا ثبت نشده باشد.

#### خرید هاست

پس از انتخاب نام برای دامنه مورد نظرتان و ثبت آن، شما دارای یک آدرس اینترنتی خواهید شد. ولی با وجود این وقتی آدرس سایتتان را وارد مرور گرتان می کنید این جور به نظر میرسد که این آدرس ثبت نشده است. اشتباه نکنید. آدرس شما ثبت شده است و تنها چیزی که ندارید داشتن یک منبع برای نمایش اطلاعات آن است.

در اینترنت به چنین مکانی به عنوان منبعی برای اطلاعاتتان، میزبان<sup>۵</sup> گفته میشود. میزبان مکانی برای میزبانی سایت شما میباشد که میتوانید اطلاعاتتان را در آن برای عموم به نمایش بگزارید که از یک صفحه ساده تا یک سایت حرفهای را در آن میتوانید upload (بارگذاری) کنید. این فضا دقیقا مانند فضایی است که روی هارد دیسک کامپیوتر شما میباشد، با این تفاوت که فضا

روی هارد دیسکهای سروری قرار دارد که دائم به اینترنت پرسرعت متصل میباشد و فایلهایی که توسط صاحب سایت روی هاست قرار می گیرد، از سراسر دنیا قابل دسترس هستند.

# برنامه نویسی HTML

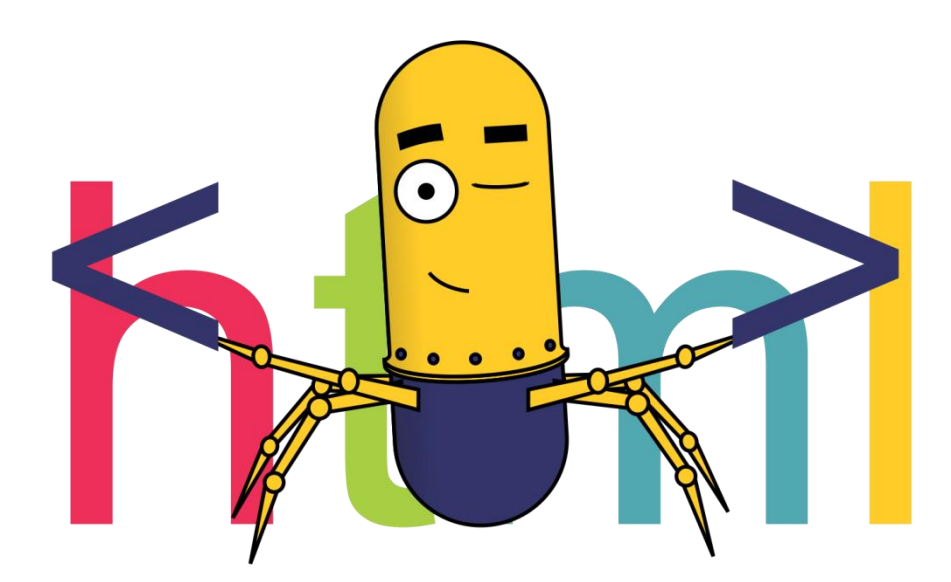

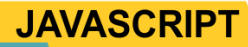

# برنامه نویسی HTML

برای ایجاد وبسایت شخصی لازم است تا صفحاتی طراحی شوند تا بر روی کامپیوتر میزبان<sup>\*</sup> قرار گیرند تا در زمانی که بازدیدکنندگان برای بازدید به سایت رجوع میکنند برای آنها نمایش داده شود. برای اینکار لازم است تا از زبان برنامهنویسیای استفاده شود تا قابلیت قرار دادن محتوا را در صفحه برای نمایش را داشته باشد.

### 1-2. هدف از ایجاد وبسایت شخصی

وبسایتها برای معرفی یک حرفه، شرکت، محصول، شخص و ... بر روی فضای مجازی قرار می گیرند. با توجه به اینکه دامنه مطرح شدن در دنیای وب بسیار وسیع است لازم است تا قبل از اجرای وبسایت روی بخشهای آن فکر شده و طراحی شوند.

وبسایت شخصی برای معرفی یک شخص در سطح وسیع ایجاد می شود. افراد بر اساس موقعیتهای مختلف اجتماعی از وبسایت شخصی خود جهت انتشار مطالب مختلف استفاده می کنند. اما بخش هایی به صورت مشخص در همه این سایت ها وجود دارد. در این فصل به صورت مرحله به مرحله به معرفی این بخش ها می پردازیم و نحوه اجرای آن را می آموزیم.

### ۲-۲. چرا HTML؟

برای ساختن صفحات وب، زبانهای متعددی وجود دارد ولی زبان پایه و ساده برای طراحی صفحات این زبان پایه و ساده برای طراحی صفحات HTML ایک <sup>۷</sup>HTML ایک و برنامهنویسی وب میباشد. HTML یک زبان ساده برای مشخص کردن محل قرارگیری متون و تصاویر و دیگر اجزای یک صفحه است.

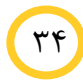

همانند زبانهای دیگر برنامهنویسی، برای زبان HTML نیاز به یک محیط برای برنامهنویسی و محیط دیگر برای اجرا هستیم. برای برنامهنویسی به زبان HTML نیاز به هیچ برنامه اضافی نیست. در Notepad میتوان به این زبان برنامه نوشت و برای اجرا نیز نیاز به یک مرورگر<sup>^</sup> است که به صورت پیش فرض بر روی هر سیستم عاملی وجود دارد.

در این کتاب برای سهولت در کدنویسی از محیط Eclipse استفاده شده است. در پیوست نحوه نصب و اجرای Eclipse توضیح داده شده است.

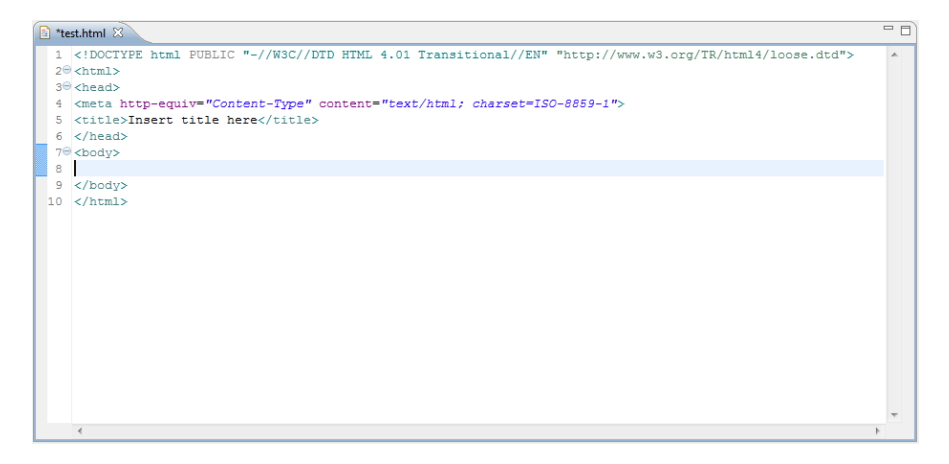

شکل ۲-۱: نمایی از محیط Eclipse

### ۲-۳. ساخت اولین صفحه در وب

خب وقت آن رسیده که اولین اثر از خود را در وب ایجاد کنیم. به عنوان اولین اثر هدف خود را از آموختن برنامهنویسی وب در صفحهای به نمایش می گذاریم.

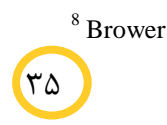

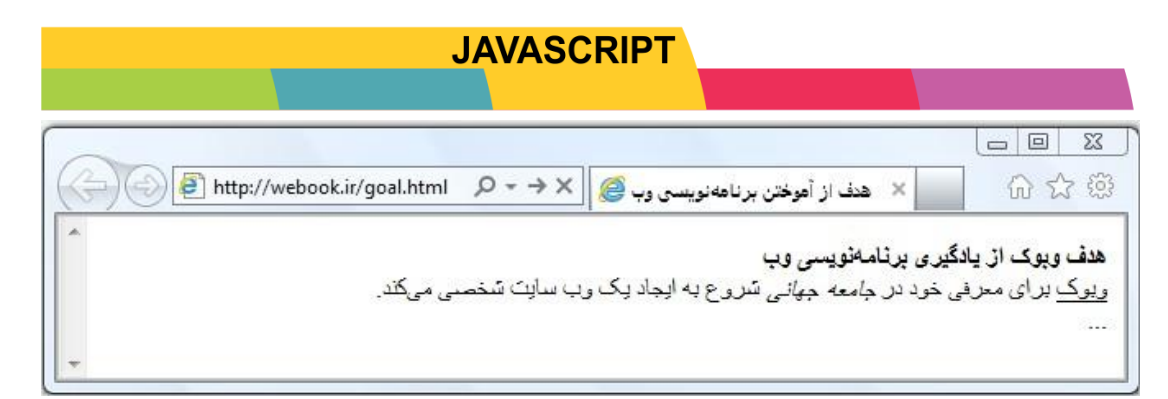

شکل ۲-۲: ایجاد اولین صفحه در وب و شرح هدف از آموختن برنامهنویسی وب

تگ

تگها دستورات HTML هستند که بین دو علامت<و> نوشته میشوند.

برخی از تگها مانند تگ br یک قسمتی هستند و برخی دیگر به صورت فوق آغاز و با همان دستور بین < و /> پایان میشود.

<br>

### ساختار پایه کد

تگ <html></html

برای شروع درست کردن یک صفحه ابتدا باید تگ HTML را بنویسیم. تگ HTML از جمله تگهایی است که دو قسمت باز و بسته دارد، پس مطابق توضیح بالا به صورت زیر نوشته می شود.

<html> </html>

تگهای <head></head> و <body></body>

درون تگ HTML به دو قسمت head و body تقسیم می گردد.

| <html></html> |  |
|---------------|--|
| <head></head> |  |
|               |  |
| < body >      |  |
|               |  |
|               |  |

هر متنی که بین تگ باز و بسته body نوشته شود، دقیقا در صفحه مرورگر نشان داده می شود. حال بین تگ body هدف خود را از آموزش HTML شرح دهید.

تیتر صفحه، تگ <title></title>

شما می توانید برای صفحه خود یک عنوان انتخاب کنید تا در نوار بالایی مرور گر نمایش داده شود. پیشنهاد می شود در انتخاب عناوین دقت شود تا بخوبی بیانگر محتوای صفحه باشد زیرا این عنوانها در زمانی که کاربر بر روی صفحات و یا Tab های دیگر قرار دارد، مشخص کننده صفحه برای انتخاب شدن است.

این تگ بین تگهای head به صورت زیر نوشته می شود.

<head> <title> تيتر صفحه اينجا نوشته مى شود<title> </head>

ساختار نوشتاری

تگ

با نوشتن متن درون این تگ، آن قسمت به صورت یک پاراگراف مشخص میشود و از خطوط بالایی و پایینی خود کمی بیشتر از فاصله دو خط، فاصله ایجاد میشود.

تگ <br>

۳٨

شاید متوجه شده باشید که شما فاصلههایی که برای رفتن به خط بعد در کد، توسط کلید Enter ایجاد می کنید، نقشی در نمایش صفحه ندارد و نمایشگر از نمایش آن صرفنظر می کند. این قابلیت برای این ایجاد شده است تا شما بتوانید برای خوانایی کد خود بین قسمتهای مختلف فاصله ایجاد کنید و این در نمایش شما تاثیر نگذارد.

پس چگونه در نمایشگر بین خطوط فاصله ایجاد کنیم؟

برای ایجاد فاصله بین خطوط و شکستن خطوط از تگ <br> استفاده میکنیم. همانطور که مشاهده میکنید تگ <br> یک تگ تک قسمتی است و دیگر نیاز به بسته شدن ندارد.

برای ایجاد چند خط فاصله لازم است تا تگ <br> چند با نوشته شود.

تگهای <b></b> و <i>>> و <i>>> و <u>

<sup>10</sup> Bold <sup>11</sup> Italic

<sup>12</sup> Underline

تگ <font></font>

تغییرات مانند تغییر اندازه متن، نوع فونت متن و تغییر رنگ متن از طریق تگ <font>/font> امکان پذیر است.

توجه! ویژگیها": تگها بسته به نوع خود دارای ویژگیهایی هستند. ویژگیها قسمتهایی از تگ هستند که بوسیله آنها می توان تغییراتی در عملکرد تگ ایجاد کرد. ویژگیها فقط درون تگ با یک فاصله از نام تگ قرار میگیرند و در جلوی آنها بعد از یک علامت = درون " " مقدار<sup>۱۴</sup> آن ویژگی مشخص می شود. 

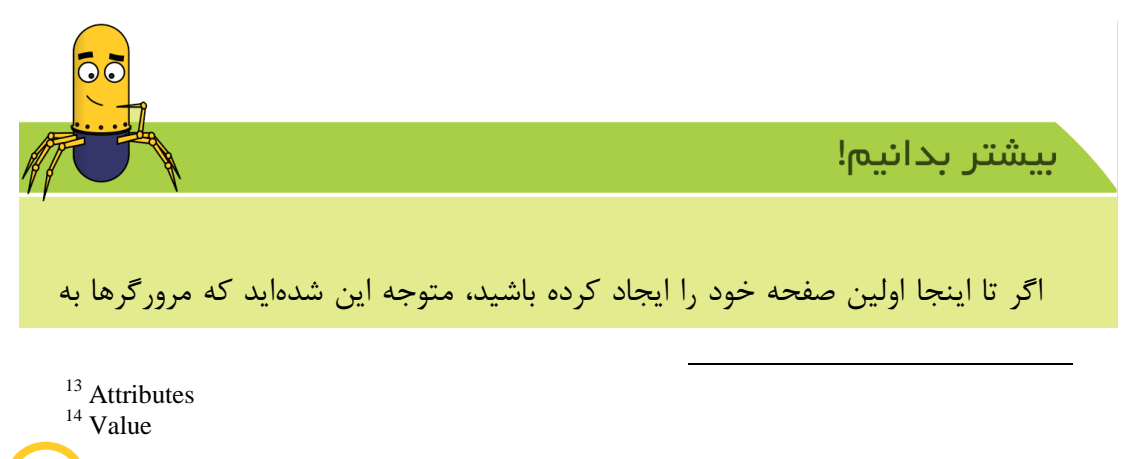

صورت پیشفرض صفحه شما را به صورت چپ به راست نمایش میدهند.

در صورتی که صفحه خود را به صورت فارسی مینویسید، لازم است تا از ویژگی dir در تگ ایت از میزگی dir در stł <sup>۱۵</sup> استفاده کنید. این ویژگی میتواند یکی از دو مقدار ttl<sup>۱۵</sup> یا ttr<sup>۱۶</sup> را داشته باشد.

برای نمایش صفحه به صورت راست به چپ <"body dir="rtl> برای نمایش صفحه به صورت چپ به راست <"body dir="ltr

همانطور که قبل تر دیدید، این ویژگی در تگ نیز قابل استفاده است.

برای تغییر اندازه متن میتوانیم از ویژگی size به صورت زیر درون تگ font استفاده کنیم.

<font size="4"> </font>

تغییر فونت نیز با ویژگی face امکان پذیر است.

<font face="Tahoma"> </font>

Isingle for the set of the set of the set o

<font face="Tahoma,Arial"> </font>

هر چند توصیه اکید میشود از فونتهایی استفاده کنید که به صورت استاندارد بر روی تمام دستگاهها وجود داشته باشند تا صفحه شما نمایی واحد در تمامی مرورگرها داشته باشد.

<sup>15</sup> Right to left <sup>16</sup> Left to right

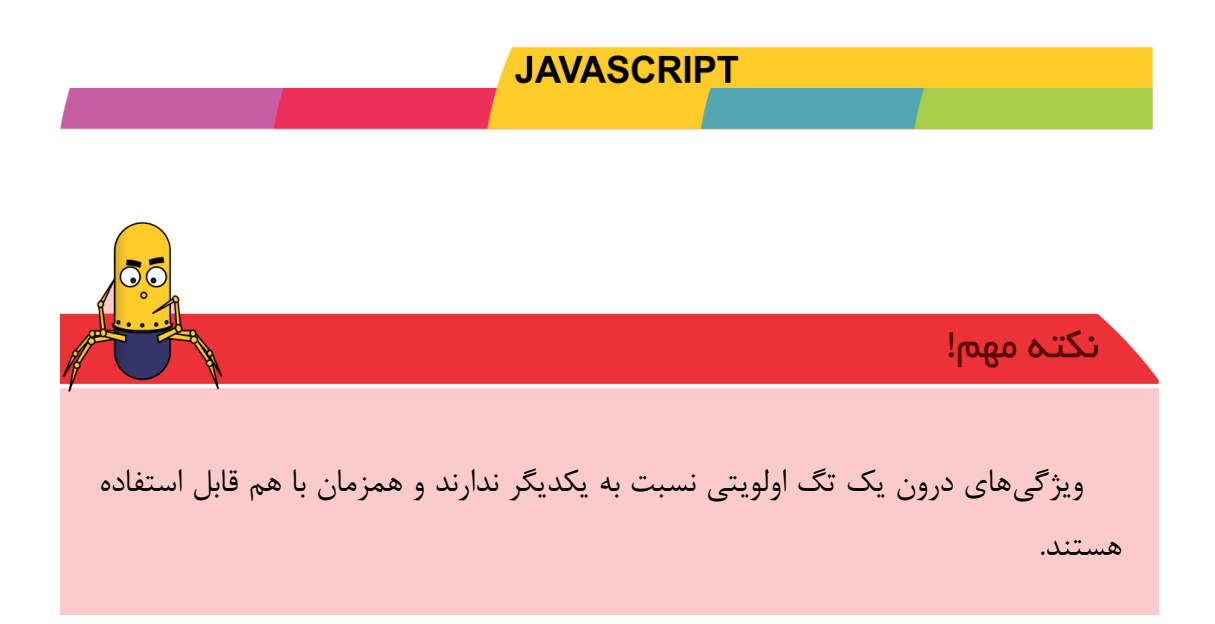

برای تغییر رنگ نوشته متن نیز می توان از ویژگی color درون تگ font استفاده کرد. رنگهای ساده ... red, yellow, blue, green, black, white, ارنگهایی هستند که به عنوان مقدار ویژگی color قابل استفاده هستند.

<font size="4" face="Tahoma" color="green"> </font>

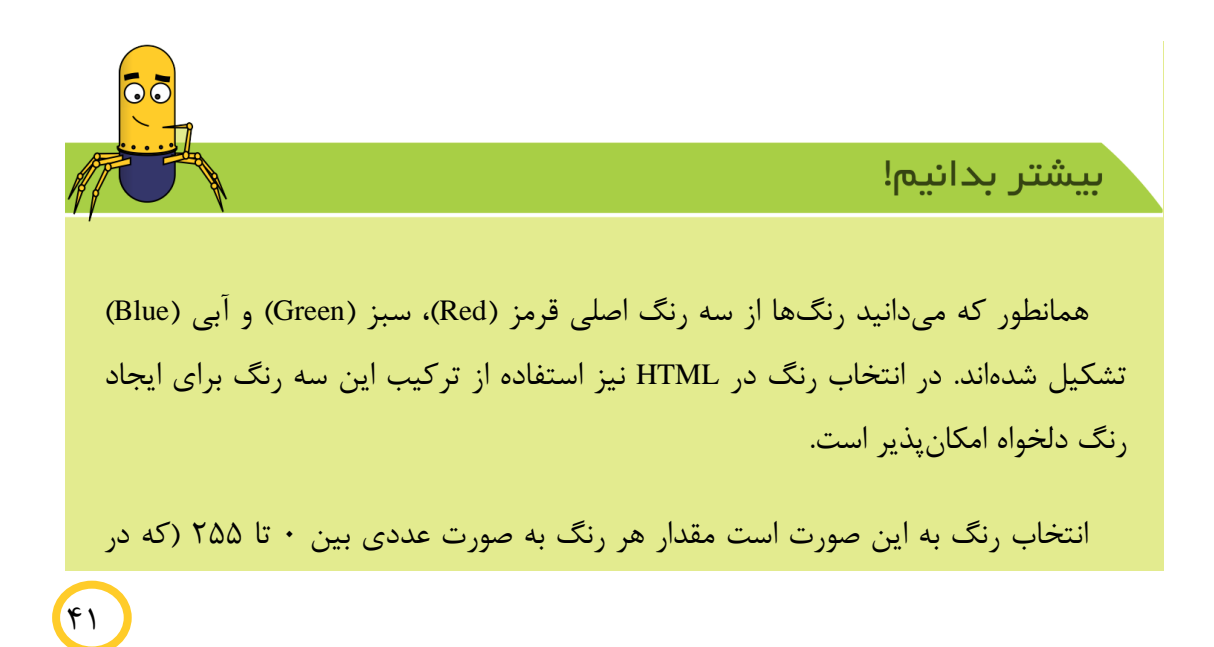

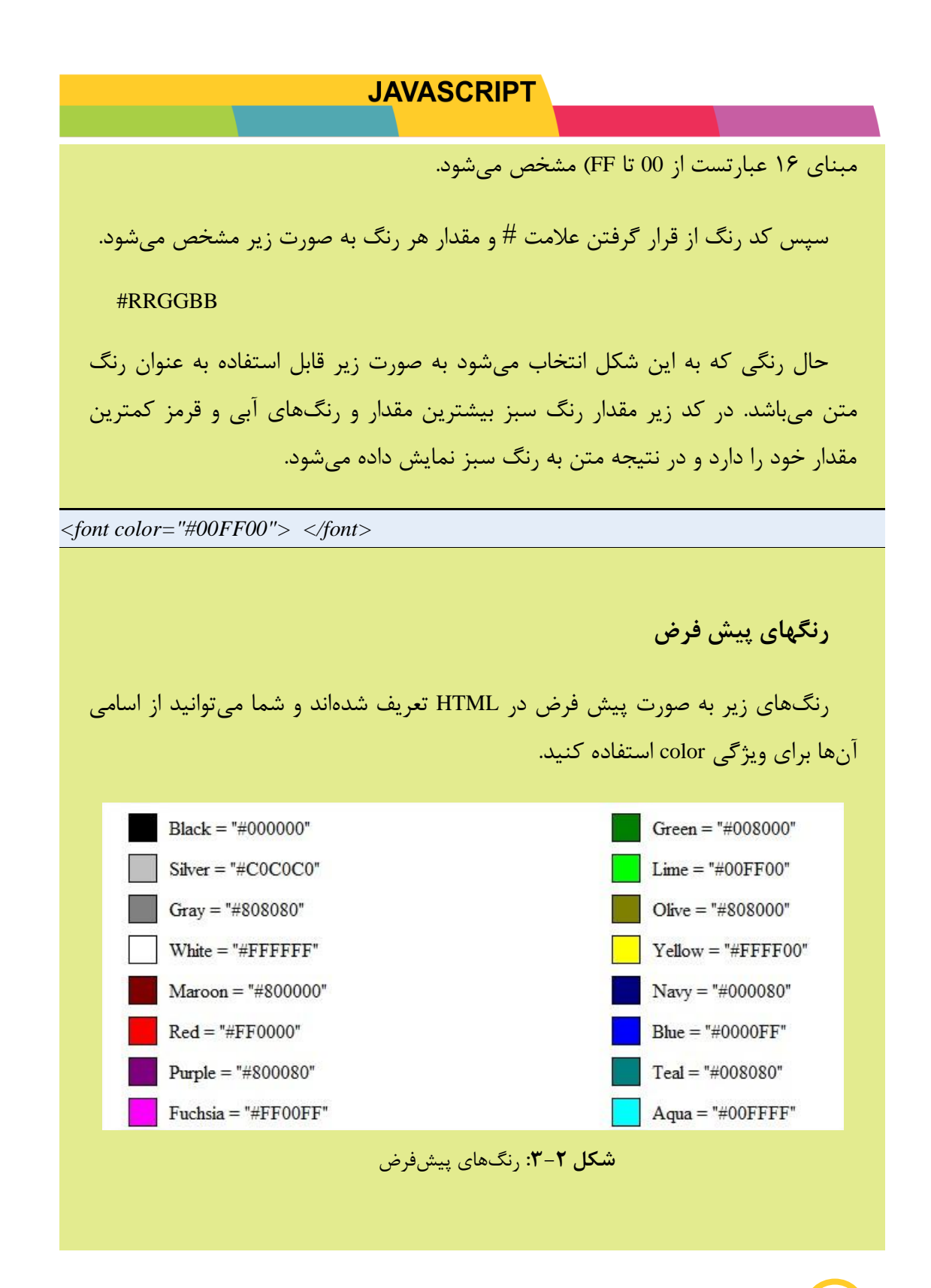

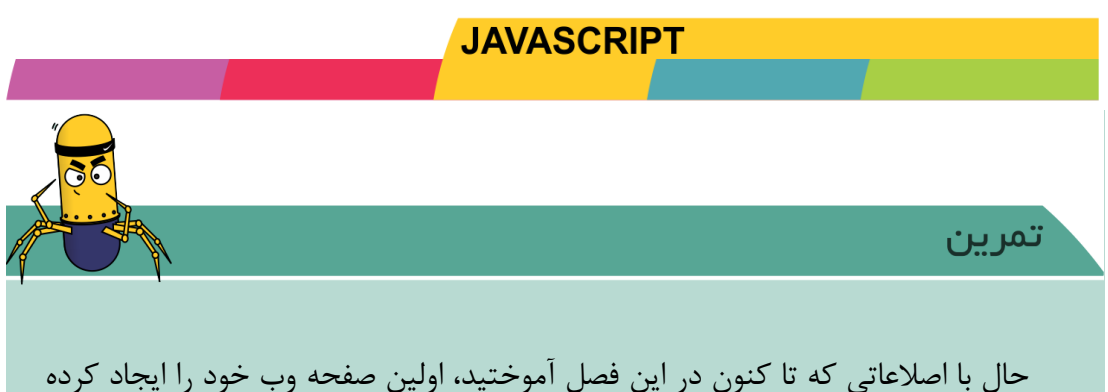

و در آن اهداف خود را از آموختن برنامهنویسی وب شرح دهید.

## ۲-4. صفحه آلبوم عکس

عکسها جز جدایی ناپذیر از صفحات وب هستند. امروزه تقریبا نمیتوان صفحهای را در اینترنت پیدا کرد که در آن عکسی وجود نداشته باشد. همانطور که تاکنون محیط برنامهنویسی HTML را مشاهده کردید، محیطی کامل متنی است. پس لازم است تا ابتدا فایل عکسهای مورد نیاز به صورت جداگانه ذخیره شوند.

برای شروع یک عکس را در پوشه<sup>۱۷</sup> مشابه که فایل HTML خود را آن ذخیره کردهاید، قرار دهید.

# کالی کاری کاری

**JAVASCRIPT** 

شکل ۲-۴: ایجاد صفحه گالری عکس

### تگ <img>

از تگ img برای قرار دادن عکس در صفحات HTML استفاده میشود. تگ img دارای ویژگی به نام src میباشد، که آدرس قرار گرفتن عکس را مشخص میکند.

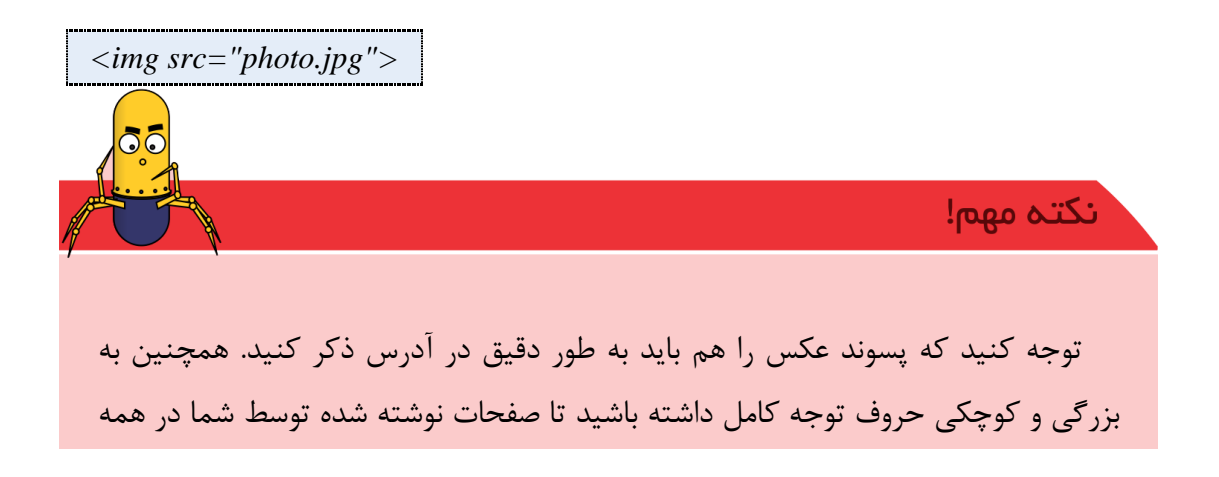

# **JAVASCRIPT** سرویسدهها به درستی نمایش داده شوند.

آدرس دهی در وب:

به دو صورت **مطلق<sup>۱</sup> و نسبی<sup>۱</sup>** میتوان آدرس یک عکس را مشخص کرد. در صورتی که عکس بر روی سایت دیگری قرار دارد و قصد استفاده از آن را داریم، میتوان از روش آدرس دهی مطلق استفاده کرد.

روش آدرسدهی مطلق به این صورت است که باید آدرس به صورت کامل از ابتدا به همراه شیوه اتصال ذکر شود.

به طور مثال آدرس مطلق لوگو سایت Google به صورت زیر است:

http://www.google.com/images/logos/ps\_logo2.png

همانطور که مشاهده می کنید، در آدرس مطلق نحوه اتصال (http) و نوع فایل عکس (png) حتما ذکر گردد.

نكته مهم!

توجه کنید که در آدرس تنها از /۲۰ استفاده کنید. استفاده از 🗋 سبب می شود تا در نمایش صفحات شما بر روی برخی از سرویسدهنده<sup>۲۲</sup>ها مشکل ایجاد شود و تصویر نمایش داده نشود.

- 18 Global
- <sup>19</sup> Local
- <sup>20</sup> Slash
- <sup>21</sup> Back-slash
- <sup>22</sup> Server

حال اگر که فایل تصویر را در اختیار داریم، در صورتی فایل را در کنار صفحه HTML در یک پوشه باشد، به عنوان آدرس تنها نام فایل را به همراه پسوند آن ذکر میکنیم.

در صورتی که در یک پوشه کنار فایل HTML باشد، ابتدا نام پوشه و سپس یک / و بعد نام فایل را همراه با پسوند ذکر میکنیم.

در صورتی نیز که بخواهیم به پوشههای بالاتر برویم، از /.. به ازای هر پوشهای که بخواهیم بالا بریم در آدرس استفاده میکنیم.

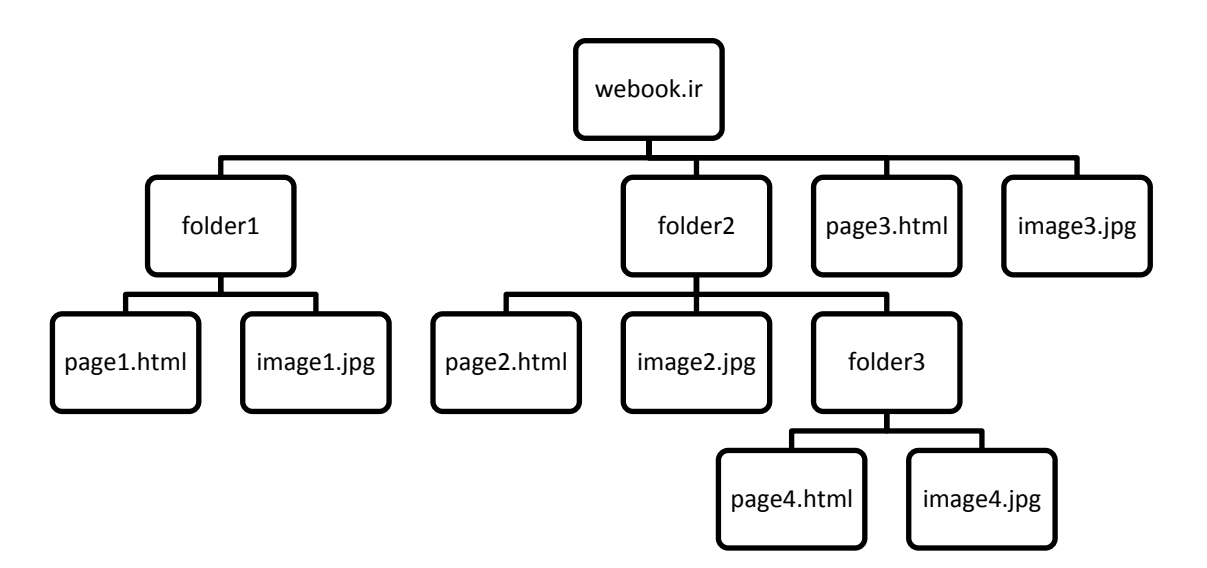

در شکل زیر حالتهای مختلف آدرس نسبی ارائه شده است.

حال با استفاده از تگ img یک صفحه آلبوم عکس از عکسهای خود و یا یک موضوع مورد علاقه خود ایجاد کنید. این آلبوم عکس در دو ستون و حداقل دارای ۱۰ عکس باشد.

ویژگی width

توسط ویژگی width در تگ <img> این امکان وجود دارد تا شما عکس خود را با عرض مشخص و از قبل تعیین شده نشان دهید. مقدار این ویژگی میتواند بر حسب pixel و یا درصدی از آخرین محدودیت اعمال شده بر آن عکس باشد.

<img src="webtu.jpg" width="100"> نمایش عکس با عرض ۱۰۰ پیکسل Src="webtu.jpg" width="100"> نمایش عکس با عرض ۵۰ درصد محدودیت نمایش <"mg src="webtu.jpg" width="50%">

### ویژگی height

این ویژگی برای محدود کردن عکس استفاده می شود و کاربرد آن مانند width است. ویژگیهای width و height در چند تگ دیگر کاربرد دارند که با برخی از آنها در ادامه آشنا خواهید شد.

<img src="webtu.jpg" width="100" height="150"> <img src="webtu.jpg" width="50%" height="50%">

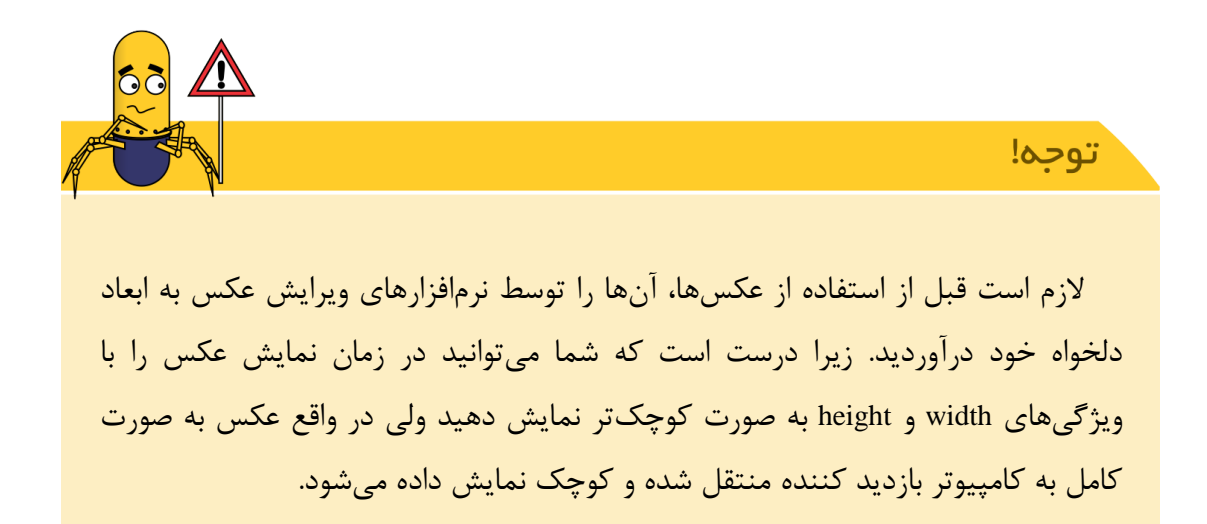

به این صورت چون عکس حجم بیشتری دارد، زمان فراخوان صفحه در کامپیوتر مخاطب بیشتر می شود. برای حل این مسئله ابتدا عکس را توسط ویرایشگر به ابعاد دلخواه در آورید.

معمولا از این دو ویژگی برای کنترل نمایش صحیح عکس استفاده میشود تا در صورتی که ابعاد عکسها صحیح نبودند، ساختار صفحه به هم ریخته نشود.

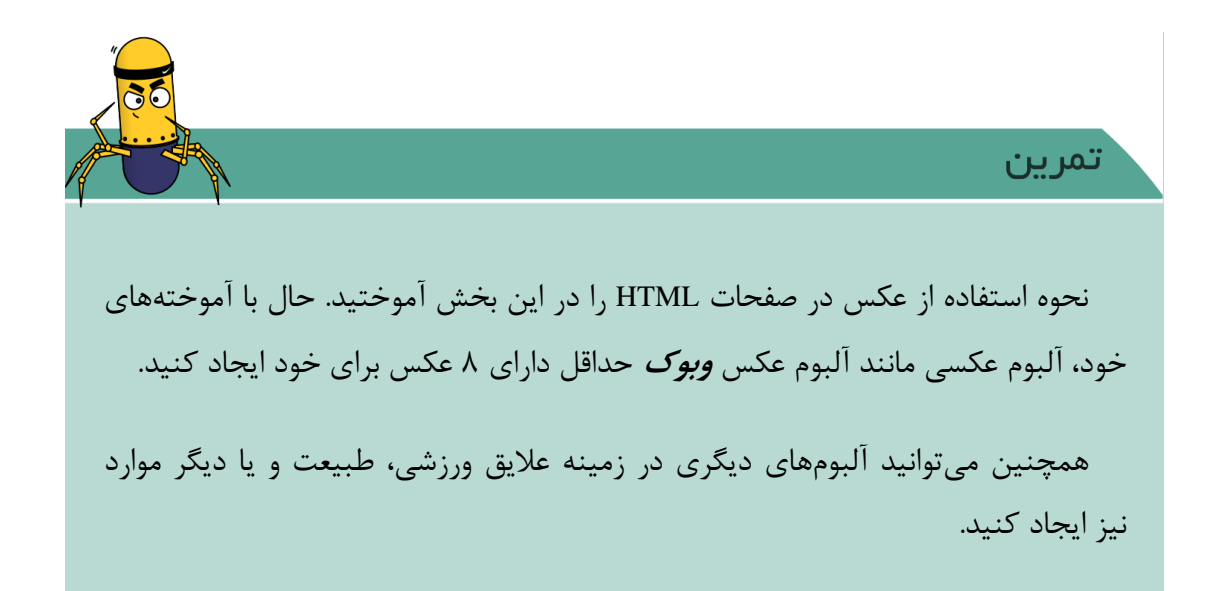

### ۲-۵. صفحه درباره من

۴٨

به صورت معمول در وبسایتها قسمتی وجود دارد که توضیحاتی را در مورد آن وبسایت ارائه میکند. در سایت شرکتها معمولا در این صفحه مشخصات شرکت ذکر میشود و در سوابقی از فعالیتهای پیشین آنها ذکر میشود.

این قسمت معمولا در سایتهای شخصی نیز دیده می شود. در این صفحه اطلاعاتی از صاحب سایت و سوابق تحصیلی و کاری او ذکر می شود.

برای ایجاد این صفحه ابتدا لیستی از سوابق تحصیلی و مدارسی که در آنها تحصیل کردهاید را بنویسید. سپس لیستی از علایق ورزشی و لیستی از علایق هنری خود را تشکیل دهید.

تگهای لیست و <lo>><lo>

حال باید این لیستها را به صورت کد HTML بنویسیم. دو حالت برای تشکیل لیست وجود دارد.

لیستهای دارای ترتیب و شمارش <lo> ol> /ol>

ليستهاى بدون شمارش

برای تشکیل لیستها کافی است هر یک از لیستها را که انتخاب کردیم، هر مورد را بین یک تگ درون تگ لیست آن بنویسیم.

| ~ |                                                                                                    |
|---|----------------------------------------------------------------------------------------------------|
| 6 | $P \rightarrow \bigcirc$ P http://webook.ir/aboutme.html $P \rightarrow \times$ ( $P \rightarrow \times$ ( $P \rightarrow \times$ ) $\bigcirc$ $\land$ $\bigcirc$ $\bigcirc$ $\bigcirc$ $\bigcirc$ $\bigcirc$ |
| - |                                                                                                    |
|   | در این قسمت توضیحاتی درباره وبوک میبینید:                                                                                                    |
|   | 1005.514.0                                                                                                    |
|   | • علاية، ورزشد.                                                                                                    |
|   | • علايق هنرى                                                                                                    |
| Ш |                                                                                                    |
|   |                                                                                                    |
|   |                                                                                                    |
|   | • سوابق تحصيلی                                                                                                    |
|   | 1. دېستان آموزش وب <sup>1</sup>                                                                                                    |
|   | <ol> <li>مدرسه راهنمایی طراحی وب</li> </ol>                                                                                                    |
|   |                                                                                                    |
|   |                                                                                                    |
|   | • علايق ورزشر                                                                                                    |
|   | 1. بسكتبال                                                                                                    |
| - | 155 2                                                                                                    |

**شکل ۲–۵:** نمایی از صفحه درباره من

در شروع صفحه یک لیست با شمارش از مواردی که در بالا ذکر شد بنویسید.

سپس برای هر کدام یک تیتر جدید ایجاد کرده و زیر آن در یک لیست بدون شمارش فعالیتهای خود را شرح دهید.

تگھای <h6></h6 تا <h6> تگ

برای ایجاد تیترها ۶ تگ پیش فرض در HTML وجود دارد که از آنها میتوان به عنوان تیتر اصلی، تیتر داخلی و ... استفاده کرد.

اندازه متن نمایش داده شده درون این تگها از بزرگترین اندازه <h1> تا کوچکترین اندازه <h6> به ترتیب قرار گرفتهاند.

برای تیتر هر قسمت از بخشهای بالا میتوان از تگ <h1/>h1/> استفاده کرد.

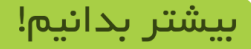

<sup></sup>

با استفاده از این تگ می توان برای نوشتهها بالا نویس ایجاد کرد. کافی است عبارتی را که می خواهید بالانویس شود درون این تگ قرار دهید.

حال برای هر یک از مدارسی که در سوابق تحصیلی خود ذکر کردهاید یک شماره بالا نویس ایجاد کرده و در پایین صفحه منطقه و شهر آن مدرسه را ذکر کنید.

<sub></sub>

این تگ برای ایجاد پایین نویس در نوشتهها استفاده میشود. در فرمول نویسی و موارد مشابه آن استفاده میشود.

### ۲-۶. صفحه پیوند به دوستان

در سایتهای شخصی بخشی وجود دارد که مجموعه پیوند<sup>۳۲</sup> به سایت دوستان و سایتهای مورد علاقه شخص ایجاد می شود.

| ل http://webook.ir/friends.html ♀ - → × الله دوستان کا الله × | - □ × 0                                          |
|---------------------------------------------------------------|--------------------------------------------------|
|                                                               | <u>وبوگ</u><br>دوست من<br>سایت مدرسه<br>دوست خوب |
|                                                               |                                                  |

**شکل ۲-۶:** صفحه پیوند به دوستان

تگ <a></a>

این تگ برای ایجاد پیوند در صفحات وب ایجاد می شود. متنی را که قرار است بتوان بر روی آن کلیک کرد بین این تگ نوشته می شود. فرض کنید می خواهید در سایت خود پیوندی به سایت وبوک ایجاد کنید. لازم است تا در ابتدا کدی مانند زیر بنویسید.

<a>Webook</a>

حال لازم است تا مشخص کنید تا اگر کاربر روی این نوشته کلیک کرد به سایت وبوک یعنی http://www.webook.ir هدایت شود.

<sup>23</sup> Link

تگ <a></a> دارای ویژگیای به نام href است. href مشخص میکند تا اگر بر روی نوشته کلیک شد کاربر به چه صفحهای منتقل شود.

<a href="http://www.webook.ir">Webook</a>

لازم است بدانید که تمام قوانین آدرس دهی مطلق و نسبی برای آدرس های پیوند برقرار است. برای مثال همانطور که در بالا مشاهده کردید، آدرس دهی مطلق به http://www.webook.ir به صورت مطلق و با نوع ارتباط ذکر شده است.

حال اگر به عنوان مثال صفحه آلبوم عکسهای خود را با نام photoalbum.html ذخیره کرده باشید و آن را در کنار این صفحه ذخیره کرده باشید، آدرس نسبی آن صرفا photoalbum.html خواهد بود و کد آن به این صورت می باشد.

<a href="photoalbum.html">گالری عکس</a>

شما همچنین میتوانید از عکسها برای پیوند دادن به صفحات دیگر استفاده کنید. به این صورت که یک عکس به صورت پیوند ایجاد کنید تا زمانی که بر روی آن کلیک شد، کاربر به صفحه دیگری هدایت شود.

توجه!

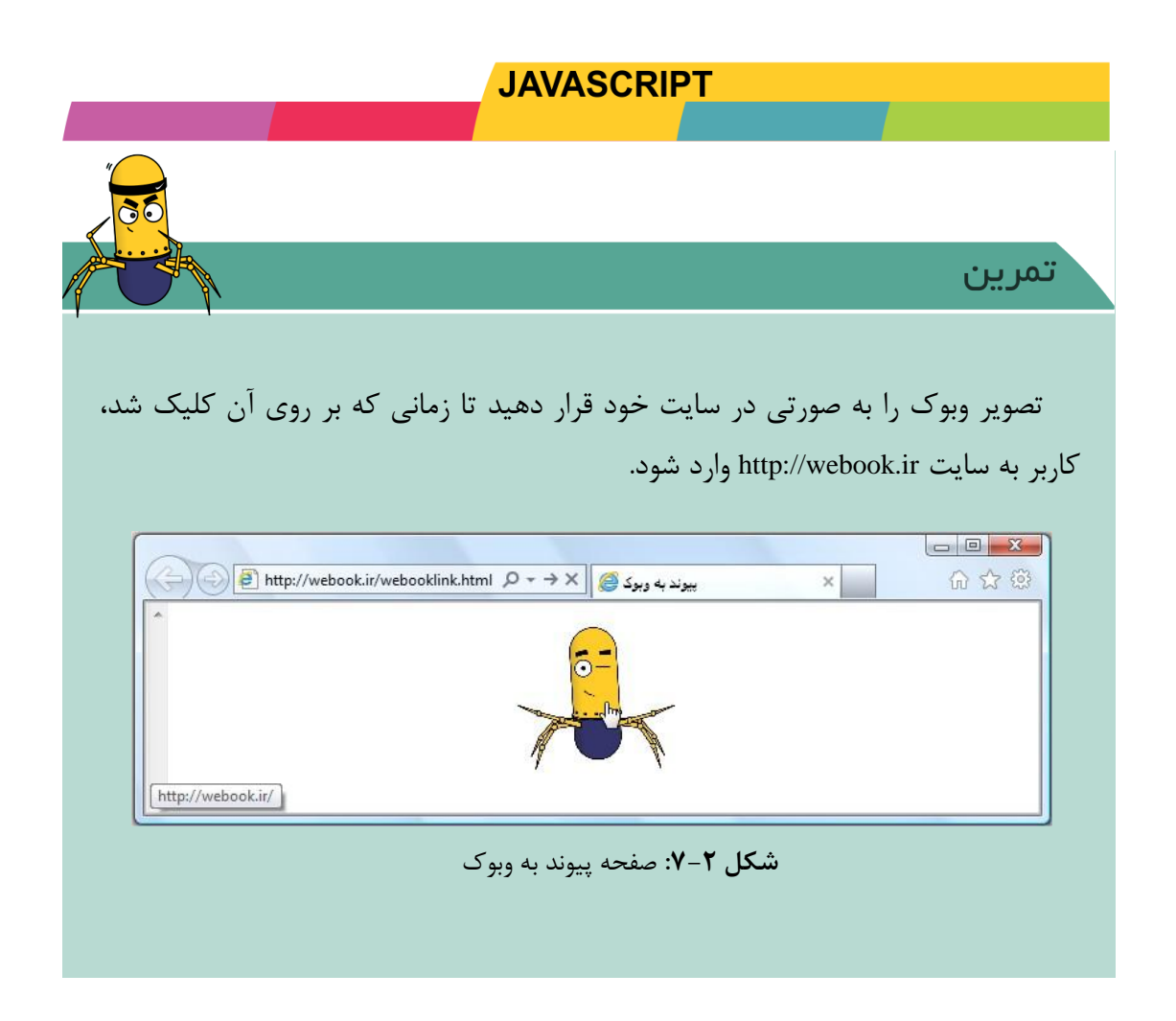

ویژگی target

گاهی ممکن است شما پیوند بخواهید پیوند سایتی دیگر را در صفحه خود بگذارید که کاربر با کلیک بر روی آن به سایتی دیگر برود ولی نمیخواهید در صورتی که این کلیک انجام شد، بازدید کننده از سایت شما خارج شود. به عبارت دیگر میخواهید وقتی بر روی آن پیوند کلیک شد، سایت مقصد در صفحه جداگانه برای بازدید کننده باز شود. شما میتوانید برای اینکار از ویژگی target با مقدار blank\_ استفاده کنید.

<a href="http://webook.ir" target="\_blank">Webook</a>

مقدار این ویژگی به صورت پیش فرض مقدار self\_است.

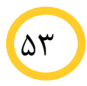

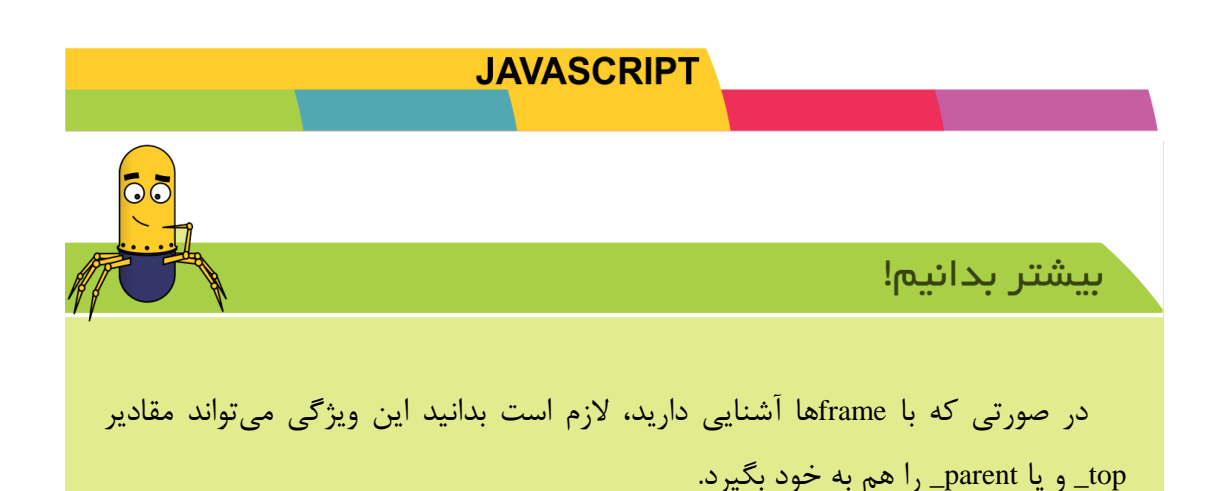

پيوند داخلى

ممکن است صفحات وبای را دیده باشید که محتوای زیادی را داشته باشند و پیدا کردن مطلب مورد نظر شما در این بین سخت باشد. گاهی نیز وقتی شما به آخر صفحه میرسید میخواهید به راحتی به بالای صفحه برگردید. برای اینکار میتوانید در صفحه خود پیوند داخل صفحه ایجاد کنید.

برای ایجاد پیوند داخلی شما قسمت مقصد را باید بین تگ <a><a> قرار داده و برای مقدار ویژگی name آن یک اسم انتخاب کنید.

<a name="section">مقصد<"a name="section">مقصد<"a name="section"<مال محلی را که می خواهید زمانی که بر روی آن کلیک شد، به این مقصد برود را به صورت زیر مشخص کنید.

<a href="#section">مبدا</a>

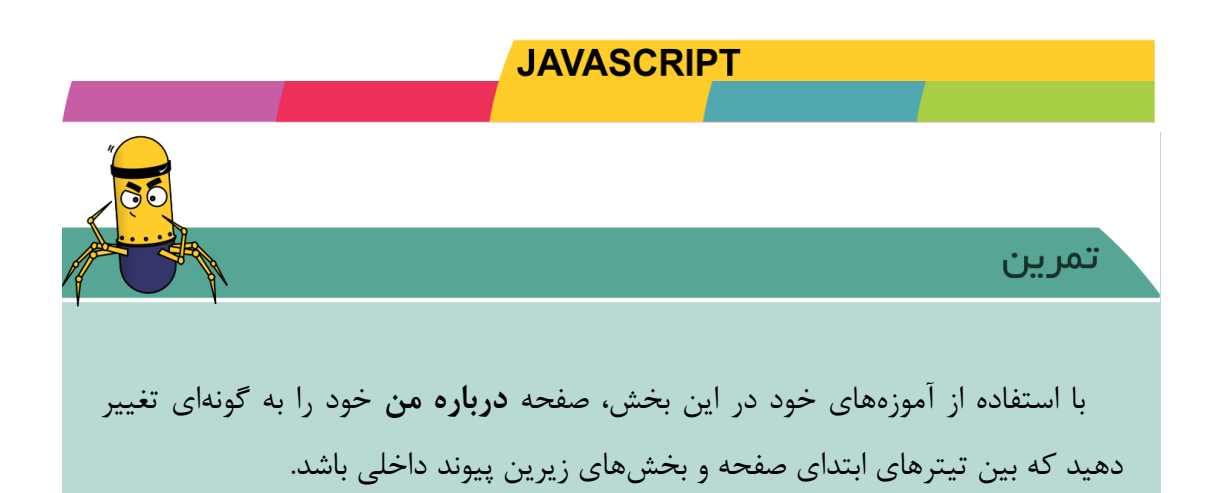

## ۲-۷. صفحه تماس با من

صفحه تماس با من، قسمت دیگری از وبسایتهای شخصی است. در این قسمت اطلاعات تماس با صاحب سایت ذکر می گردد.

این اطلاعات شامل آدرس سایت و در صورت لزوم آدرس پستی، شماره تماس، ایمیل آدرس و قسمتهای دیگر است.

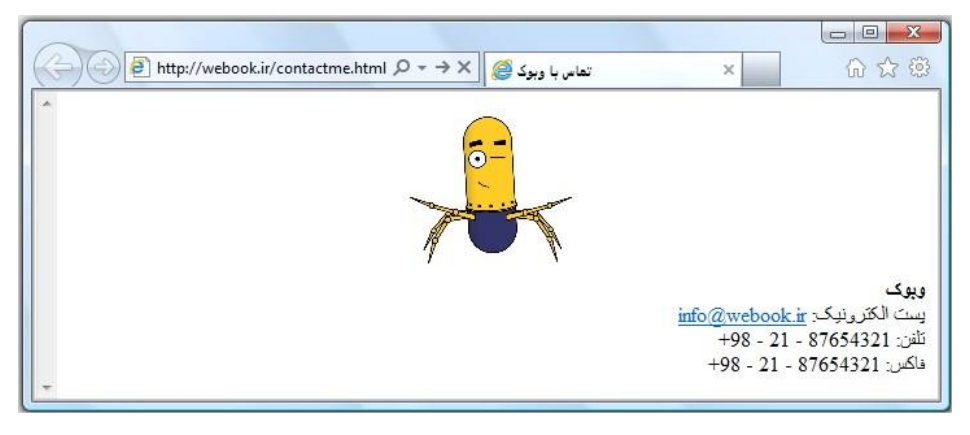

**شکل ۲-۸**: صفحه تماس با من

تگهای لازم برای ایجاد این صفحه را در قسمتهای قبل آموختهایم.

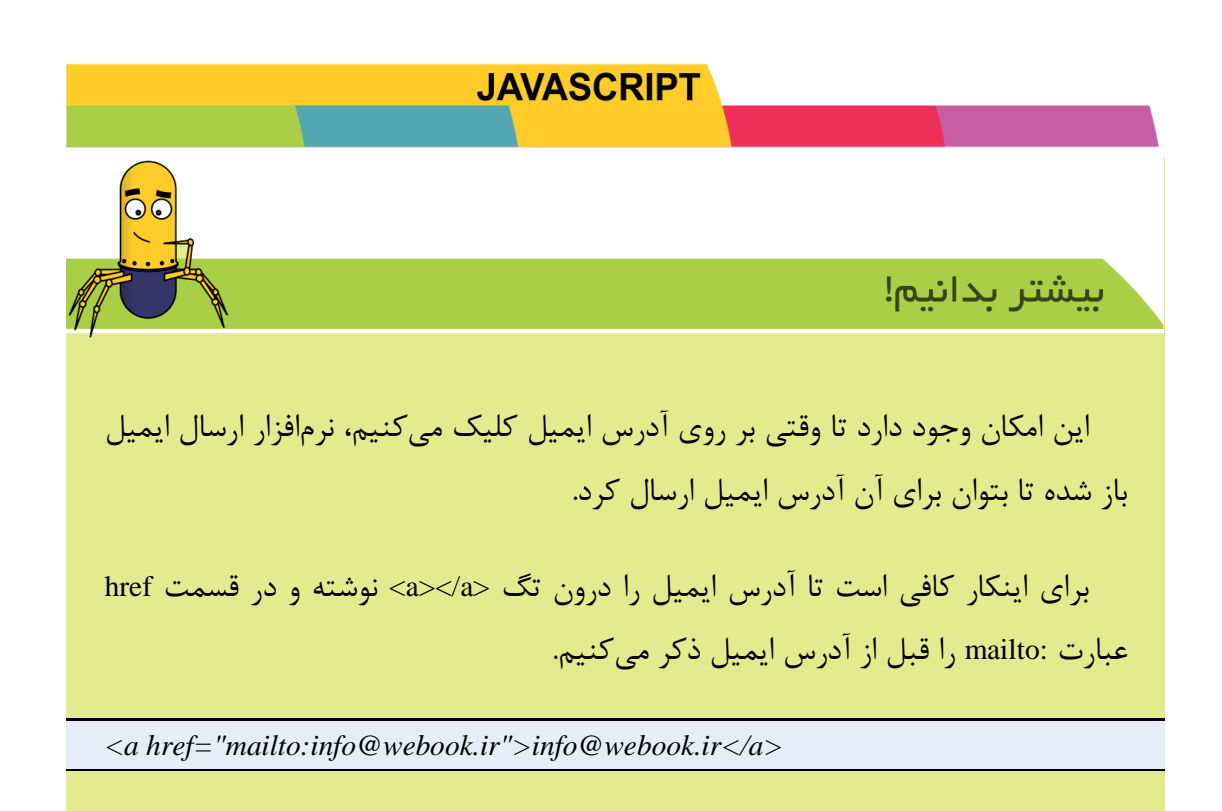

تگ <hr>

این تگ برای ایجاد یک خط افقی در صفحه استفاده می شود. وقتی از این تگ استفاده می شود یک خط افقی سرتاسری در محدودیت صفحه کشیده می شود.

### ۲-۸. صفحه خانه

بخش اصلی هر وبسایتی، صفحه خانه است. به اصطلاح صفحه اولی که کاربر از آن طریق وارد سایت شده و به بخشهای دیگر دسترسی پیدا میکند، صفحه خانه نامیده میشود.

قبل از مطالعه این بخش از کتاب یک کاغذ و قلم بردارید و تمام قسمتهایی را که فکر می کنید وبسایت شخصی شما لازم است داشته باشد را بر روی کاغذ یادداشت کنید.

سپس به گشتی در سایتهای مختلف زده و یک شکل حدودی از صفحه خانه خود بر روی کاغذ ترسیم کنید.

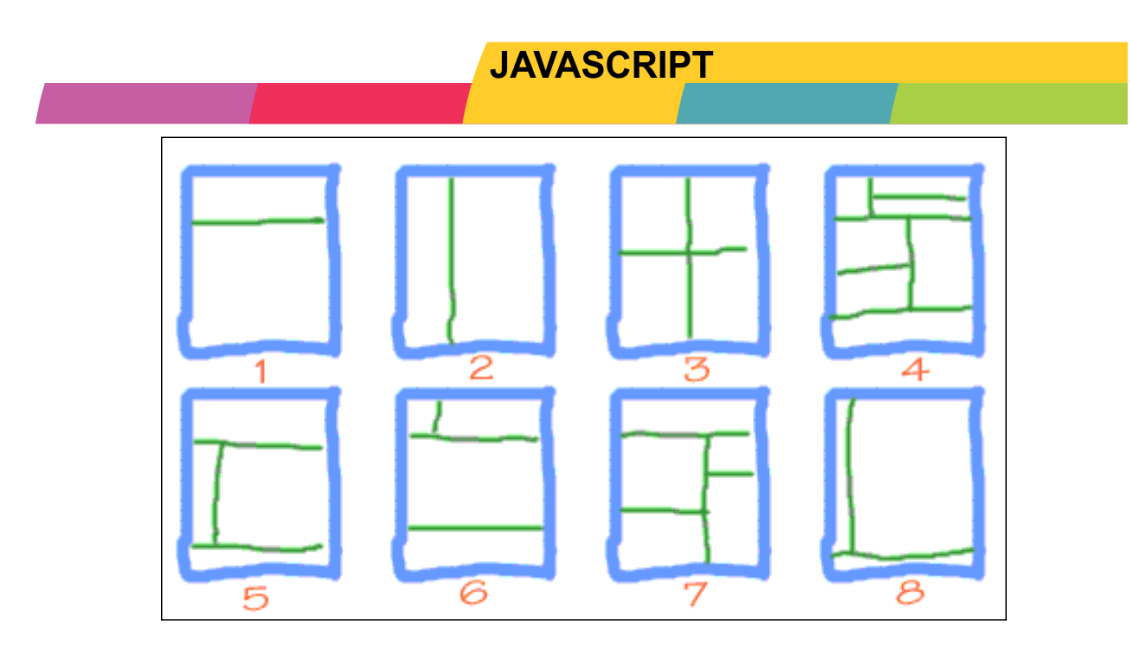

شکل ۲-۹: مثالیهایی از انواع تقیسم بندی صفحات

تا کنون تگهای مختلف را برای قرار دادن محتوا در وبسایت خود فرا گرفتید. حال لازم است تا نظمی در نمایش آنها ایجاد کنید. برای این کار از تگی به نام استفاده می شود.

در ابتدا سادهترین جدول، یعنی یک جدول دو در دو را ترسیم می کنیم.

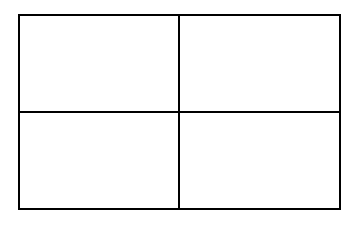

به هر یک از خانههای جدول سلول<sup>۲۴</sup> گفته می شود. به عنوان مثال جدول فوق دارای ۴ سلول است. همچنین جدول فوق دارای ۲ سطر و ۲ ستون می باشد.

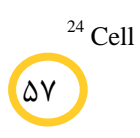

تگ

به ازای هر سطری از جدولی که میخواهیم ترسیم کنیم باید یک تگ <tb><tbl</td><tbl</td><tbl</td><tbl</td><tbl</td><tbl</td><tbl</td><tbr/></tbl></tbl></tbl></tbr/>

| <i></i> |  |
|---------|--|
|         |  |
|         |  |
|         |  |

تگ

این تگ برای ایجاد سلول در هر سطر استفاده میشود. پس لازم است تا در هر یک از تگهای

| < <i>td</i> > <i td> |
|----------------------|
| < <i>td</i> > <i td> |
|                      |
|                      |
| < <i>td</i> > <i td> |
| <i></i>              |
|                      |
|                      |

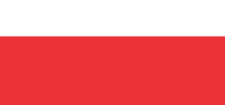

نکتہ مہم!

۵٨

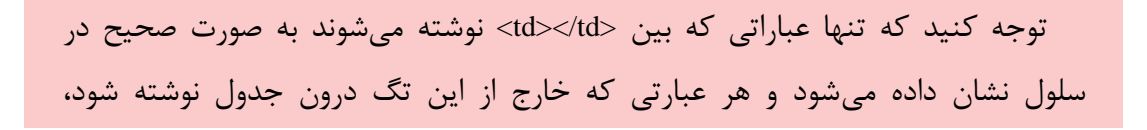

برحسب نوع مرورگر جایی خارج از جدول نمایان خواهد شد.

pixel حارای ویژگی به نام border است که مقدار آن عددی بر حسب pixel است که مقدار آن عددی بر حسب border میباشد. به این ترتیب "0"=border سبب میشود تا جدول به صورت فرضی ترسیم شود و خطوط آن قابل مشاهده نباشد.

همچنین برای رسم جدول با ضخامت مرز 1pixel باید از ویژگی "1"=border استفاده کرد.

ویژگی colspan گاهی لازم است تا دو سلول کنار هم در یک سطر را به هم متصل کنیم. برای این کار کافی است تا فقط تگ td>/td> اولی را نوشته و در به عنوان ویژگی colspan آن مقدار ۲ را قرار دهیم. این عمل بدین معناست که باید این سلول معادل دو سلول سطرهای دیگر قرار بگیرد.

| <i></i>              |  |
|----------------------|--|
| <i></i>              |  |
|                      |  |
| $\langle tr \rangle$ |  |
|                      |  |
|                      |  |
|                      |  |

همینطور برای اتصال سلولهای بیشتر درون یک سطر میتوانیم از مقادیر بالاتر برای ویژگی colspan استفاده کنیم.

ویژگی rowspan

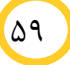

برای اتصال دو سلول زیر هم از ویژگی rowspan استفاده می شود. برای اینکار لازم است که تگ استفاده عنیم و در سلول بالایی از ویژگی rowspan با مقدار ۲ استفاده کنیم.

با استفاده از این ترکیب این دو ویژگی، شما میتوانید هر جدولی را که میخواهید ایجاد کنید. Width , height

### ۲-9. صفحه ورود اعضا

در اکثر وبسایتها بخشی به نام ورود اعضا وجود دارد. در این قسمت نام کاربری و کلمه عبور از کاربر گرفته شده و در صورت تطابق با دادههای موجود در سایت کاربر مجاز است که وارد قسمت شخصی خود در سایت شود.

این قسمت شامل دو بخش است. بخش اول دریافت اطلاعات در فرم از کاربر و بخش دوم پردازش آن در سرور و ارجاع به صفحات بعدی.

ایجاد بخش دوم نیاز به دانش PHP دارد که در فصل بعد توضیح داده خواهد شد. در این قسمت سعی بر آن است تا فرم ورود نام کاربری و کلمه عبور را ایجاد کنیم.
| JAVA                                                                                      | SCRIPT      |   |                           |
|-------------------------------------------------------------------------------------------|-------------|---|---------------------------|
| $  \texttt{P} { } \texttt{http://webook.ir/login.html} \  \  \mathcal{P}   \\ \textbf{X}$ | ورود اعضا 🤗 | × | <mark>- 回 ×</mark><br>介分節 |
| Disername:<br>Password:                                                                   | ogin        |   |                           |

شکل ۲-۱۰: صفحه ورود اعضا

تگ <form></form>

تگ فرم دربرگیرنده بخشهایی است که کاربر میتواند در صفحه آن موارد را وارد کند. این تگ دو ویژگی مهم action و method را داراست. action مشخص کننده آدرس صفحهای است که عبارات وارد شده کاربر باید برای آن ارسال شود. method نیز نحوه ارسال را مشخص می کند.

ویژگی method

ویژگی method میتواند یکی از مقادیر get و یا post را دارا باشد. در نحوه ارسال فرم به روش get اطلاعات فرم به صورت زیر به آدرس اضافه میشوند.

تگ <input>

حال برای ایجاد هر قسمت ورود اطلاعات متنی از تگ <input> استفاده می کنیم. این تگ دارای ویژگی به نام type می باشد. برای ورود نام کابری مقدار text و برای ورود کلمه عبور مقدار این ویژگی را password قرار می دهیم.

همچنین هر فرم باید یک دکمه ارسال نیز داشته باشد. دکمه ارسال نیز با تگ <input> ایجاد می شود و مقدار ویژگی type آن برابر submit است.

ویژگی name

هر <input> باید دارای یک نام باشد تا به وسیله آن نام مقدار آن در صفحه مقصد قابل خواندن باشد. این نام توسط ویژگی name در تگ <input> مشخص میشود.

#### ویژگی value

فرمها ممکن است در ابتدا دارای اطلاعاتی پیشفرض در خود باشند. برای تنظیم این اطلاعات پیشفرض از ویژگی value در تگ <input> استفاده میکنیم.

با توجه به اطلاعات بالا كد قسمت ورود به سايت به صورت زير است.

<form action="form.php" method="post"> Username:<input type="text" name="username"><br> Password:<input type="password" name="password"><br> <input type="submit" value="Login"> </form>

#### ۲-۱۰. صفحه ثبت نام خبرنامه

با توجه به اینکه سر زدن روزانه به تمامی سایتها ممکن نمیباشد، در سایتها بخشی به نام خبرنامه ایجاد میشود تا کاربران با ثبت نام در آن از اخبار و اطلاعات جدید سایت با خبر شوند. کاربران با توجه به علایق خود میتوانند در سایتهای مختلف عضو شوند و این بر عهده طراح سایت است تا قسمتی برای جمع آوری اطلاعات بازدید کنندگان در سایت خود ایجاد کنند.

در بخش خبرنامهها آدرس پست الکترونیک کاربر و اطلاعات شخصی دیگر از او گرفته می شود و در زمان به روز شدن سایت به کاربر از طریق ایمیل اطلاع داده می شود.

ایجاد این قسمت نیاز به طراحی یک فرم برای دریافت اطلاعات از کاربر و یک صفحه برای ذخیره این اطلاعات دارد. صفحه اول با معلومات HTML قابل طراحی است ولی صفحه دریافت را در بخش PHP فرا می گیریم.

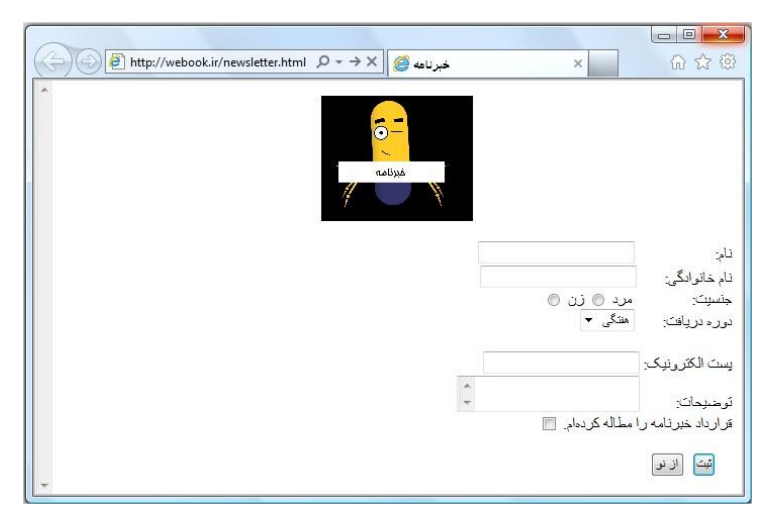

شکل ۲–۱۱: صفحه اشتراک خبرنامه

هر فرم از اجزایی مانند صفحه بالا ایجاد شده است. در این قسمت با اجزای مختلف فرمها آشنا می شویم.

# ورودی های متنی<sup>۲۵</sup>

قسمتها نام، نام خانوادگی و پست الکترونیک در فرم بالا مثالی برای اینگونه ورودیها هستند. در این قسمت میتوان اطلاعات کوتاه متنی از کاربر گرفت.

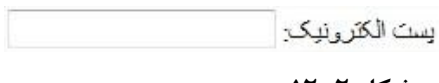

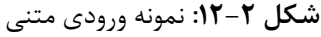

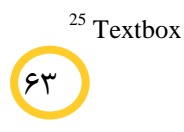

کد این نوع ورودی به این صورت میباشد.

<input type="text" name="username" value="Enter username here.">

ویژگی type در این تگ نوع ورودی را مشخص میکند. ویژگی name نام این فیلد را تعیین میکند و در قسمت value میتوان به عنوان پیشفرض متنی در این فیلد بنویسید.

**ورودی گزینهای<sup>۲۶</sup>** میتوان در فرمها یک قسمت انتخاب بین چند گزینه ایجاد کرد که کاربر باید یکی از آنها را انتخاب کند. این نوع فیلد radio box نام دارد و به صورت زیر نوشته میشود.

> جنسیت: مرد () زن () شکل ۲–۱۳: نمونه ورودی گزینهای

<input type="radio" name="gender" value="Male">

برای استفاده از radio box ها در یک گروه باید آنها دارای name یکسان باشند و در مقصد از روی مقدار آن می توان متوجه شد که کدام گزینه انتخاب شده است.

ورودی انتخابی<sup>۲۷</sup>

ورودی انتخابی به صورتی است که یک لیست از انتخابها پیش روی بازدید کننده قرار میدهد و کاربر مجاز است که یکی از آنها را انتخاب کند.

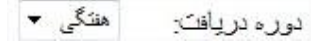

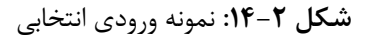

<sup>26</sup> Radio box <sup>27</sup> Select

برای ایجاد این ورودی در فرم باید از تگ <select></select> استفاده کنیم. به ازای هر یک از گزینهها، گزینه مربوطه را در تگ <option></option> مینویسیم.

<select name="set"> <option value="daily"> <option value="daily">موزانه</option> <option value="weekly">هفتگی</option> <option value="monthly">ماهیانه</option> </select>

ورودی توضیحی<sup>۲۸</sup>

گاهی در فرمها لازم است تا توضیحاتی بیش از چند کلمه از بازدید کننده گرفته شود. برای این فیلدها میتوان از تگ <textarea></textarea> به صورت زیر استفاده کرد.

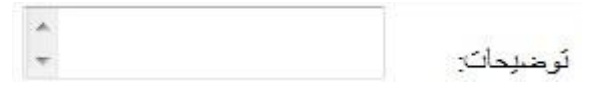

شکل ۲-۱۵: نمونه ورودی توضیحی

<textarea name="comments"> </textarea>

ورودی تاییدی<sup>۲۹</sup>

این نوع ورودی برای گرفتن گزینههای تاییدی از کاربر است. به صورتی که میتوان درون آن را علامت زد و یا علامت را برداشت.

قرارداد خيرنامه را مطاله كردمام. 📃

**شکل ۲–۱۶:** نمونه ورودی تاییدی

برای ایجاد یک ورودی تاییدی میتوان از کد زیر استفاده کرد.

<input type="checkbox" name="confirm">

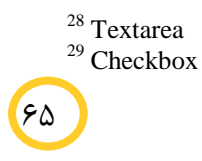

# دکمهها"

معمولا در پایین هر فرم HTML یک دکمه ثبت و یا ارسال اطلاعات فرم وجود دارد. زمانی که کاربر بر روی این دکمه کلیک می کند، اطلاعات آن فرم به صفحه مشخص شده، ارسال می گردد. فرم ارسال یک فیلد با تگ <input> و از نوع submit است.

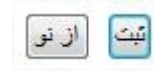

**شکل ۲-۱۷:** نمونه دکمههای ارسال و از نو

برای ایجاد یک دکمه ثبت و یا ارسال در فرم، از تگ زیر در <form></form> استفاده می کنیم.

<input type="submit" value="":ببت">

مقدار ویژگی value در این تگ، مشخص کننده متن نوشته شده بر روی دکمه میباشد.

در فرمها یک دکمه نیز برای پاک کردن فرم می توان قرار داد. به اینصورت که کاربر اگر قسمتی را اشتباه پر کرد، با کلیک کردن بر روی این دکمه، تمامی اطلاعات موجود در فرم پاک شده و فرم برای پر شدن مجدد، آماده گردد.

با استفاده از کد زیر می توانید یک دکمه **از نو** در فرم خود ایجاد کنید.

<input type="reset" value="از نو">

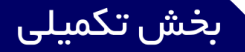

# آشنایی با CSS

1-3 نیاز به CSS از کجا آغاز شد

فرض کنید وب سایت شخصی خود را طراحی کردید و بخواهید فونت تیترهای صفحات خود را تغییردهید با مطالبی که شما درفصل دوم مطالعه کردهاید برای شما کارچندان دشواری نمیباشد زیرابه راحتی به کدهای صفحات HTML خود مراجعه کرده و هر جا که تیتری را دیدید تگ فونت را پیدا کرده و فونت خود را تغییر میدهید. فرض کنید صفحات شخصی شما صفحات سایتی باشد برای یک شرکت یا یک جای سازمان بزرگ که نویسنده و طراح آن سایت شما باشید و تعداد صفحات آنجا بیش از ۱۰۰ صفحه باشد و کارفرما از شما بخواهد تیترهای متن را با فونت دیگری تغییر دهد چه کاری باید کرد؟ آیا منطقی این

برای حل کردن این مشکل مجموعهی W3C استاندارد CSS را پیشنهاد داده است. با استفاده از این استاندارد، ساختارهای سبک نمایش صفحه در فایلی با پسوند css. ذخیره می شود و همراه فایل اصلی HTML ارسال می شود. بدین ترتیب برای تغییرات تنها کافی است این فایل CSS مورد بازبینی قرار گیرد.

ساختار صفحات وب

در روزهای اولیه صفحات وب طرح HTML بعنوان ساختاری منطقی برای متون داخل صفحه ها بوجود آمده بود البته هیچ مرورگری درآن زمان برای نمایش این ساختار وجود نداشت اما با پیشرفت شبکه و استفاده مردم از این صفحات طراحان برای جذاب کردن

بازدیدکنندگان ازصفحات خود، شروع به استفاده بی رویه از این تگها را کردن و از آنجایی که هدف اصلی HTML برای نمایش دادن و شکل دادن به صفحه در نظر گرفته نشده بود. ساختار طراحی صفحات به صورت پیچیده از تگهای بی رویه تشکیل شده بود. بنابراین همین امر موجب شدکه بحث CSS و ساختار صفحات وب شکل بگیرد.

> **اجزای صفحات وب** اجزای یک صفحه وب را می توان به سه لایه تقسیم بندی کرد ۱- محتوا: که بوسیله تگهای HTML ایجاد و فرمت دهی میشوند. ۲- نمایش: که به وسیله CSS ایجاد میشوند. ۳- رفتار: که بوسیله JAVASCRIPT ایجاد میگردد.

#### CSS .Y-۳ چیست

CSS مخفف CSS مخفف Cascading Style Sheets میباشد و زبانی است برای مشخص کردن ویژگیهای ظاهری یک وب سایت بنابراین توسط CSS شما این قدرت را خواهید داشت که ظاهر وب سایت خود را هر گونه که بخواهید تغییر دهید و لایه نمایش را از لایه محتوا جدا کنید و بتوانید راحت تر ظاهر صفحات را کنترل نمایید.

چگونه ازدستورات css درصفحات html می توان استفاده کرد

برای نوشتن CSS ما می توانیم بر حسب کارایی به سه صورت در وب سایت خود تعریف نماییم.

۱- به صورت داخلی در این نوع، style نوشته شده در تمامی صفحه تاثیر خواهد گذاشت، از این رو بین دو تگ <head>>head> به صورت زیر نوشته خواهد شد.

JAVASCRIPT <style type="text/css> </style> ۲- به صورت خطی نوشته شده است این نوع style در داخل تگهای HTML به کار گرفته می شوند و فقط بر روی همان تگ به خصوص تاثیر خواهد گذاشت. مثال ظاهر صفحه را با استفاده از تگ پاراگراف طوری تغییر دهید که کل متن پاراگراف صفحه به رنگ آبی تبدیل شود. .... ۳- به صورت خارجی بیرون صفحه داخل یک فایل با پسوند CSS بنویسیم و با یک دستور آن را به صفحه به صورت زیر لینک کنیم. k rel="stylesheet" type="text/css" herf="myfile.css" > یکی از مزیتهای این نوع style این می باشد که می توانید با داشتن یک فایل style برای

چندین صفحه استفاده کنید و از دیگر مزیتهای آن با این کار کدهای قالب را به چند فایل

تقسيم كرده و قالب را منظمتر ميشود.

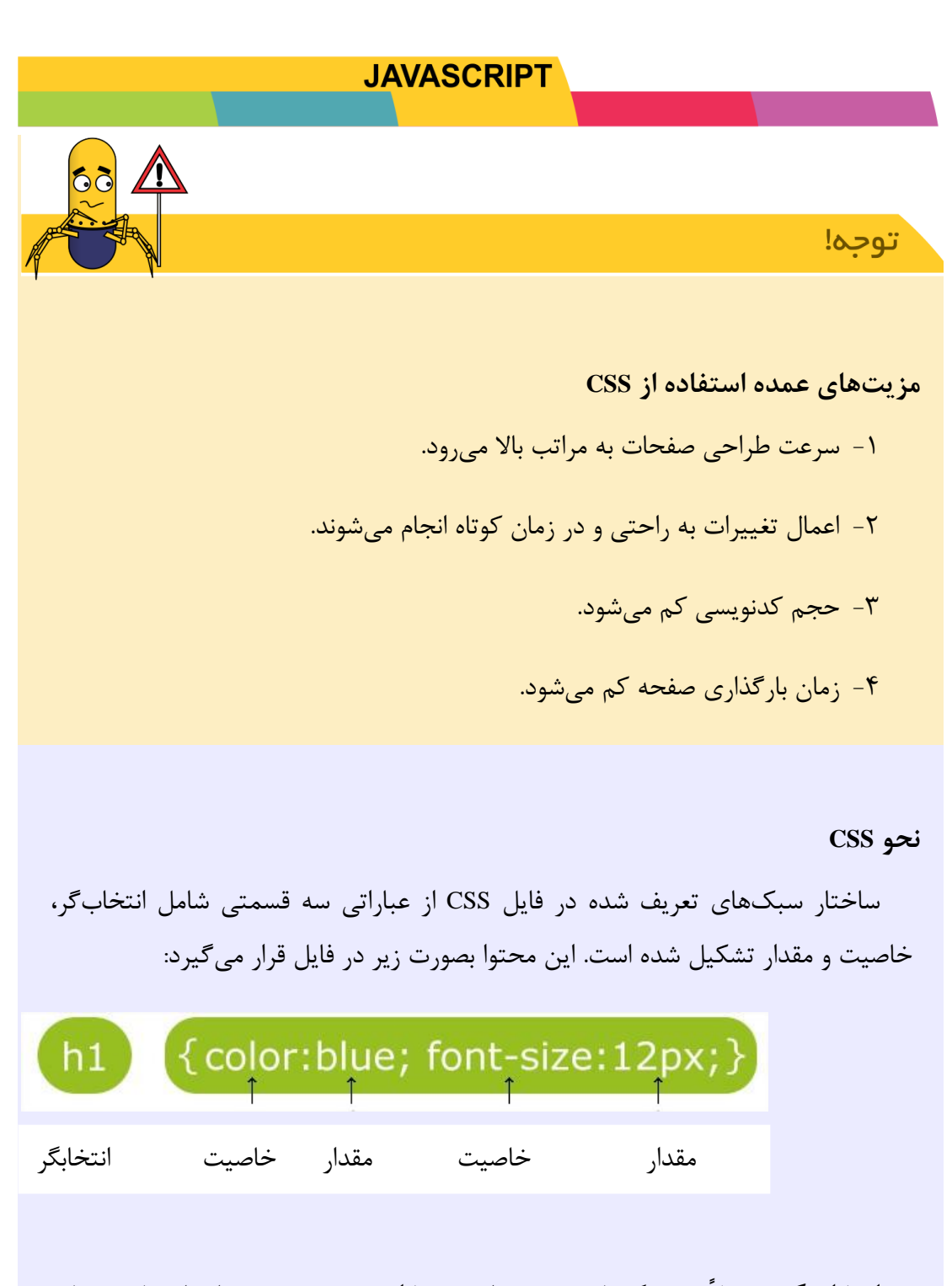

**انتخاب گر** معمولاً جزء تگهای HTML است و **خاصیت** نیز مجموعهای از خاصیتهای مربوط به تگ انتخاب گر می باشد. مقادیر مجاز خاصیت، محتوایی هستند که باید در قسمت

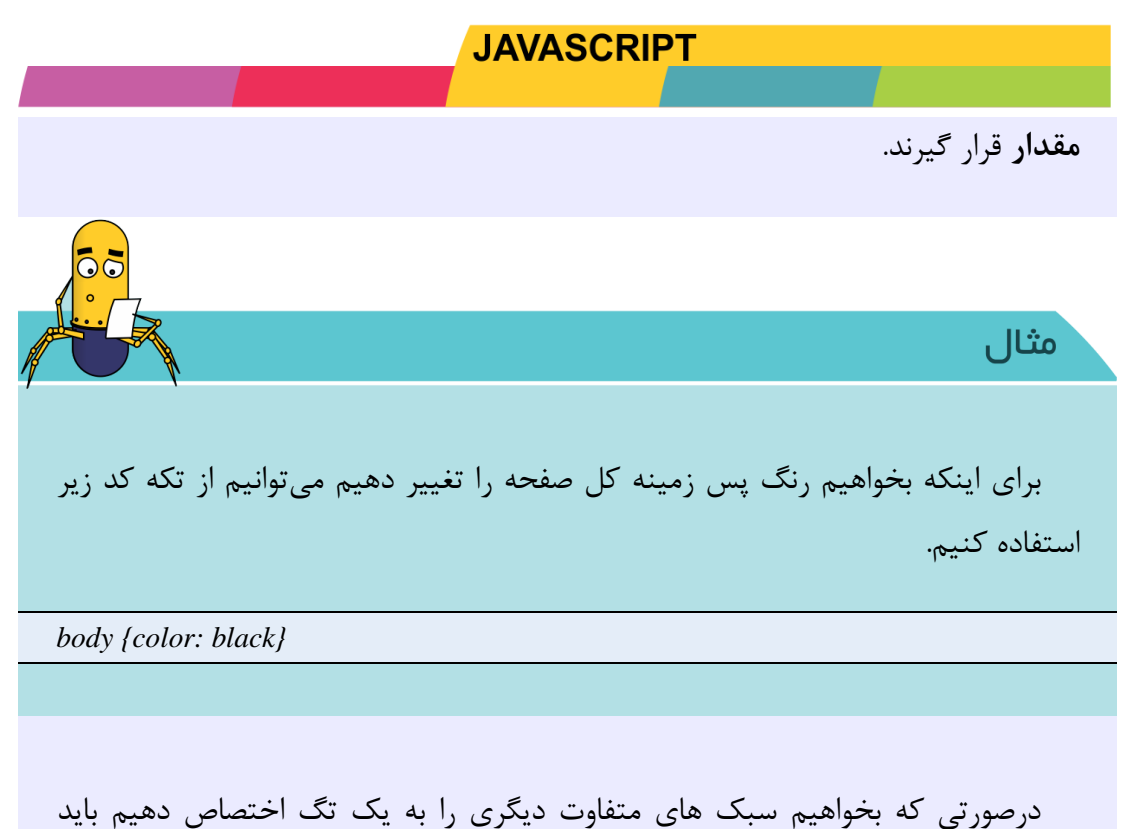

یکی از روشهای زیر را پیادهسازی نماییم.

روش اول: با استفاده از ClassSelector

ما با استفاده از این روش یک کلاس (مجموعه) برای یک تگ در CSS تعریف می کنیم و سپس یک خاصیت را به یک کلاس اختصاص می دهیم. با استفاده از این روش می توانیم خاصیت های متفاوتی را به یک تگ درصفحه اختصاص دهیم. قبل از نام کلاس کاراکتر نقطه قرارمی گیرد و درصورتی که تگی برای آن در نظر گرفته نشود برای تمامی تگهایی که از این کلاس استفاده می کنند قابل استفاده می باشد.

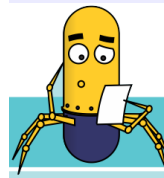

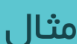

میخواهیم در صفحه دو نوع پاراگراف داشته باشیم، یکی با متن مشکی و دیگری با متن قرمز. برای مشخص کردن این دو نوع پاراگراف از ساختار کلاس استفاده میکنیم.

p.black {color: black}
p.red {color:red}

بعد از نوشتن خطوط بالا به یکی از سه شکلی که توضیح داده شد، باید برای هر پاراگرافی که میخواهیم به رنگ مشکی باشد از شناسه "class="black در تگ و برای پاراگراف قرمز از شناسه "class="red استفاده کنیم.

البته نام کلاسها اختیاری است ولی بهتر است آنها را طوری انتخاب کنید که مفهوم داشته باشند تا وقتی که حجم style شما بیشتر شد گنگ نباشد.

 $<\!\!p\,class="black">این متنی است که به رنگ مشکی نمایش داده می شود</> <math><\!\!p\,class="red"><\!\!p\,class="red">>$ این متن به رنگ قرمز نمایش داده می شود</

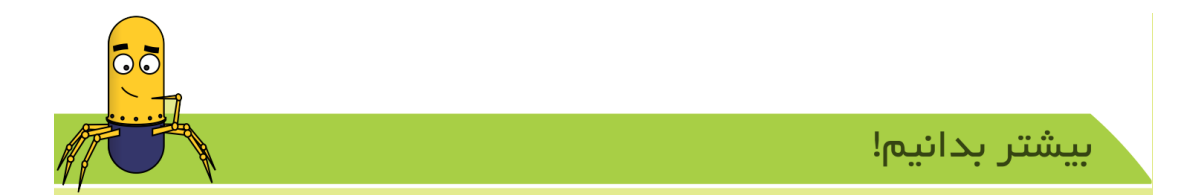

ما می توانیم بیش از یک کلاس برای یک تگ HTML تعریف کنیم. اما برای این کار نباید دو بار از شناسه class استفاده کرد. بلکه باید در یک شناسه class نام هر دو مورد را با یک فاصله بین آنها وارد کرد.

اگر بخواهیم کلاسی برای همه تگها عمل کند کافی است انتخابگر کلاس را بدون تگ بنویسیم و در برنامه برای هر تگی که بخواهیم از نام این انتخابگر در عنوان کلاس آن

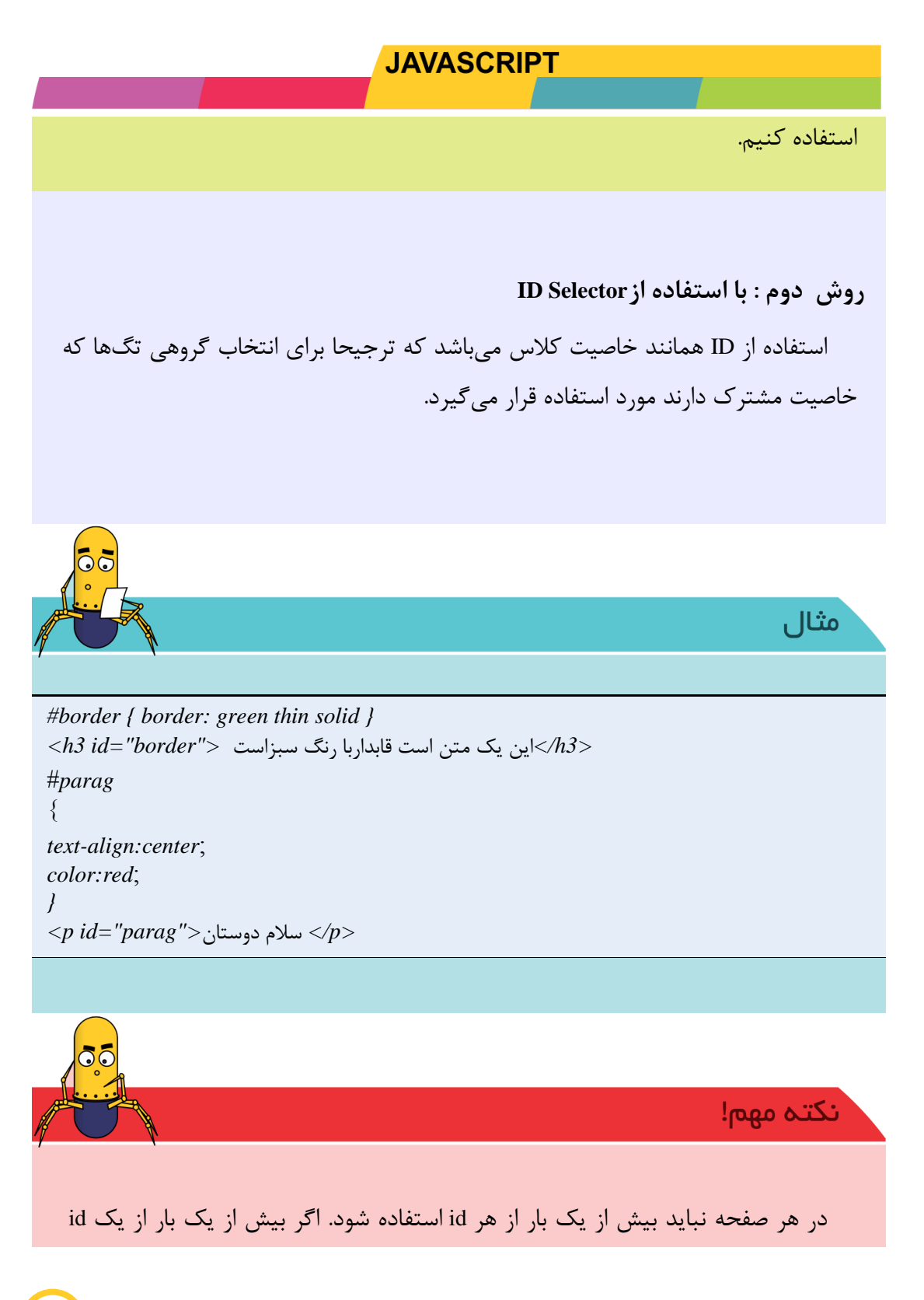

استفاده شود، کارایی صفحه تغییری نمی کند ولی صفحه اعتبار خود را از دست میدهد. انتخابگر id با علامت # مشخص می شود.

بيشتر بدانيم!

#### کلاسهای کاذب

در صورتی که بخواهیم در یک تگی که با یک کلاس از قبل تعریف شده رفتار آن را با کلاس جدید عوض کنیم، از کلاسهای کاذب به صورت زیر استفاده میکنیم. در اصل کلاسهای کاذب رفتار تگهای دیگر را تغییر میدهند.

کلاسهای کاذب با : آغاز می شوند که نمونه بارز آن در تگ لینک قابل مشاهده می باشد. زیرا بر چسب a در HTML نسبت به بقیه از تنوع بیشتری برخوردار است. با تعیین خصوصیات Link , Vlink , Alink در body می توانید رنگ لینکهای خود را تغییر دهید.

a:link { color #FFF0; } a:visited { color : #FF00FF; } a:hover { color : 00ccff; } a:active { color : #FF0000; }

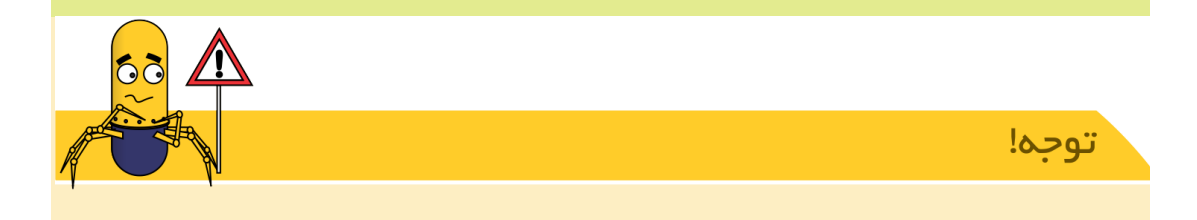

کلاس و ID را می توانیم برای یک عنصر مشخص تعریف کنیم.

*p.border{border:green} p#border{border:green}* 

#### **3-3. قواعد کاردر css**

با یادگیری پیادهسازی CSS در صفحه خود و با دانستن مجموعه قواعد کاری در این زبان و با استفاده از عناصری مانند مدل، اندازه، رنگ و نوع آرایش متن، رنگ زمینه و حاشیه صفحات و جدولها، تنظیمات لیستها و همچنین عکسها را میتوانید کنترل کنید. در این قسمت میخواهیم با استفاده از این قواعد عناصر صفحات خود را به راحتی تغییر دهیم.

#### قراعد مربوط به رنگ وپس زمینه صفحه

مهمترین قسمتی که می توان با استفاده از آن تغییرات جدی در صفحه ایجاد کرد، قواعد مربوط به رنگ و پشت زمینه عناصر در صفحه می باشد. با استفاده ازقواعد این بخش شما به راحتی می توانید برای عناصر صفحه خود رنگ و تصویر، تکرار و موقعیت تعیین نمایید.

**Background-image** 

این ویژگی برای مشخص کردن تصویر زمینه به صورت زیر به کار میرود.

Background-image:url

#### **Backgrounf-repeat**

این ویژگی تعیین کننده نوع تکرار شدن تصویر زمینه است. به مثال زیر جهت استفاده این دو دستور توجه کنید.

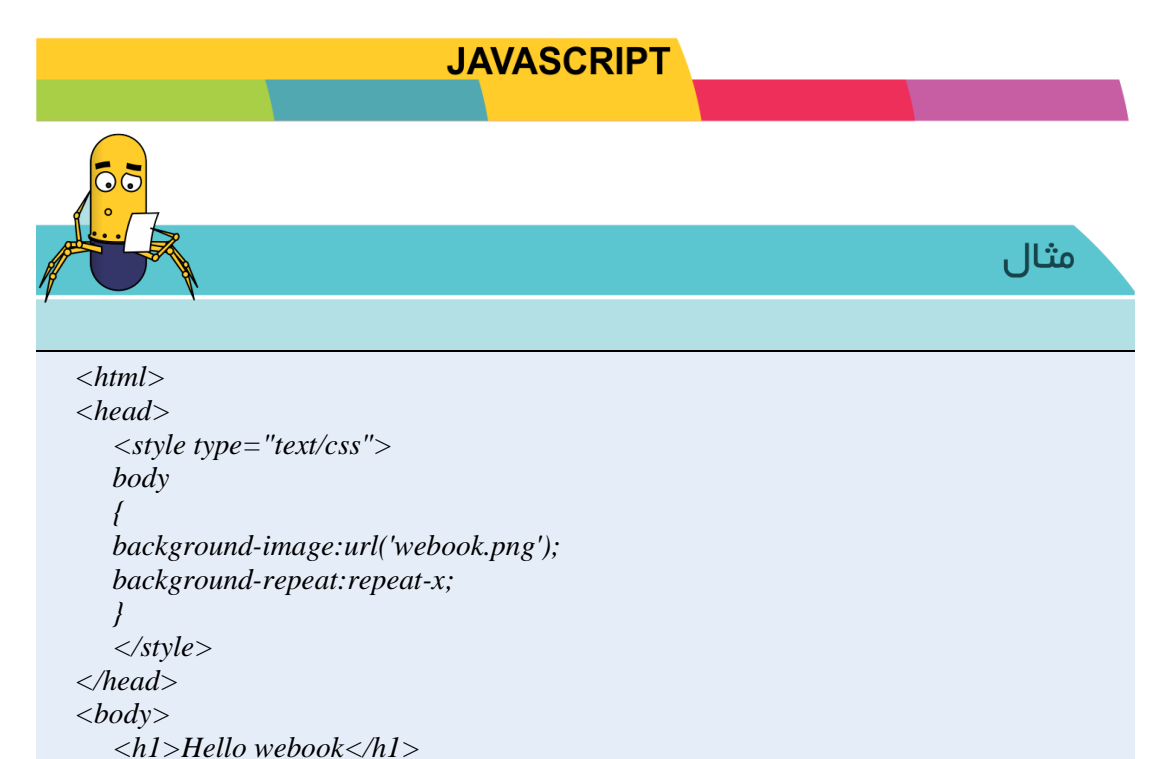

</body> </html>

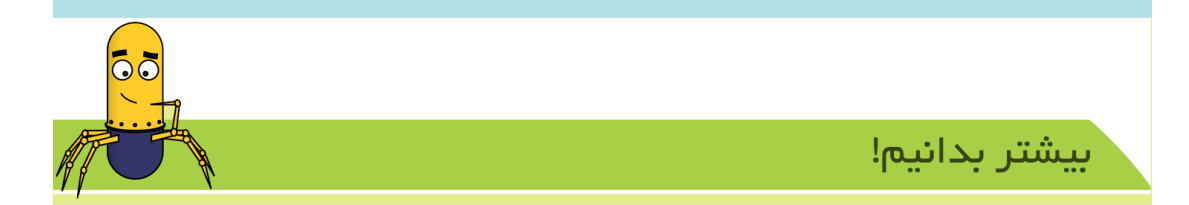

#### Repeat

این مقدار تعیین کننده این است که در صورتی که تصویر زمینه از اندازه پنجره کوچکتر بود، هم به صورت افقی و هم به عمودی تکرار شود تا همه زمینه پنجره را بپوشاند.

#### No-repeat

این گزینه مشخص می *ک*ند که تصویر زمینه نباید تکرار شود. حتی اگر از اندازه پنجره کوچکتر باشد.

#### **Repeat-x**

این گزینه مشخص می کند که تصویر باید به صورت افقی تکرارشود و در راستای عمودی تکرار نشود.

#### **Repeat-y**

این گزینه مشخص میکند که تصویر باید به صورت عمودی تکرار شده و در جهت عمودی تکرار نشود.

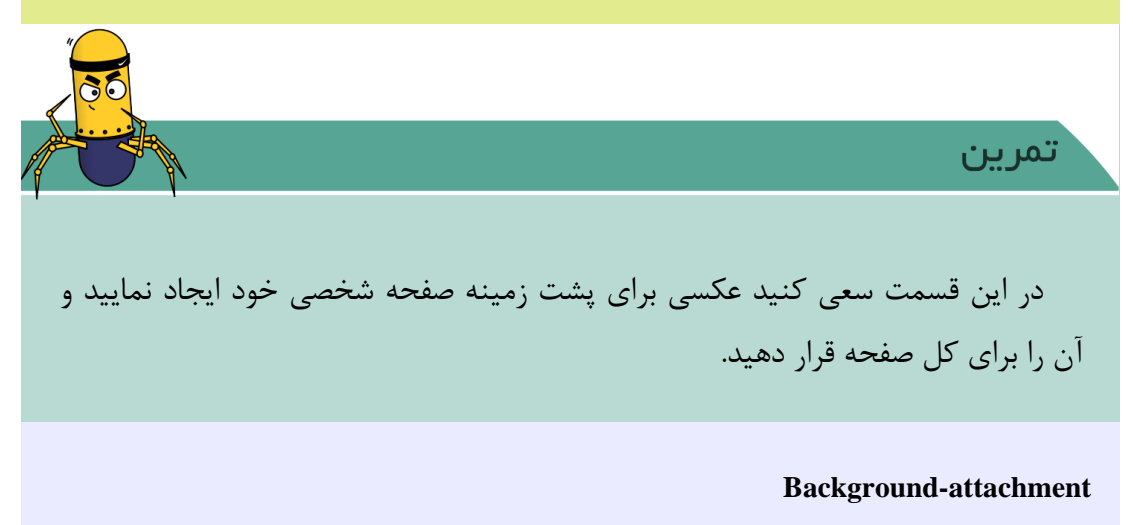

از این ویژگی به صورت زیر برای تعیین موقعیت تصویر زمینه بالا و پایین بردن صفحه به وسیله نوار جابجاگر<sup>۳۱</sup> در پنجره مرورگر استفاده کرد.

background-attachment: fixed;

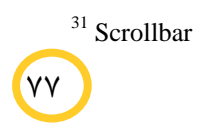

# لکی کی کہ تمہیں دی جناب این گیند مختور یہ کہ تمہیں دی جنگاہ ہے کتے کی محتیات

با انتخاب این گزینه مشخص می کنیم که تصویر در هنگام حرکت کردن محتویات صفحه باید ثابت بماند.

# قواعد مربوط به لينكها

برای کار با لینکها در CSS میتوانیم مشخصات یک لینک را به چهار بخش تقسیم کنیم که در زیر میتوانیم آنها را مشاهده کنید.

#### a a:link – 1

این مشخصهها نحوه لینکهایی را که در صفحه وجود دارند و هنوز روی آنها کلیک نشده است تنظیم میکنند.

#### a: hover-Y

این قسمت مشخص کننده وضعیت لینکی است که بر روی آن کلیک میشود.

#### a:visited - **T**

این مشخصه برای لینکهایی که در بازدیدهای قبلی مورد استفاده قرار گرفتهاند، استفاده می شود.

a:active-\*

این مشخصه برای لینکهایی که در بازدیدهای قبلی مورد استفاده قرار گرفتهاند، استفاده می شود.

به مثال زیر توجه کنید:

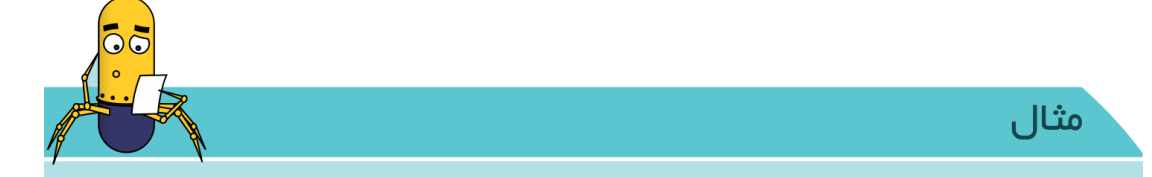

```
<html>
<head>
   <style type="text/css">
  a:link {color:#FF0000;} /* unvisited link */
  a:visited {color:#00FF00;} /* visited link */
  a:hover {color:#FF00FF;} /* mouse over link */
  a:active {color:#0000FF;} /* selected link */
  </style>
</head>
< body >
   \langle b \rangle
      <a href="#" target="_blank">This is a link</a>
      </b>
   </body>
</html>
```

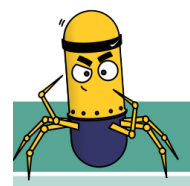

تمرين

سعی کنید با توجه با توجه به قواعدی که یاد گرفتید، منوی اصلی صفحه خود را طوری تغییر دهید که با کلیک کردن آن تصویر زمینه آن عوض شود.

قواعد مربوط به متن

در این قسمت برخی از ویژگیهای متن را که در CSS استفاده می شوند، به شما معرفی می کنیم. با کمک این قواعد می توانیم نحوه قرار گرفتن متن در صفحه، فاصله بین حروف و بسیاری از خواص یک متن را تغییر دهیم.

#### Letter-spacing

این ویژگی به ما اجازه میدهد تا فاصله میان حروف یک کلمه را در یک متن تعیین کنیم. این ویژگی میتواند مقادیری را در مقیاس پیکسل به خود بگیرد یا از مقدار پیشفرض normal استفاده کند.

h1 { letter-spacing: -1px; } text-decoration

این ویژگی به ما اجازه میدهد تا برای قسمت خاصی زیر خط تعریف کنیم. به عنوان مثال میتوانیم برای تگ لینک به این صورت بنویسیم.

a:link {
 font-weight: bold;
 text-decoration: none;
}
a:visited {
 font-weight: bold;
 text-decoration: line-through;
}
a:hover, a:focus {
 text-decoration: underline overline;
}

تا اینجا مطالبی مختصر از قواعد مورد استفاده شما برای کار با CSS مطرح شد لذا چنانچه میخواهید سایتی را با استفاده از این تکنولوژی طراحی کنید لازم است قواعد بیشتری برای سبک نمایش سایت خود بدانید و استفاده کنید.

فصل سوم

# برنامی نویسی Colip

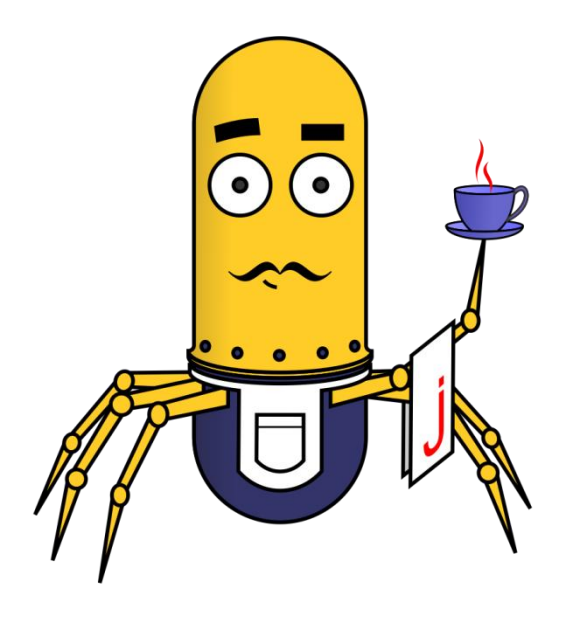

# برنامه نویسی JAVASCRIPT

#### پویا سازی صفحات

اطلاعات موجود درصفحات وب میتواند بصورت ایستا و پویا ایجاد گردند. در مواردی که اطلاعات بصورت ایستا در صفحات وب قرار می گیرند، مولفین صفحات از قبل آنها را آماده کرده و بر روی یک هاست ذخیره مینمایند. همانطور که در فصل قبل مشاهده کردید در این روش نظرات بازدیدکنندگان سایت هیچگونه دخالتی در محتویات سایت ندارد و همچنین صفحات سایت به صورت ثابت میباشد و هیچ پویایی ندارد و بازدید کننده بعد از مدتی از صفحه سایت کسل کننده شما خارج میشود. (البته به محتوای صفحه شما نیز مهم است.)

درصورتی که سایت شما یک صفحه پویا داشته باشد شما می توانید با شرایط متعدد و سفارشی، وب سایت را برای بازدیدکننده طوری طراحی نمایید که ثابت و خسته کننده نباشد.

# ۴-1. ساختار زبانهای برنامه نویسی تحت وب

اگر بخواهیم کامپیوترهای شبکه اینترنت را تقسیمبندی کنیم، میتوانیم آنها را بـه دو دسـته کلی تقسیم کنیم.

> کامپیوتردرخواست کننده(کاربر) کامپیوتر سرویس دهنده (سرور)

بنابراین برای ایجاد صفحات پویا و متحرک نیز دو نوع زبان برنامهنویسی تولید گردید. زبانهایی که توسط کامپیوتر سرویسدهنده تفسیر<sup>۳۲</sup> میشوند و همچنین زبانهایی که توسط کامپیوتر سرویس گیرنده پردازش میشود که اصطلاحا به این زبانها، زبانهای سمت سرویس دهنده و زبانهای سمت سرویس گیرنده نامیده میشوند که از توضیح بالا میتوانیم تفاوت این دو زبان را درک کنیم.

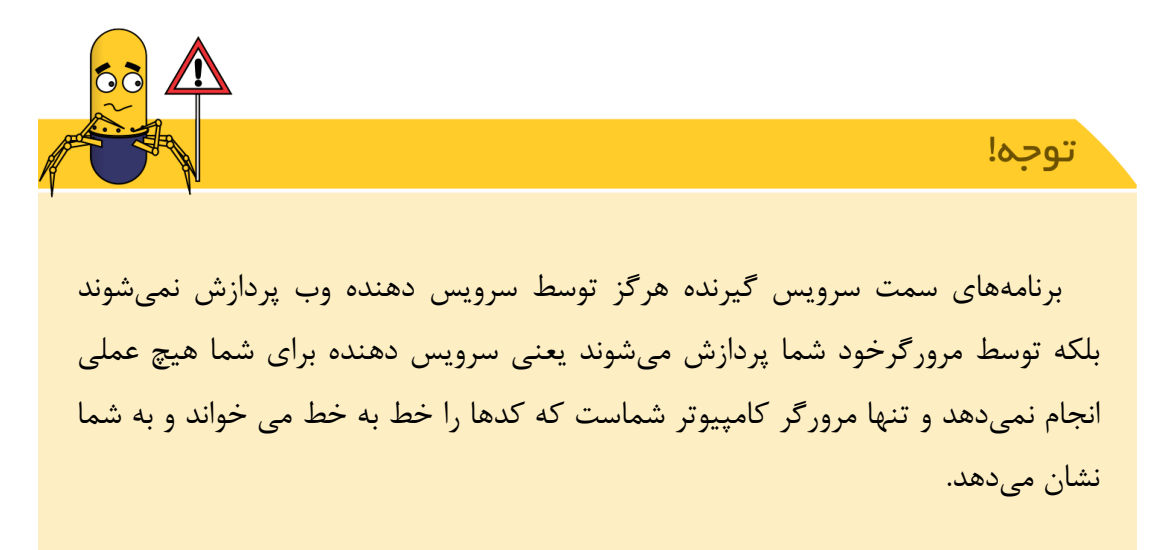

برنامههای سمت سرویس دهنده تماما بر روی سرویس دهنده (هاست) پردازش میشود و تنها خروجی آن برای درخواست کننده ارسال میشود.

#### جاوا اسکریپت چیست؟

JavaScript دقیقا یک زبان برنامهنویسی سمت درخواست کننده میباشد که از پرکاربردترین و عمومی ترین زبانهای اسکریپتی در دنیا محسوب می شود به وسیله آن می توان بین کاربر و سایت ار تباط برقرار نمود و صفحاتی متحرک و پویا ایجاد نمود.

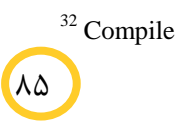

جاوا اسکریپت در میلیونها صفحه وب جهت بهبود طراحی، اعتبار سنجی فرمها، نمایش اطلاعات مرورگر، و چیزهای زیاد دیگری مورد استفاده قرار می گیرد.

#### ۲-۴. برای نوشتن برنامه به زبان جاوا اسکریپت از کجا باید شروع کنیم

می توان هم به صورت مستقیم در فایل HTML قرارداد (بصورت بلوکی از کد بین دو تگ مشخصscript)

یا اینکه دستورات و توابع را در فایل دیگری نوشت و سپس به آن ارجاع داد.

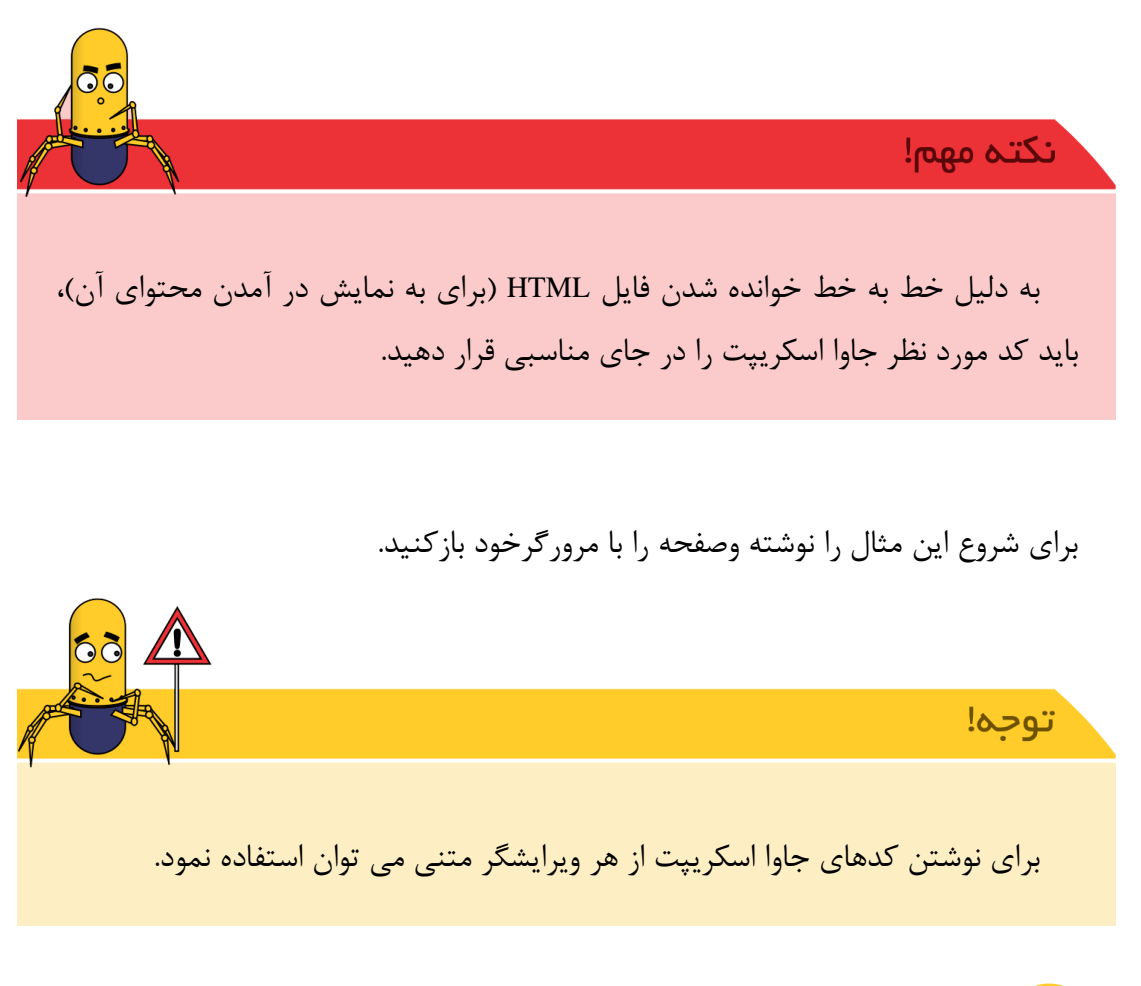

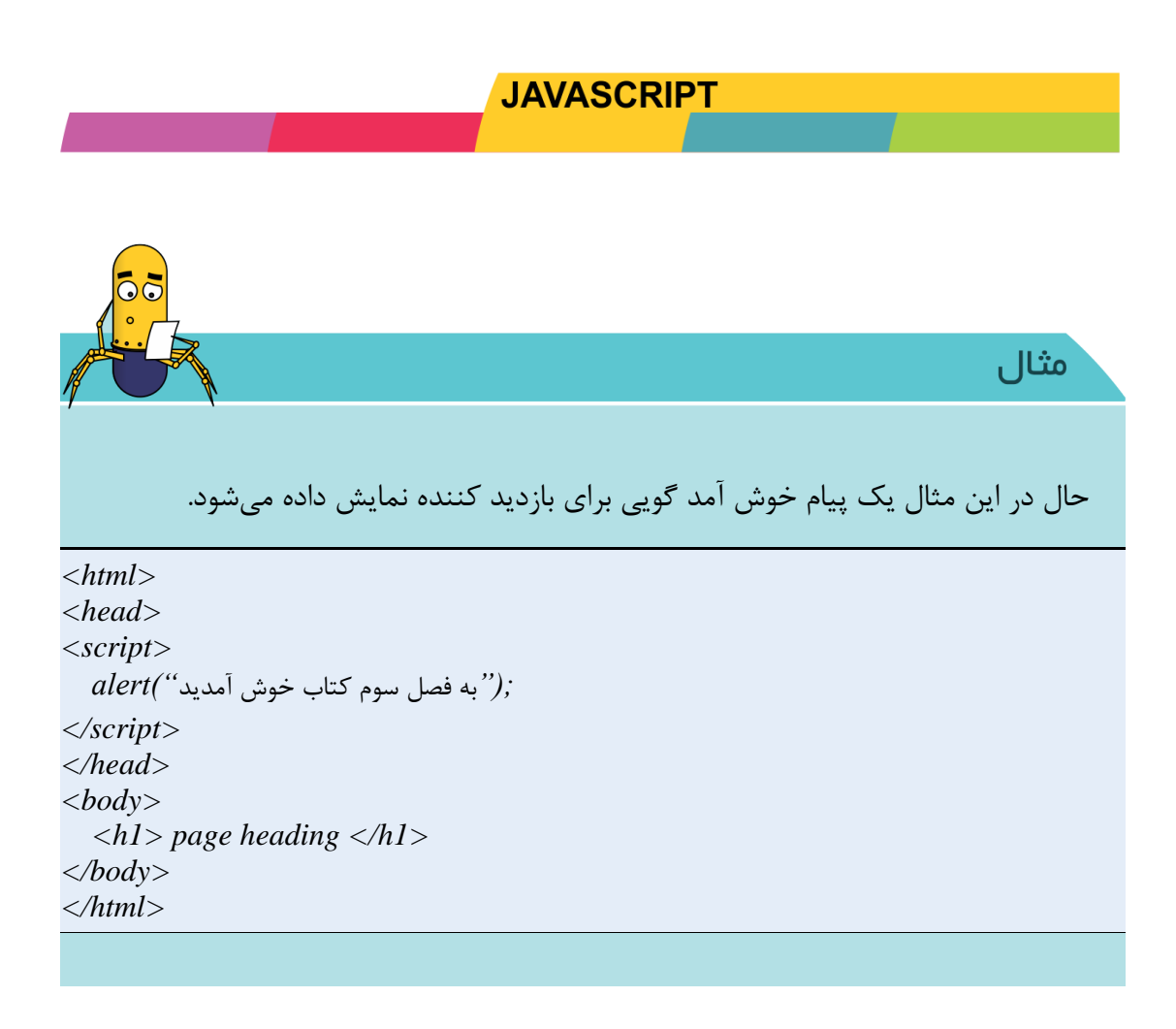

در این دستور از تگ sctipt جهت نوشتن اولین دستور در زبان جاوا اسکریپت استفاده کردیم. به جهت معروفیت این زبان می توانید خصوصیت های آن را ننویسید.

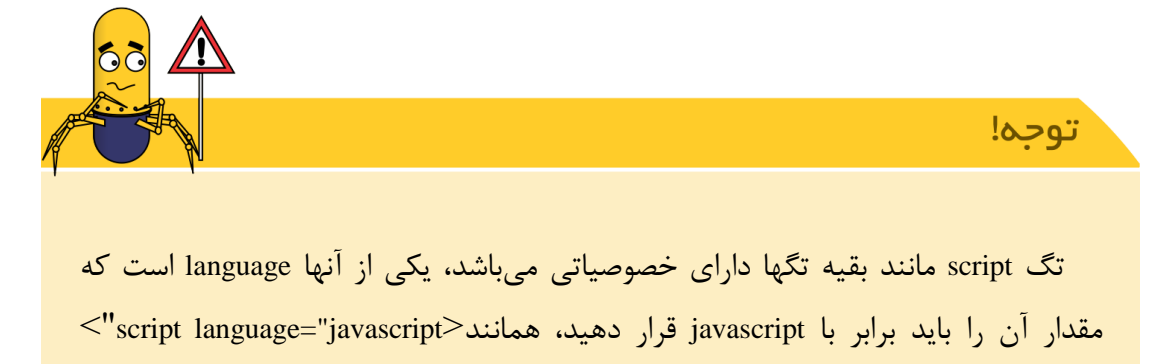

خصوصیت type هم دارد که برای این زبان باید آنرا برابر با text/javascript قرار دهید.

درصورتی که مثال فوق را اجرا کنید می بینید پنجره ای با پیغام نوشته شده برروی آن برای شما نمایان می شود

دستورات ساختاری زبان جاوا اسکریپت بسیارشبیه دستورات زبان سی پلاس پلاس که درسال اول خوانده اید می باشد

درصورتی که به مفاهیم وب وتگهای html تسلط داشته باشید به راحتی می توانید این زبان را بیاموزید . بنابراین در موقع نوشتن برنامه های این کتاب ویا نوشتن برنامه ای به عنوان تمرین برای خودتان فکرکنید که دارید با زبان سی برنامه نویسی می کنید البته تفاوتهایی دستوری هم وجود دارد که ما دراین کتاب سعی می کنیم آن تفاوتها را بازگو کنیم.

# 4-3. شی گرایی درجاوا اسکریپت

زبان جاوااسکریپت یک زبان شی گرا است این زبان به برنامه نویس ، قابلیت استفاده از اشیای پیش ساخته را می دهد . که شما می توانید با استفاده از آنها وب سایت هایی با جذابیت فوق العاده ایجاد کنید.

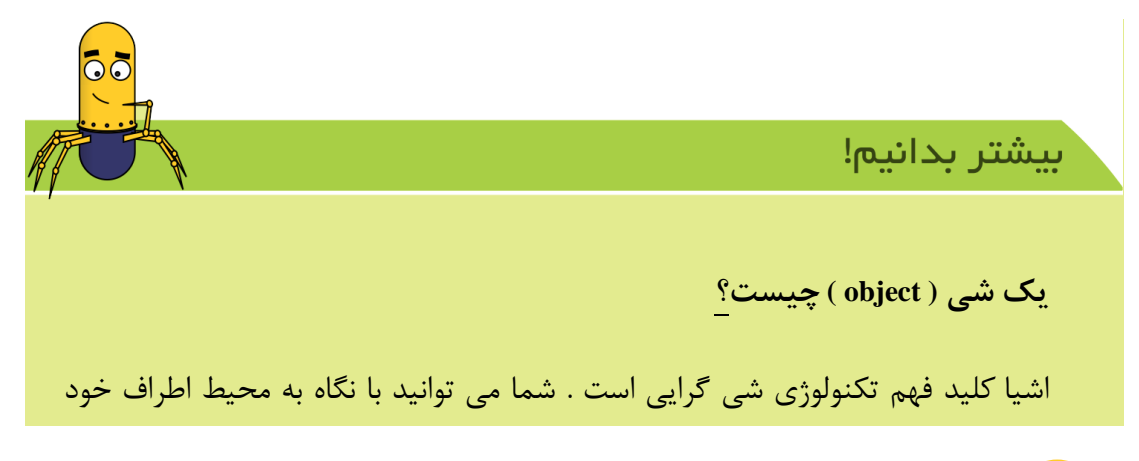

مثال های زیادی از اشیای دنیای واقعی را ببینید

دستگاه تلویزیون - دوچرخه - گربه - درخت

این اشیای واقعی دارای دو مشخصه هستند :

## ویژگی و رفتار

اشیای یک برنامه نرم افزاری هم همانند اشیای دنیای واقعی مدل می شوند و دارای ویژگی ها و رفتار ها هستند.

ویژگی یک شی برنامه نرم افزاری با یک یا چند متغیر از نوع صحیح - اعشاری -کاراکتری یا انواع دیگر بیان میشود.

رفتار های یک شی برنامه نرم افزاری با متد (method) بیان میشود . متد یک تابع (function) یا مرتبط با شی می باشد.

پس یک شی یک مجموعه از متغیر ها و متد ها است.

شی اصلی در جاوا اسکریپت، شی window بوده که خود دارای۶ شی مهم و اصلی می باشد. با کمک این اشیا می توان تمام فرآیندها را در صفحه کنترل کرد.

ساختاراشیاء پیش ساخته این زبان را می توانید به صورت زیر مشاهده نمایید.

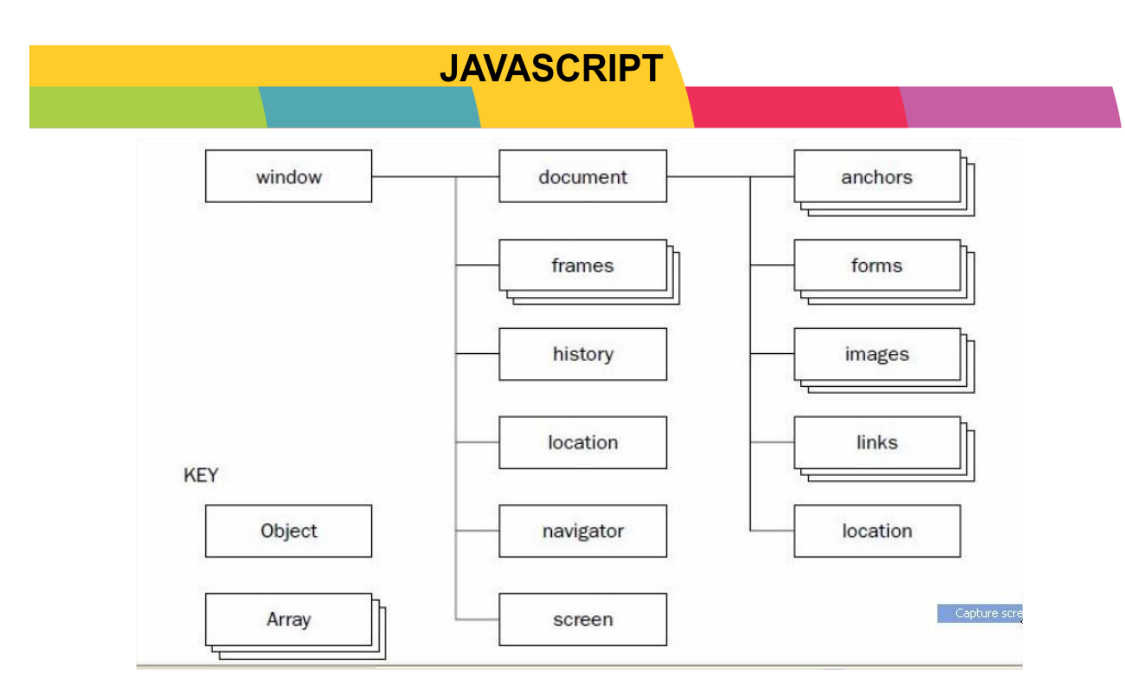

شکل ۴-۱: ساختار اشیای پیش ساخته زبان JAVASCRIPT

آشنایی با شی document

در واقع این شی خصلتی از شی اصلی در window می باشد. واز مهمترین شی های پیش ساخته زبان جاوا اسکریپت است این شی به ارائه اشیا و خصوصیات و متد هایی برای کار کردن با تمام ویژگی تگها ، مانند فرم ها و پیوند ها و کلید ها و ... می پردازد

#### متد (document.write

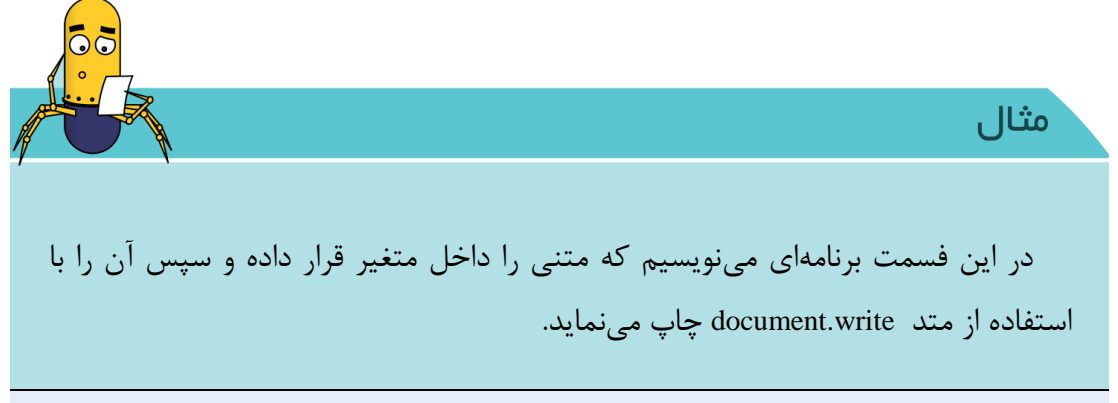

<script type="text/javascript">

var matn = "Hello Student"; document.write ( matn); </script>

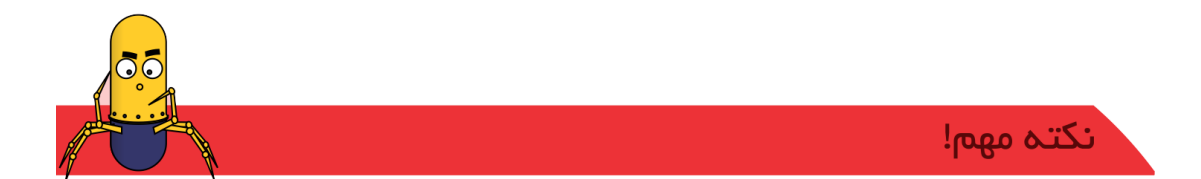

- ۱- تنها زمانی که چند دستور در یک خط نوشته شود نیاز است دستورها با یک سمیکالن<sup>۳۳</sup> (یا همان ";") از هم جدا شوند.
- ۲- متغیرهای جاوا اسکریپت با کلمهی var تعریف می شوند و نوع ندارند. یعنی می توان هر مقداری در درون آنها ریخت و از آنها خواند. البته استفاده از این کلمه واجب نیست و اگر از آن استفاده نکنید و با قراردهی یک مقدار در نام متغیر جدید خود به خود متغیر تعریف می شود. اما این کار کد جاوا اسکریپت را بسیار ناخوانا می کند. همچنین می توانید یک متغیر را دوبار تعریف کنید که عملاً از دفعهی دوم آن چشم پوشی شده و مقدار قبلی را حفظ می کند.

۳- دستورات در زبان جاوااسکریپت به کوچک و بزرگ بودن حساس می باشند.

۹١

دیدید که ما با استفاده از این دستور توانستیم یک متن را بر روی صفحه وب خود چاپ کنیم . در مثال قبل متنی که ما چاپ کردیم یک متن ساده بود بنابراین مرورگر آن را به همان صورت برروی صفحهٔ ما چاپ کرد حال در نظربگیرید که متن ما یکی از تگهای html باشد ومرورگربخواهد آن را چاپ کند . همانطورکه درفصل قبل مطالعه کردید دیدید که مرورگرها وقتی به تگهای html برخورد می کنند آنها را نمایش نمی دهند .به مثال زیر توجه کنید

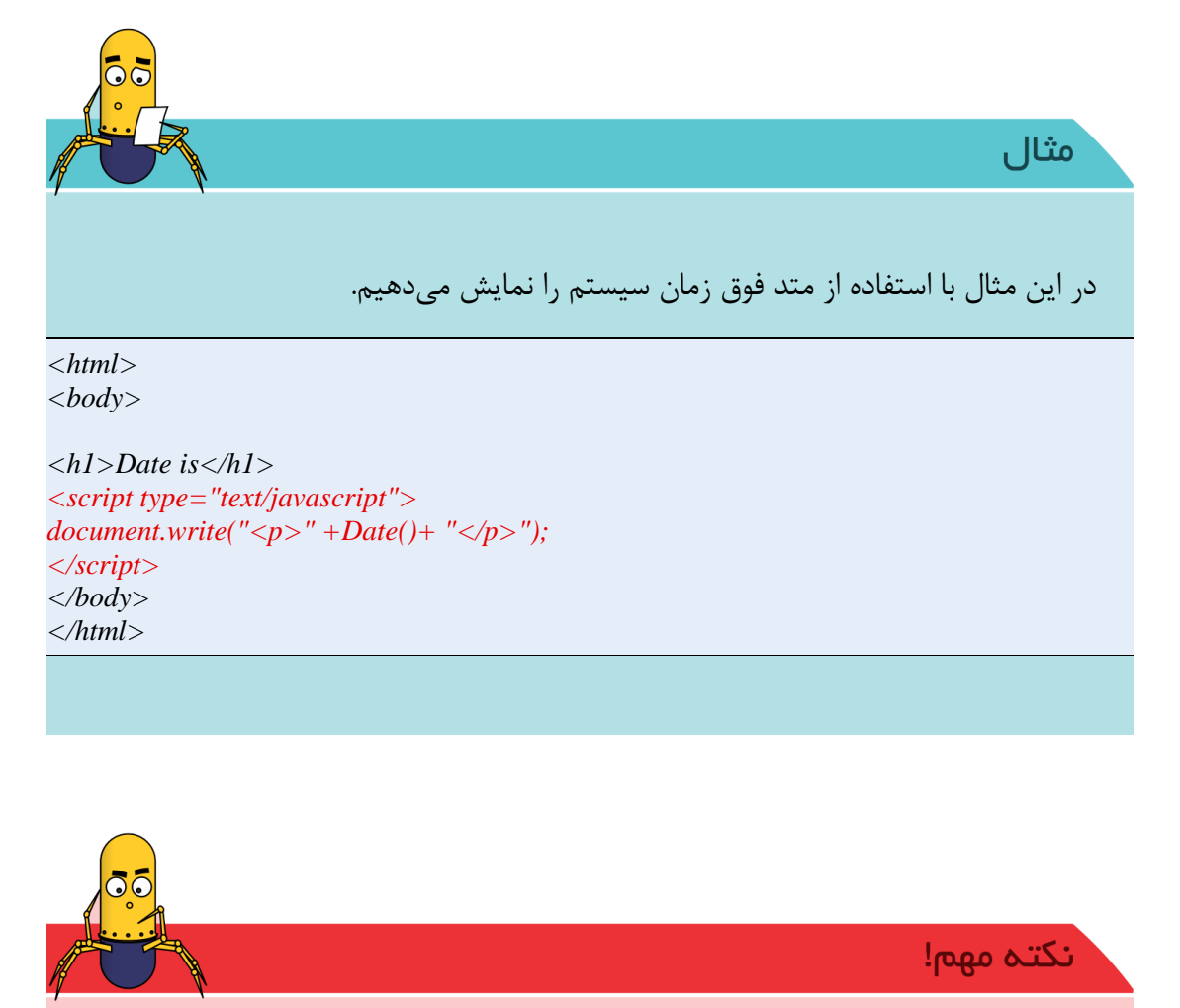

با استفاده از ()Date شما می توانید تاریخ وزمان سیستم را هنگام اجرای کد دریافت کنیم

97

برای جمع دو تا رشته(کنارهم قرار گرفتن) دورشته می توانید از + استفاده کنید

همیشه نمیتوان ازdocument.write استفاده کرد زیرا دستور write تنها در هنگام بارگزاری صفحات میتواند به کار گرفته شود، در غیر این صورت منجر به پاک شدن بارگذاری کل صفحه و نوشته شدن اطلاعات از نو خواهد شد.

با فهمیدن مثال فوق متوجه می شوید که می توانید تنها با دانستن همین یک دستور(document.write) و دستورات حلقه و شرط صفحات جدیدی خلق کنید. حال برای تسلط بیشتر و اهمیت این دستور سعی کنید تمرین زیر را انجام دهید.

|                                                                                                    | تمرين       |
|----------------------------------------------------------------------------------------------------|-------------|
|                                                                                                    |             |
| نویسید که یک جدول ضرب ۱۰*۱۰ را مانند شکل زبر در صفحه سایت خود نمایش                                                                                                    | برنامه ای ب |
|                                                                                                    | دهید.       |
| I       3       5       7       9       Image: Constraint of the second second |             |
| <b>شکل ۴-۲:</b> ایجاد جدول ضرب توسط جاوا اسکریت                                                                                                    |             |

# 4-4. بازی با تصاویر

تعريف توابع

توابع در جاوا اسکریپت نیز بسیار شبیه توابع در C است. تعریف هر تابع با استفاده از کلیدواژه ی function صورت می گیرد. بعد از این کلیدواژه نام تابع و لیست ورودی ها و بعد از آن بدنه ی تابع معرفی می شود. بر گشت دادن خروجی توسط تابع دلخواه است (یعنی تابع می تواند خروجی داشته باشد.) و توسط کلیدواژه ی return صورت می پذیرد.

مثال در این مثال تابعی مینویسیم که ورودی تابع را با استفاده از دستور ()alert بر روی پنجره نمایش دهد. function sayHello(theName){ alert ("Hello"+ the Name + "!") ł

درزبانهای برنامه نویسی وقتی ما بدنه یک تابع را می نویسیم ، تابع را تا زمانی فراخوانی نکنیم تابع اجرا نمی شود در زبان جاوا اسکریپت هم وقتی یک تابع را تعریف می کنیم بایدآن را فراخوانی کنیم .

شما می توانید درهرجایی ازصفحه خود تابع را فراخوانی کنید به شرط آنکه فراخوانی تابع خود را نیز داخل تگ script قرار دهید(البته در رویدادها می توانید بدون این تگ فراخوانی کنید که درادمه می خوانید.

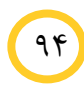

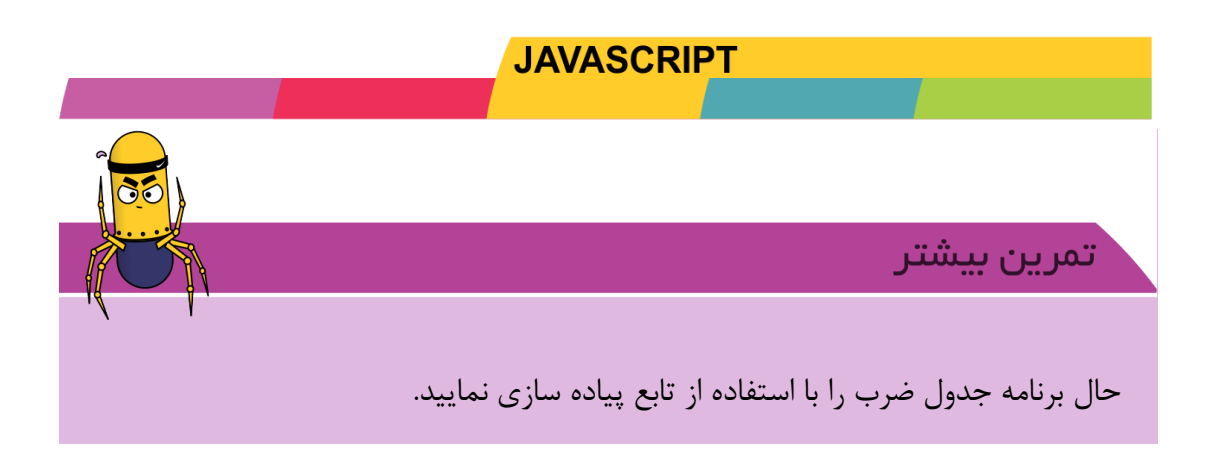

#### aretElementById ( ) متد (

ما می توانیم با استفاده از این متد به هر عنصری در یک صفحه HTML که دسترسی داشته باشیم و هر اطلاعاتی را درباره آن کسب نماییم.

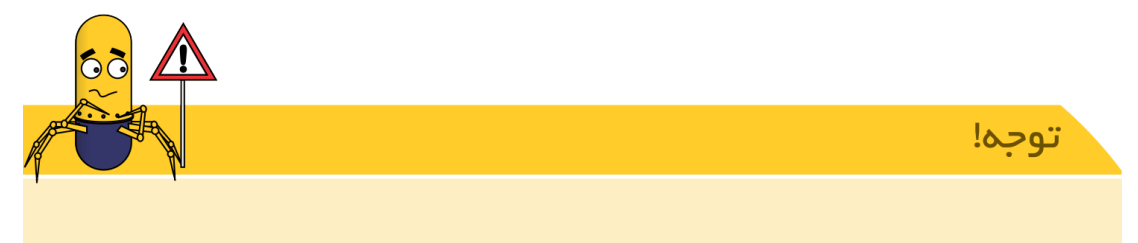

همانطور که در بخش آموزش HTML آموختید، تگ در یک صفحه، میتواند دارای یک شناسه یا id منحصر به فرد و غیر تکراری باشد. به عبارت دیگر هیچ دو عنصری در یک صفحه HTML، نمی توانند دارای id یکسان باشند. از این id برای شناسایی و دسترسی به عنصر مورد نظر در صفحه استفاده می شود.

شكل دستور

documnet.getElementById ( " منصر مورد نظر ) ; id " ) ;

همانطور که درمثال بالا مشاهده می کنید بدنه تابع را درقسمت head می نویسیم تا به محض اجرا شدن صفحه تابع ایجاد گردد. همچنین درقسمت <body> آن را فراخوانی کردهایم.

آیا با دستوراتی که تا اینجا مطالعه کردید توانسته اید پویایی به صفحه خود ایجاد کنید و با کاربرتعامل برقرار کنید؟
#### رويدادها

درابتدا فصل گفتیم که با استفاده از زبان جاوا اسکریپت میتوانیم پویایی به صفحهی وب اضافه کنیم ، این پویایی زمانی احساس می شود که به کمک تشخیص رخدادها و اعمالی است که کاربر در روی صفحه انجام میدهد احساس می شود.

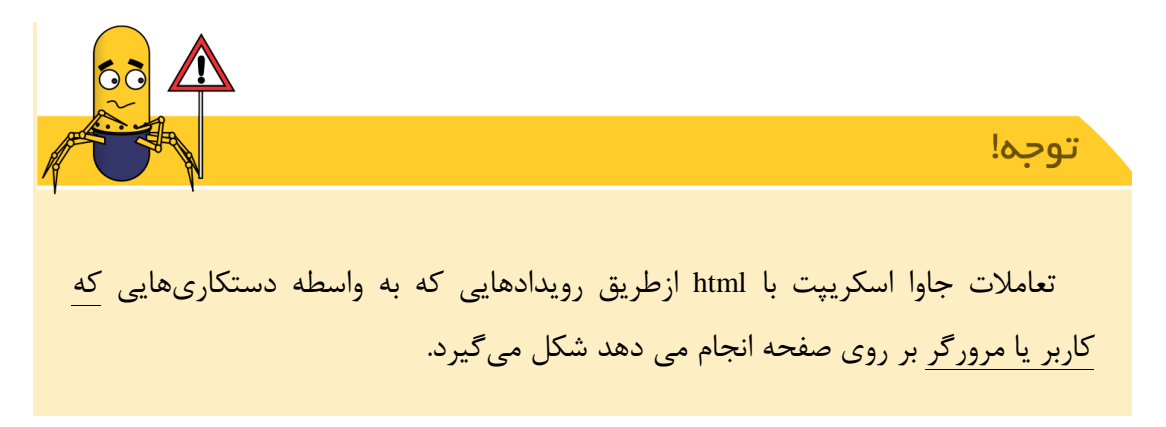

زمانی که صفحه ما بارگذاری می شود یک رویداد اتفاق می افتد(onLoad) یا زمانی که کاربربرروی دکمه ای کلیک می کندبازهم رویدادی اتفاق می افتد . به عنوان مثال رخداد onClick برای دریافت کلیک شدن بر روی یک کلید است و یا نسبت دادن یک تابع به آن، میتوان عملیات مرتبط با آن رخداد را انجام داد. این رخدادها همه در درون تگهای HTML تعریف میشوند حالا سعی می کنیم مثال فوق را بازنویسی کنیم.

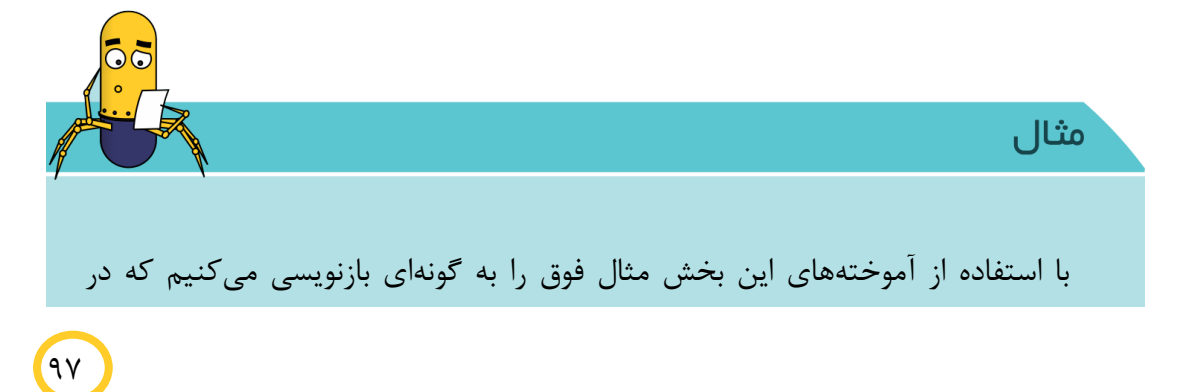

صورت کلیک بر روی یک دکمه، جای دو عکس با هم عوض شوند.

< html ><head> <title>Change Picture</title> <script language="javascript" type="text/javascript"> function changePic() *k*=*document.getElementById('pic1').src; document.getElementById('pic1').src=document.getElementById('pic2').src;* document.getElementById('pic2').src=k; </script> </head> < body ><img src="1.jpg" id="pic1" height="200" width="100"/> <img src="3.jpg" id="pic2" height="200" width="100"/> <input type="button" height="50" width="50" value="change" onClick="changePic()"> </body></html>

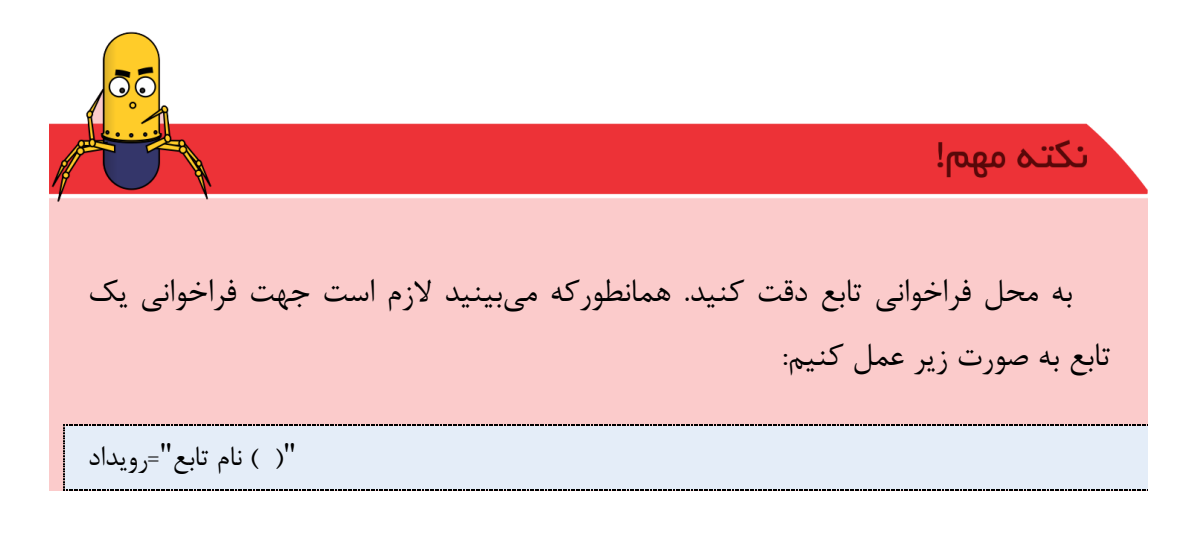

اگر دقت کنید دراین قسمت ما برای فراخوانی تابع ازتگ script استفاده نکردیم.

بيشتر بدانيم!

مى توانيم دستورات جاواسكريپت را داخل كوتيشن يك رويداد بنويسيم.

۴-۴--۱. آشنایی با انواع رویدادها زبان جاوااسکریپت

رویدادهای mouse

زمانی که ازطریق ماوس ما کارهایی انجام می دهیم.

جدول ۴-۱: رویدادهای Mouse

| توضيحات                               | رويداد      |
|---------------------------------------|-------------|
| کلیک کردن دکمه چپ موس توسط کاربر.     | onClick     |
| برای دوبار کلیک دکمه چپ موس.          | onDblClick  |
| فشار آوردن بر روی دکمه چپ موس.        | onMouseDown |
| رها کردن دکمه موس پس از فشردن آن.     | onMouseUp   |
| قرار گرفتن نشانگر موس بر روی یک چیزی. | onMouseOver |
| خارج شدن موس از روی یک چیزی.          | onMouseOut  |

### رویدادهای Keyboard

زمانی اتفاق می افتد که ما دکمهای در کیبورد تغییر وضعیت میدهد.

### جدول ۴-۲: رویدادهای Keyboard

| توضيحات                                | رويداد     |
|----------------------------------------|------------|
| فشردن یک کلید کیبورد.                  | onKeyPress |
| پایین نگه داشتن یک کلیدکیبورد.         | onKeyDown  |
| رها کردن یک کلید فشرده شده توسط کاربر. | onKeyUp    |

## رویدادهای مرور گر

زمانی می باشد که تغییراتی درپنجره مرورگر انجام میشود.

| توضيحات                                     | رويداد   |
|---------------------------------------------|----------|
| تکمیل شدن یک صفحه وب یا یک تصویر در مرورگر. | onLoad   |
| بستن مرورگر یا خروج از یک صفحه وب.          | onUnload |
| تغيير اندازه پنجره مرورگر.                  | onResize |

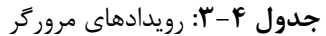

تمرین با استفاده از جاوا اسکریپت صفحه (پازلی) طراحی کنید که سه عکس را به شکل زیر در صفحه به صورت زیر نمایش داده و با کلیک بر روی هر عکس، در صورتی که خانه جانبی آن خالی بود، عکس به آن خانه منتقل شود.

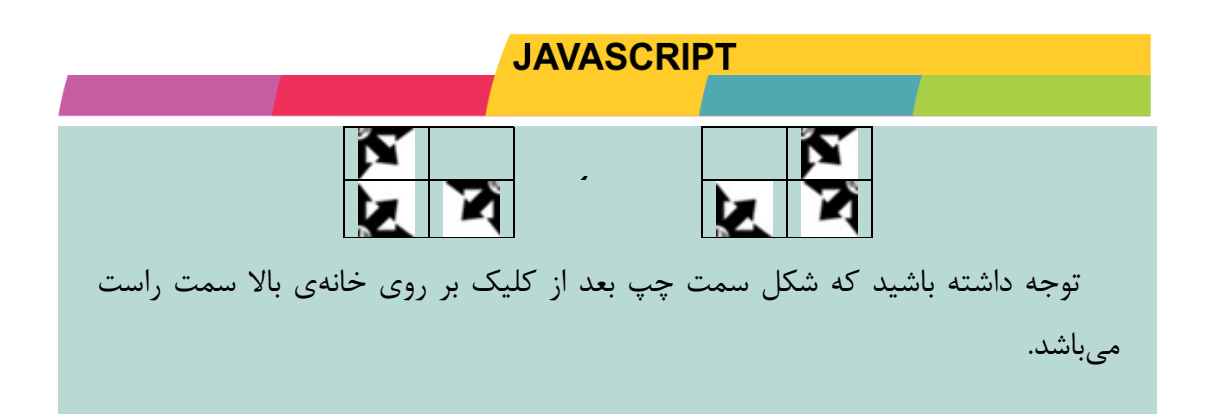

# ۲-۵-۴. ساخت منوی پویا ( rollover image)

مفهوم rollover بسیار ساده میباشد، بدین معنا که ابتدا دو تصویر وجود داشتهاند. تصویر اول در هنگام دریافت صفحه وب توسط کاربر در browser نمایش داده میشود، سپس بعد از آنکه کاربر ماوس را بر روی اولین تصویر ببرد، browser تصویر دوم را با تصویر اول در عوض چند لحظه عوض میکند. درصفحات وب این صحنه را بارها زمانی که بر روی یک منو با ماوس حرکت می کردید دیدهاید در این قسمت می خواهیم آن را با استفاده از جاوا اسکریپت پیاده سازی نماییم.

در مثال قبل ما با استفاده از تابع changPic توانستیم جای دو عکس در صفحه را تغییر دهیم و همچنین باشناختی که از رویدادهای ماوس پیدا کردید کافیست از دو رویداد ماوس بر روی تگ لینک استفاده نماییم و مثال زیر را به راحتی انجام دهیم .

مثال برنامهی زیر با قرار گرفتن ماوس بر روی لینک مورد نظر و همچنین با خارج شدن از روی آن جای دو تصویر در صفحه تغییر میدهد. <html> < body ><a href="#" onMouseover="document.getElementById('arrow').src='1.jpg'"

1.1

onMouseout="document.getElementById('arrow').src='3.jpg'"> <img border=1 src="1.jpg" id="arrow" height="200" width="100"> </a> </body> </html>

| تمرين                                                                                                    |
|----------------------------------------------------------------------------------------------------|
| با استفاده از مثال قبل یک لیست برای انتخاب رنگ پیش زمینه در سایت ایجاد نمایید.                                                                                                    |
| (→) (→) |
| شکل ۴–۳: تغییر رنگ پس زمینه                                                                                                    |

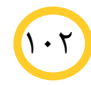

آلبوم تصادفي – نمايش يک تصوير بصورت اتفاقي

برای نمایش تصاویر تصادفی لازم است ما ابتدا تعدادی تصاویر تهیه کنیم و همچنین با استفاده ازدستور random در زبان جاوا اسکریپت آن را پیادهسازی نماییم دستور random در این زبان در مجموعه توابع کتابخانهای ریاضی قرار دارد.

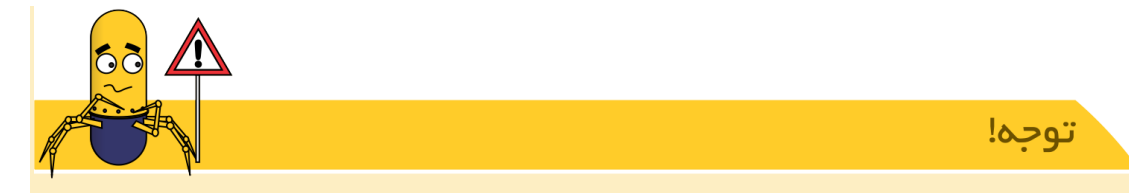

## توابع رياضي

در جاوا اسکریپت برای کار با اعداد و عملیات ریاضی توابع و مقادیر متنوعی در نظر گرفته شده است. دسته اول این امکانات توابع آزاد هستند که مانند دیگر توابع قابل فراخوانی هستند. مانند (x)parseInt (سعی می کند رشته ی حرفی ورودی را به عدد صحیح تبدیل کند.) اما دو دسته ی دیگر وابسته به کلاس Math هستند مانند ()random (مقداری تصادفی بین ۰ و ۱ باز می گرداند) و به عنوان مقدار یا تابع آن و با استفاده از "." باید فراخوانی شوند. شما میتوانید در انتهای کتاب لیستی از توابع پرکاربرد ریاضی را در زبان جاوا اسکریپت پیاده سازی نمایید.

برای اینکه بتوانیم راحت ر با این مجموعه تصاویر کارکنیم لازم است از آرایهها در زبان جاوااسکریپت استفاده نماییم. تعریف آرایهها در این زبان به صورت زیر می باشد.

آرايهها

مفهوم آرایهها در جاوا اسکریپت مانند زبان سی میباشد. به تکه کدهای زیر توجه کنید:

var arr1 = new Array (); var arr2 = new Array (10);

کد بالا arr1 را به عنوان یک آرایهی جدید ایجاد میکند که طول آن صفر است، یعنی فعلاً عضوی ندارد. همچنین arr2 را با طول 10 میسازد. برای دسترسی به عناصر آرایه و خواندن و نوشتن آنها، میتوان از اندیس استفاده کرد (همانند C، شروع اندیس آرایه از صفر است).

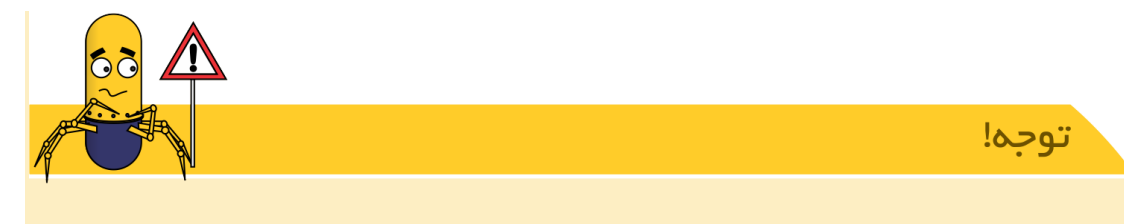

درزبان جاوا اسکریپت این آزادی عمل وجود دارد تا طول آرایه در حین برنامهنویسی زیاد شود و نیازی به تعریف آن از ابتدا نیست.

اگر هم به ترتیب خانههای آرایه مقداردهی نشوند، مثلاً ابتدا خانهی صفر و سپس خانهی ۱۰ مقدار دهی شود، تمام خانههای این فاصله هم ایجاد شود(یعنی خانههای یکم تا نهم آرایه)، اما مقدار آنها برابر undefined خواهد بود.

نکتہ مہم!

ما با استفاده از شكل ()lenght.اسم آرايه مي توانيم طول يك آرايه را محاسبه نماييم.

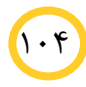

# JAVASCRIPT مثال برنامه ای بنویسید که اسامی عکسها را داخل یک آرایه ریخته با هر بار لود شدن صفحه عکسهای تصادفی ایجاد نماید. < html ><head> <script language="javascript" type="text/javascript"> myPix=newArray("webook1.jpg", "webook2.jpg", "webook3.jpg") *imgCt* = *myPix.length; function choosePic() { if(document.images)*{ randomNum = Math.floor((Math.random()\*imgCt)) *document.getElementById(myPicture).src = myPix[randomNum];* } } </script> </head> <body onload="choosePic()"> <img src="webook1.jpg" id="myPicture"> </body></html>

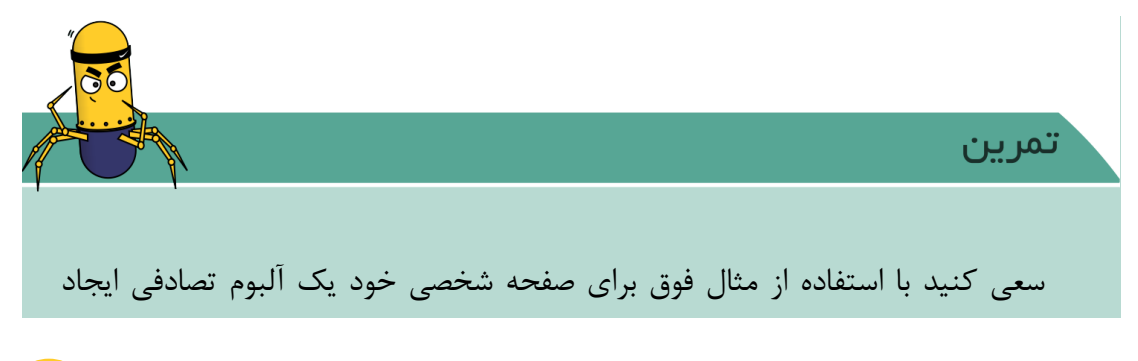

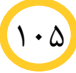

کنید که با هر بار اجرا شدن صفحه تعدادی از عکسهای شما در صفحه نمایش داده شود.

زمانبندى

یکی از امکانات جالب و پر کاربرد در جاوا اسکریپت، امکانات زمان بندی آن است. این امکانات به برنامه سازی اجازه می دهد در بازه های زمانی مختلف کدهایی را اجرا کند. این اجرای زمان بند کمک شایانی در راستای پویانمایی در صفحات جاوا اسکریپت انجام می دهد. مجموع این امکانات با کمک دو تابع بدست می آید که عبار تند از setTimeout و clearTimeout.

روش استفاده از setTimeout بدین صورت است:

var t=setTimeout("نام تابع یا کد مورد نظر", milliseconds);

مقدار ورودی اول در این تابع تکه کدی است که باید بعد از گذشت زمانی که توسط ورودی دوم مشخص شده، اجرا گردد. همچنین خروجی این تابع برای وقتی مناسب است که بخواهید رخداد زمانی تنظیم شده را قبل از اجرا لغو کنید. برای لغو کافی است این مقدار را به تابع clearTimeout با الگوی زیر بدهید:

clearTimeout(setTimeout\_variable);

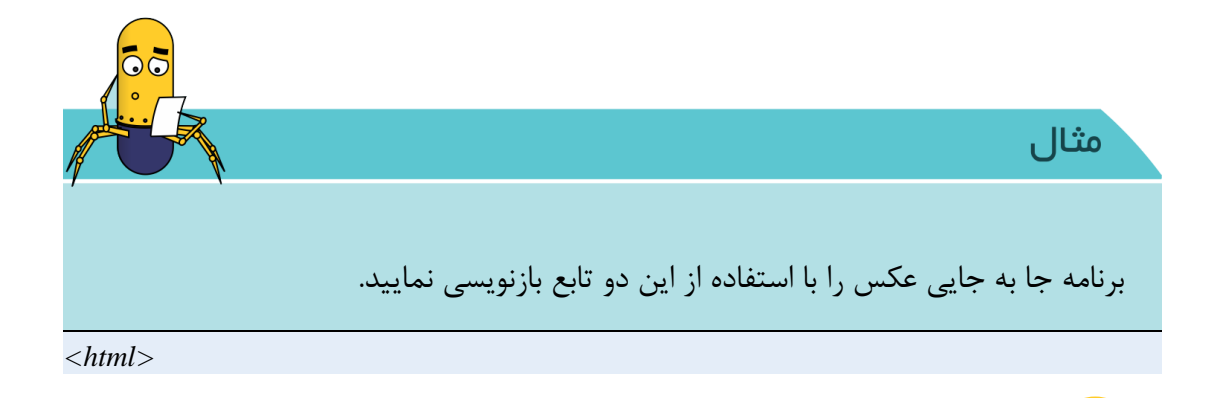

<head>

<title>Change Picture</title> <script language="javascript" type="text/javascript"> *function changePic()* { *k*=document.getElementById('pic1').src; document.getElementById('pic1').src=document.getElementById('pic2').src; *document.getElementById('pic2').src=k; r*=*setTimeout*("*changePic*()", 5000); ł </script> </head> < body ><img src="1.jpg" id="pic1" height="200" width="100"> <img src="3.jpg" id="pic2" height="200" width="100"> <input type="button" height="50" width="50" value="change" onclick="changePic()"> </body></html>

# 4-6. معتبر سازی فرمها<sup>34</sup>

لزوم استفاده ازمعتبرسازي فرمها

در صفحات وب بازدیدکنندگان میتوانند بوسیله فرمها اطلاعات خود را برای سرویس دهند(سرور) ارسال نمایند. البته این را باید بدانید که هکرها و مهاجمان نیز از طریق همین فرمهای دریافت اطلاعات، کدهای خرابکاری خود را در برنامههای ما تزریق میکنند. بنابراین اولین اقدام برای داشتن یک وب سایت امن نوشتن برنامهای میباشد که اطلاعات دریافتی کاربران را قبل از ارسال از طریق فرمها برای ما کنترل نمایند و درصورت هرگونه مقدار نامعتبری از ارسال آن جلوگیری نماییم.

<sup>34</sup> Form validation

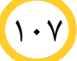

بسته به عناصر فرم و ارسال اطلاعات، عوامل مختلفی را باید در یک فرم کنترل کرد. در زیر نمونههایی از عواملی که رایج است و در بیشتر فرمها استفاده می شود. برای مثال ذکر شده است.

- چک کردن فیلد خالی یک textbox
- چک کردن عدد بودن یک textbox
- چک کردن الفبا بودن یک textbox

چک کردن ساختار یک آدرس پست الکترونیک تایپ شده در یک textbox

مثال

```
تابعی بنویسید که قبل از ارسال فرم خانههای خالی یک textbox را چک کند و درصورت
خالی بودن به کاربر پیغام دهد.
```

```
<html>
<head>
   <script type="text/javascript">
  function notEmpty(elem, helperMsg){
      if(elem.value.length == 0){
         alert(helperMsg);
         به موقعیت تایپ کردن مجدد کنترل برمی گردد// ;//elem.focus
         return false;
     }
     return true;
  ł
   </script>
</head>
< body >
   <form>
  Required Field: <input type='text' id='req1'>
  <input type="button"
      onclick="notEmpty(document.getElementById('req1'), 'Please Enter a Value')"
```

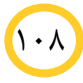

JAVASCRIPT value="Check Field"> </form> </body></html> مثال تابعی بنویسید که قبل از ارسال فرم خانه یک textbox را چک کند و در صورت عدد نبودن به کاربر پيغام دهد. function isNumeric(elem, helperMsg){ *var numericExpression* =  $/^{[0-9]}+$ \$/; *if(elem.value.match(numericExpression))*{ return true; }else{ alert(helperMsg); elem.focus(); return false; } }

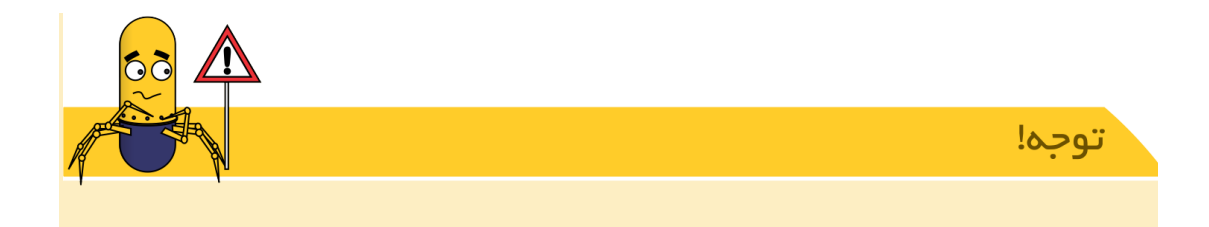

1.9

علامات [] مجموعه ای از کارکترها را با هم گروه بندی می کند.

نقطه (.) به معنای همه ی کاراکترها می باشد.

علامت ^ در داخل براکت به معنای نقیض (NOT) می باشد. پس [^z-a] به معنای هر کاراکتر به غیر از a تا z می باشد.

به معنای فضای خالی می باشد.  ${
m s}$ 

؟ به معنای صفر یا یک کاراکتر می باشد.

\* به معنای صفر یا تعداد بیشتری از المان قبلی می باشد.

+ به معنای یک یا تعداد بیشتری از المان قبلی می باشد. (همانطور که ما در مثالمان استفاده کردیم.)

اگر نیاز به هر ترکیبی از حروف و اعداد داشته باشید می توانید از (Z--۹-zA-Z) را استفاده کنید.

اگر نیاز به ترکیبی از حروف و سپس یک شماره داشته باشید از کد ([]+[A-Za-z]) استفاده کنید.

اگر نیاز به هر حرفی داشته باشید از (.\*) استفاده کنید.

برای ذخیرهی جداگانهی حروف و اعداد در متغیرها از کد ([۰–۹]+) ([+a-zA-Z]) استفاده کنید.

**JAVASCRIPT** مثال تابعی بنویسید که قبل از ارسال فرم مقدار داخل یک textbox را چک کند و در صورت عدد نبودن و همینطور کاراکتر نبودن به کاربر پیغام دهد. function isAlphanumeric(elem, helperMsg){  $var alphaExp = /^{0-9a-zA-Z} + $/;$ if(elem.value.match(alphaExp)){ return true; }else{ alert(helperMsg); elem.focus(); return false; } }

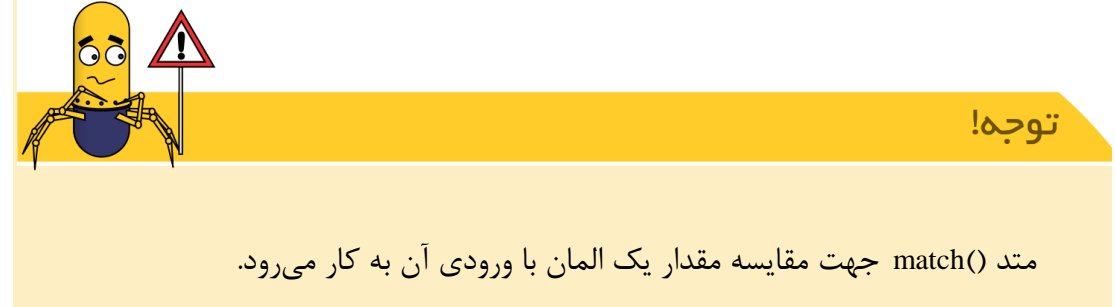

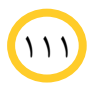

```
JAVASCRIPT
                                                             بيشتر بدانيم!
<html>
<head>
   <script type="text/javascript">
  function emailValidator(elem, helperMsg){
     var emailExp = //[w]-.+]+ @[a-zA-ZO-9].-]+.[a-zA-zO-9][2,4]$/;
     if(elem.value.match(emailExp)){
        return true:
     }else{
        alert(helperMsg);
        elem.focus();
        return false;
     }
  }
  </script>
</head>
< body >
  <form>
  Email: <input type="text" id="emailer">
  <input type="button"
  onclick="emailValidator1(document.getElementById('emailer'), 'Not a Valid Email')"
     value="Check Field">
  </form>
</body>
</html>
```

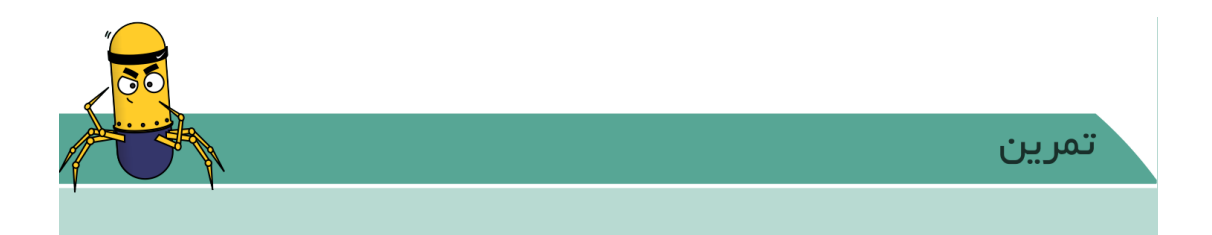

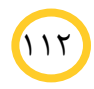

با استفاده از مطالبی که تاکنون یاد گرفتید به صفحه شخصی خود بروید و در قسمت فرم ورود اعضاء برنامه معتبرسازی فرم را بنویسید. (ابتدا ببینید به چه توابعی نیاز دارید.)

## ۴-۷. جعبههای پیام

جاوا اسکریپت توابع و ابزارهای متنوع و زیادی دارد. اما سه تابع که در این قسمت معرفی می کنیم برای برنامهنویسی در ابتدای کار و خصوصا برای اشکال زدایی، بسیار مفید هستند. این سه تابع عبارتند از confirm alert و

تابع اول ورودی خود را در یک پنجره به صورت پیغام نمایش میدهد. اجرای خطوط بعدی کد جاوا اسکریپت تا زدن دکمه ok این پنجره توسط کاربر به تاخیر میافتد. این تابع برای نشاندادن محتوای متغیرهای مختلف و یا اعلام یک وضعیت به کاربر مفید است.

تابع بعدی confirm است که مانند alert عمل می کند ولی خروجی هم دارد. این خروجی برای تشخیص وارد شدن ok یا cancel است. معمولا از این تابع برای گرفتن تایید از کاربر استفاده می شود.

تابع prompt برای گرفتن ورودی از کاربر استفاده می شود. prompt دو ورودی دارد که ورودی اول متن پیام و ورودی دوم مقداری است که بطور پیش فرض در قسمت ورودی قرار می گیرد.

## شی location و history

از دیگر اشیا موجود در window میتوان به location و history اشاره کرد. شی Location مکان آن را عوض کرد. مشخص کننده ی مکان فعلی صفحه است و میتوان با تابع location.replace مکان آن را عوض کرد. مثلاً با استفاده از این تابع، صفحه ای زیر را میتوان ساخت که دکمه ای با عنوان !google در آن است باشد و هرگاه آن کلید شود، صفحه به google برود.

**JAVASCRIPT** مثال انتقال آدرس <html> <head> <title>Location Changer!</title> <script language= "java script" type="text/javascript"> function changeURL() { window.location.replace("http://www.google.com"); } </script> <head> < body ><input type = "button" value = "go to google!" onClick="changeURL()"> </body></html>

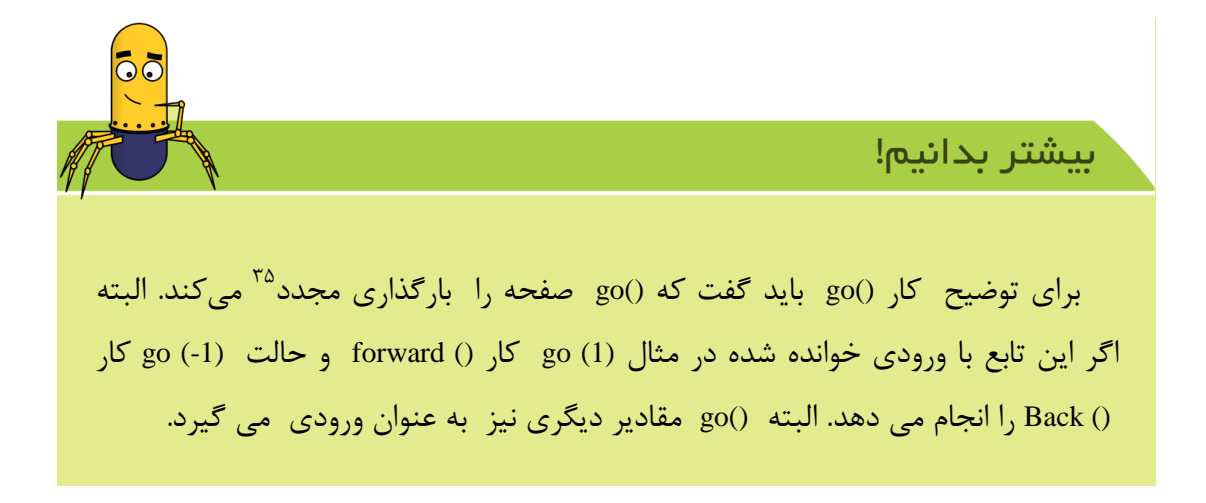

رشتهها

از جمله اشیا معروف در زبان جاوا اسکریپت رشتهها هستند. از رشتهها میتوان مانند یک متغیر عادی استفاده کرد و یا اینکه با استفاده از تابعهایی که بر روی آن تعریف شده، امکانات بیشتری از آن را به کار گرفت.

آنچه تا اینجا گفته شد، مختصری از تواناییهای بسیار زیاد جاوا اسکریپت است و امکانات آن به همین جا ختم نمیشود! سایتها و کتابهای بسیاری دربارهی این زبان وجود دارند شما میتوانید در بین آنها به دنبال موضوعات مورد علاقه خود بگردید!

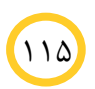

# بخش تکمیلی

# JQuery

JAVASCRIPT

## JQuery .۸−۴ چیست؟

امروزه صفحات وب محیطی جذاب هستند. این صفحات معمولا از فن آوریهایی که مخاطب را به خود جلب می کند استفاده می کنند. طراحان سایتها از استانداردهای بالایی برای طراحی سایتهایشان استفاده می کنند و همچنین هم از ابزار مختلف برای جذابیت و سادهسازی عملکردهای پیچیده بهره می برند. با این روند رو به رشد، جاوا اسکریپ زبانی نبود که به وسیله آن خلق آن جذابیتها به سادگی امکان پذیر باشد. بنابراین طراحان با استفاده از توابع این زبان، کتابخانهای ایجاد کردند که به راحتی بتوان این جذابیتها را بر روی سایت استفاده کرد. البته کتابخانهای ایجاد کردند که به راحتی بتوان این جذابیتها را بر برای موی سایت استفاده کرد. البته کتابخانه ای این و گفت برنامه نویسان وب با استفاده از زبان برنامه نویسی جاوا اسکریپت، یک سری قائده و قانون تعریف کردهاند. همچنین یک دستور زبان جدید ساخته که شما با آن قواعد یک کد به مراتب بسیار ساده تر می نویسید، سپس آن فایل دستورات شما را به دستورات استاندارد جاوا اسکریپت ترجمه می کند و آنها را اجرا می کند.

# **9-4. چگونه کتابخانه JQuery را به برنامه خود اضافه کنیم**

برای اضافه کردن این کتابخانه به پروژه وب خود و کار با توابع آن لازم است آخرین

is نسخه<sup>۳۶</sup> آن را از سایت jquery.com دانلود کرده یا متن آن را داخل یک فایل با پسوند js ذخیره نموده و سپس به صفحه وب خود به همانند جاوا اسکریپت به صورت زیرلینک کنید.

<script type="text/javascript" src="jquery.js"></script>

بعد از لینک کردن صفحه می توانید کدهای JQuery را داخل تگ script به صورت جدا بنویسید یا می توانید داخل یک فایل جاوا اسکریپت بنویسید و آن را به برنامه خود لینک نمایید.

برای برنامه نویسی به زبان JQuery لازم است شما به زبان html وcss و جاوا اسکریپت تسلط کافی داشته باشید.

# 4-4. چگونه با JQuery برنامه نویسی کنیم

ساختار JQuery

\$(selector).action();

\$ مختصر دستور JQuery می باشد

Selector معادل نام یک تگ یا نام کلاس یا id برای مشخص شدن تعدادی تگ می باشد.

()action معادل عملیاتی تعریف شده در دستورات JQuery می باشد که قرار است بر تگ مشخص شده عمل نماید.

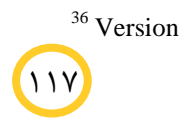

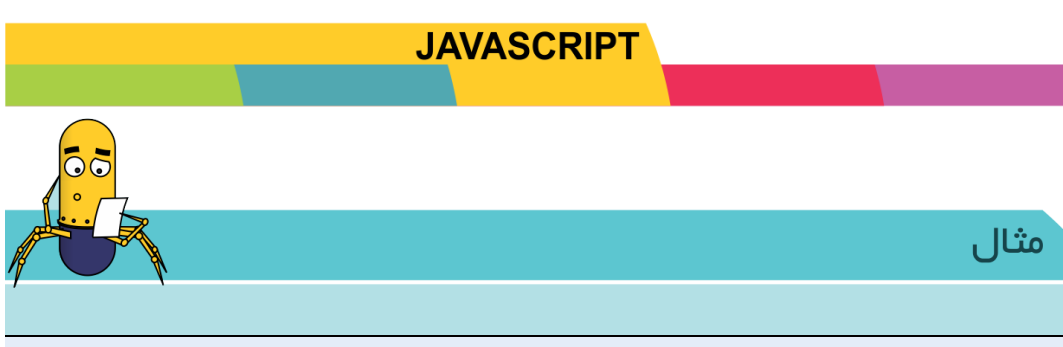

\$("p").hide(); \$("p.myclass").hide(); \$("h1").hide();

\$(document).ready

۱۱۸

در JQuery تمام دستورات ما زمانی اتفاق می افتد که صفحه مورد نظر ما اجرا شده باشد. بنابر این برای آن یک رویداد کلی تعریف شده که تمام دستورات و رویدادهای صفحه در آن اتفاق می افتد.

حال با آگاهی دستورات جاوا اسکریپت بعد از اتفاق افتادن این رویداد می توانیم یک تابع تعریف کنیم و دستورات را که قرار است بر روی تگ اعمال شود را بنویسیم و هم میتوانیم آن رویداد را صدا بزنیم.

\$(selector).event(function(){...}))
\$(selector).event()

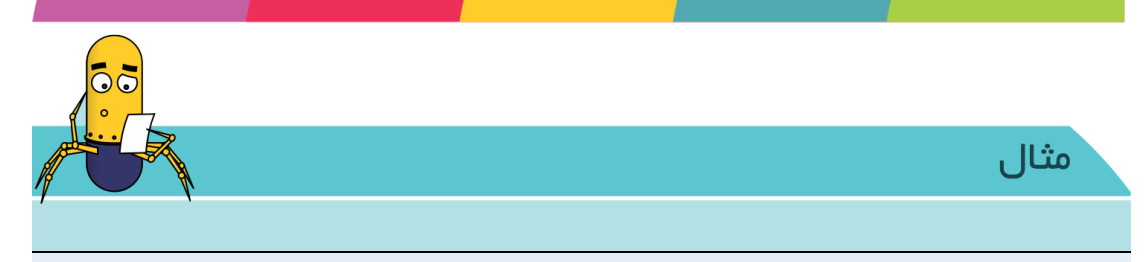

```
<html>
<head>
<title>Test jquery</title>
<script type="text/javascript" src="jquery.js" > </script>
<style type="text/css">
#changeBG
{background: red;
width: 300px;
height: 300px;
}
</style>
<script type="text/javascript">
$(function(){
```

```
$('a').click(function(){
    $('#changeBG').hide();
    });
});
</script>
```

```
</head>
<body>
<div id="changeBG"></div>
<a href="#">Hello Webook</a>
</body>
</html>
```

در مثال فوق ما به ترتیب کارهای زیر را برای صفحه خود نوشتیم.

JQuery -۱ را به صفحه خود لینک دادیم. (درابتدای صفحه)

-۲ با استفاده ازروش idSelector که دربخش css مطالعه کردیم برای تگ div یک سری

خصوصيت تعريف كرديم.

۳- با استفاده ازرویداد کلیک تگ لینک یک تابع تعریف کردیم.

۴- تابع را طوری تعریف شده که با زدن لینک ایجاد شده درصفحه آن id (برای تگ
 div را با استفاده از متد hide در JQuery ناپدید می کند.

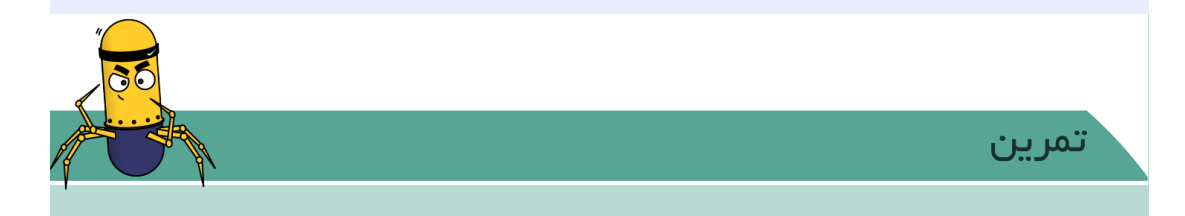

- ۱۰۰ بدهید (به این صورت hide() مقدار ۱۰۰۰ بدهید (به این صورت (hide) می افتد؟
- ۲- سعی کنید به جای تگ div ازیک عکس برای مثال استفاده کنید و برای آن همانند
   مثال id تعریف کنید و پس ازاجرا به صفحه شخصی خود این افکت را اضافه کنید.
- ۳- سعی کنید این بار به جای متد ()hide ازمتد ()how استفاده کنید. می بینید که تگ مورد نظر نمایان می شود. حال سعی کنید برنامه را طوری بنویسید که با استفاده از این دو متد و همچنین دو لینک در صفحه با کلیک بر روی لینکها به ترتیب متن خود را بالا و پایین ببرید.

## 4-11. آشنایی با افکتها

متد Toggle

با اين افكت مي توانيد وضعيت متد ()show را به ()hide و بالعكس تبديل نماييد.

#### متد slide

این دارای دو متد به نام slideDown وslideUP میباشد که جهت جمع کردن تگ با استفاده از خاصیت تعریف شده به سمت بالا و پایین دارد.

#### متد fade

این متد هم برای بالا و پایین بردن یک عنصراستفاده می شود. با این تفاوت که شفافیت آن به تدریج کم و زیاد می تواند بشود که دارای دو متد fadeOut و fadeOut می باشد.

ورودی این تابع مقداری بین ۰و ۱ می باشد که میزان شفافیت را تعیین میکند.

#### متد animate

با استفاده از این متد میتوانید هر پارامتری را به عنوان ورودی به آن بدهید.

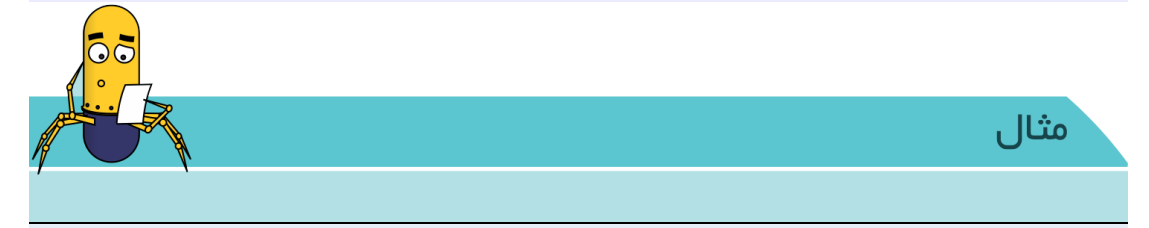

<html> <head> <title>Test jquery</title> <script type="text/javascript" src="jquery.js" > </script> <style type="text/css"> #changeBG

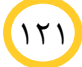

```
{background: red;
   width: 300px;
   height: 300px;
   position: relative;
   ł
   </style>
   <script type="text/javascript">
   $(function())
      $('a').click(function(){
         $('#changeBG').animate({left:"100px",opacity:0.4,fontSize:"3em"},"slow");
      });
   });
   </script>
</head>
< body >
   <div id="changeBG">Animate Webook</div>
   <a href="#">Hello Webook</a>
</body>
</html>
                                                                    نکتہ مہم!
توجه داشته باشید ما میتوانیم متدهای گفته شده فوق را به صورت زنجیرهای با هم بر
                                              روی یک عنصر به صورت زیر بکار ببریم.
$('#changeBG').fadeIn(100).animate({left: "100px}, 'slow').fadeOut(100)
این بار می خواهیم با استفاده از خاصیت mouseover و mouseout به جای رویداد click
```

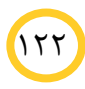

در مثال قبل با رفتن بر روی لینک مورد نظر عنصر ما به بالا و پایین برود.

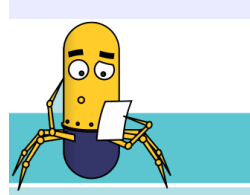

مثال

```
<html>
<head>
   <title>Test jquery</title>
  <script type="text/javascript" src="jquery.js" > </script>
  <style type="text/css">
  #changeBG
  {background: red;
   width: 300px;
   height: 300px;
   position: relative;
  </style>
   <script type="text/javascript">
  $(function())
     $('a').mouseover(function(){
        $('#changeBG').animate({top:"100px",opacity:0.4,fontSize:"3em"},"slow");
     });
     $('a').mouseout(function())
        $('#changeBG').animate({top:"-100px",opacity:1,fontSize:"1em"},"slow");
     });
  });
  </script>
</head>
< body >
   <div id="changeBG">Animate Webook</div>
   <a href="#">Hello Webook</a>
</body>
</html>
```

در مثالهای فوق دیدید که ما با استفاده از افکتهای JQuery و همچنین با استفاده از رویدادهای عناصر صفحه می توانیم به جذابیت سایت خود بیفزاییم و همچنین با استفاده از این دستورات محتوا صفحه و نیز مقادیر را درعناصر HTML تغییر داده لذا برای ادامه و استفاده از این دستورات توصیه می شود برحسب نیاز طراحی خود به خواندن متدهای این کتابخانه بپردازید. این متن مختصر تواناییهای کتابخانه JQuery است تا شما را با روش استفاده آن در صفحات خود آشنا نماید. برای علاقهمندانی که تمایل استفاده بیشتر از این توابع را دارند لازم است که با مراجعه به سایت JQuery برحسب نیاز خود از افکتهای موجود آن استفاده نمایند.

فصل چهارم

برنامه نویسی PHP

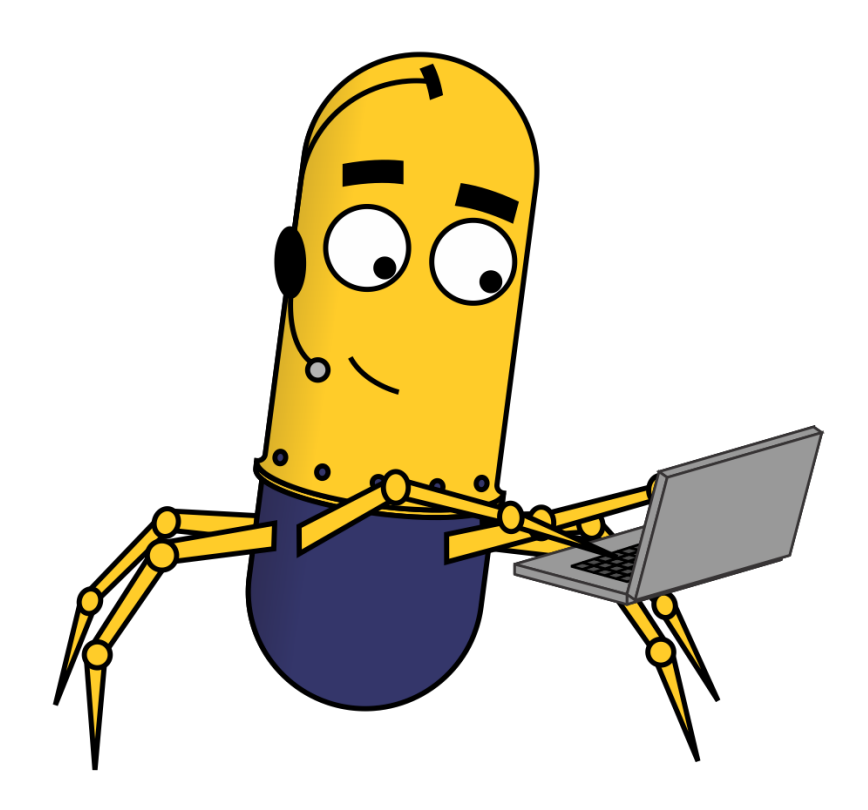

# برنامه نویسی PHP

در دنیای امروز پویایی و تغییرات فعال در صفحات وب نقشه ویژهای دارد. دیگر صفحات وب کمتری در اینترنت دیده میشوند که ظاهر و محتوای آنها در مراجعات مختلف به آن سایت یکسان است.

همانطور که توضیح داده شده، ایجاد تغییرات در صفحات وب به دو صورت امکان پذیر است. اول تغییراتی که در هنگام نمایش و توسط کاربر ایجاد می شوند و دوم تغییراتی که سرور در زمان آماده کردن صفحه برای نمایش بر روی آن اعمال می کند.

همانطور که در مبحث قبل دیدید، جاوا اسکریپت یکی از زبانهایی است که ایجاد تغییر در سمت کاربر را امکان پذیر می سازد.

زبانهای مختلفی برای ایجاد تغییرات در سمت سرور وجود دارد. در این کتاب برای ایجاد تغییرات در سمت سرور از زبان PHP استفاده می کنیم.

## **PHP. مقدمات برنامهنویسی PHP**

178

همانطور که در بالا دیدید زبان PHP نیاز به یک سرور برای اعمال تغییرات قبل از نمایش دارد. پس در شروع لازم است تا دسترسی به یک سرور را ایجاد کنید. اگر در حال حاضر به سروری دسترسی دارید برای اجرای فایلهای PHP باید ابتدا فایلها را به سرور منتقل کرده و بعد از طریق آدرس اینترنتی فایل را فراخوان کنید.

در صورتی که دسترسی به سرور اینترنتی نداشته باشید، میتوانید برنامه WAMP را مطابق پیوست یک و یا دستورالعمل ارائه شده در webook.ir بر روی کامپیوتر خود نصب کرده تا از کامپیوتر خود به عنوان سرور اینترنتی استفاده کنید.

## 4-13. از کجا شروع کنیم؟

برای شروع لازم است تا ابتدا پسوند فایلهایی را که میخواهیم در آنها کد PHP بنویسیم از html. به php. تغییر دهیم. این تغییر برای این انجام میشود تا سرور این فایل را قبل از نمایش توسط تحلیلگر PHP اجرا کرده و خروجی HTML آن را تولید نماید.

برنامهنویسی PHP درست در دل کدهای HTML انجام می شود. برای این کار در هر قسمتی از کد، که بخواهیم از زبان PHP استفاده کنیم با دستورها را بین <? و php?> قرار می دهیم.

<html> <head> <title>PHP Test</title> </head> <body> <?php echo '<p>Hello World'; ?> </body> </html>

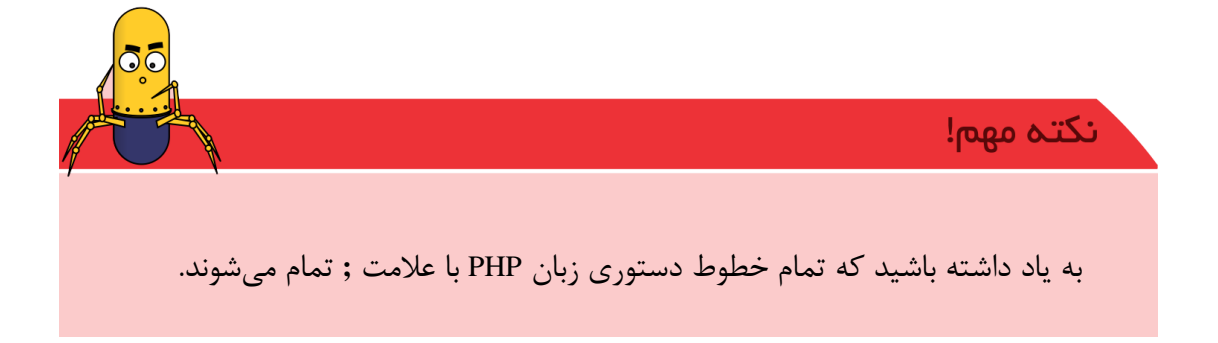

حال این فایل را با پسوند php. ذخیره کرده و به سرور منتقل کنید. سپس نتیجه اجرا شده را در مرورگر ببینید.

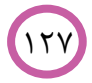

## ۴-۱۴. دریافت اطلاعات فرم

متغيرها و أرايهها

متغیرها در زبان PHP با علامت \$ شروع می شوند و در نام متغیرها مجاز هستید از حروف بزرگ و کوچک انگلیسی از اعداد و از علامت \_<sup>۳۷</sup> استفاده کنید. فقط دقت داشته باشید که استفاده از اعداد به عنوان کاراکتر شروع نام متغیر مجاز نمی باشد.

|   | \$a                                                                                |
|---|------------------------------------------------------------------------------------|
|   | \$a12                                                                              |
|   | \$_a                                                                               |
|   | \$12a                                                                              |
| ى | در PHP نیازی به تعیین نوع متغیر و تعریف اولیه آن نیست. در هر زمان که از نام متغیر  |
| ت | استفاده می کنید به عنوان تعریف آن محسوب می شود. همچنین انوع متغییر در این زبان ثاب |

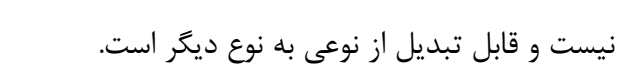

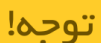

### انواع متغيرها

| 6.9         |               |                                    |
|-------------|---------------|------------------------------------|
| مثال        | نام متغير     | نوع متغيّر                         |
| \$i = 5;    | Integer       | عدد صحيح                           |
| \$f = 5.5;  | Floting Point | عدد با ممیّز شناور (عدد<br>اعشاری) |
| \$s = "Bye" | String        | رشته                               |

#### جدول ۴-۴: انواع متغیرها در زبان PHP

<sup>37</sup> Underscore

60

| b = true;                         | Boolean  | منطقی (بولی) |  |
|-----------------------------------|----------|--------------|--|
| \$a = array(0=>10, 1=>20);        | Array    | آرايه        |  |
| <pre>\$o = new MyClass();</pre>   | Object   | شىء          |  |
| <pre>\$r = mysql_connect();</pre> | Resource | منبع         |  |
| n = null;                         | NULL     | هيچمقدار     |  |

آرايه

آرایهها نیز در زبان PHP محدودیت کمی دارند. در برنامهنویسی PHP الزامی نیست که همه خانههای آرایه از یک نوع باشد و آرایه نیازی نیست در ابتدا تعریف شود.

| \$a[3]="salam";      |  |
|----------------------|--|
| \$ <i>a["hi"]=8;</i> |  |

همانطور که در بالا میبینید، با توجه به اینکه از a\$ قبلا استفاده نشده است، با رسیدن به این خط خانهای با کلید ۳ در آرایه a از نوع string با مقدار salam ایجاد می شود.

در خط بعد نیز خانهای با کلید hi از نوع integer با مقدار 8 ایجاد می شود.

همانطور که متوجه شدید، کلید آرایهها می توانند عدد و یا رشته باشند و مهم نیست که این اعداد متوالی و از پیش تعریف شده باشند.

آرایههای از پیش تعریف شده

php دارای متغیرهایی از پیش تعریف شده است. دو دسته از این متغییرها در آرایههایی به نامهای []POST\_\$ و []GET\_\$ قرار دارند. همانطور که احتمالا متوجه شدهاید این متغیرها هم نام با نحوه ارسال فرم هستند. در واقع هر کدام در بر گیرنده اطلاعات فرمای هستند که با این نحوه به

این صفحه ارسال شدهاند. به ازای هر فیلدی از فرم که برای این صفحه ارسال شده است، خانهای در این آرایه در نظر گرفته میشود.

اگر در نظر بگیریم فرمی با یک فیلد به نام username و از نوع متن توسط نحوه GET به این صفحه ارسال شده باشد، عبارتی که کاربر قبل از زدن دکمه ارسال در آن نوشته در خانهای به نام username در آرایه GET\_ ذخیره می شود.

در صورتی که فرم به صفحهای که کد زیر در آن نوشته شده ارسال شود، محتوای فیلد username بر روی صفحه نمایش داده خواهد شد.

<?php echo (\$\_GET['username']); ?>

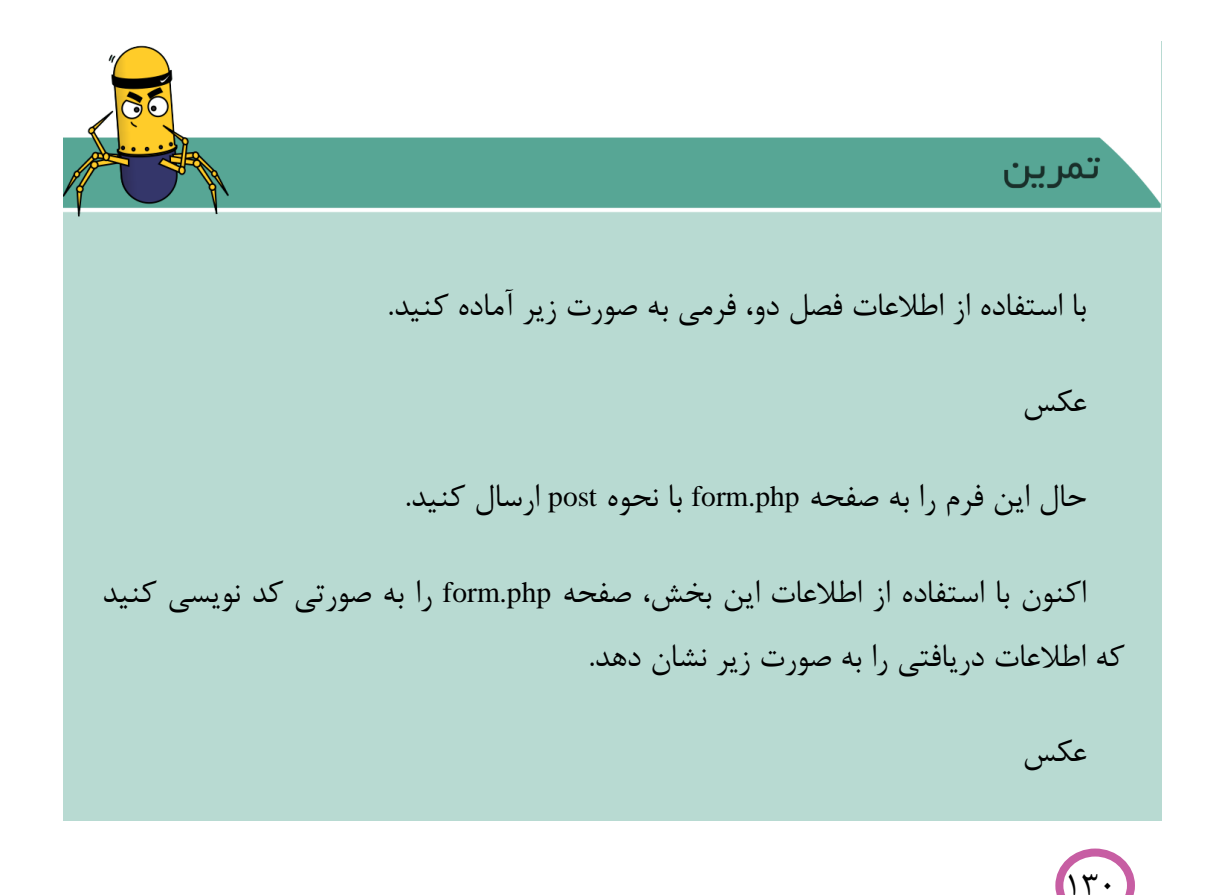

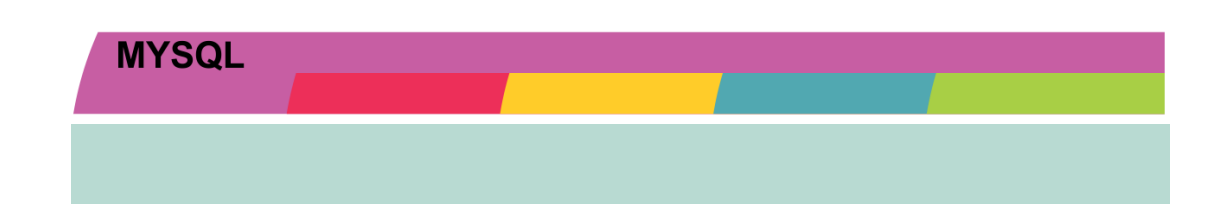

حلقه foreach

با توجه به اینکه خانههای آرایهها لزوما ترتیب عددی ندارند، پس دسترسی به تمامی خانههای آرایه با استفاده از شماره خانه آنها مقدور نیست. برای حل این مساله میتوان از دستور foreach استفاده کرد. foreach به اینصورت عمل میکند که در هر با تکرار خود یک خانه روی آرایه جلو میرود و اطلاعات آن را در متغیری که مشخص شده میریزد.

در کد بالا در هر با تکرار یک مقدار از آرایه درون متغیر value ریخته می شود. حال اگر کلید هر خانه آرایه را هم نیاز داشته باشیم، می توان از foreach به صورت زیر استفاده کرد.

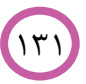

```
"three" => 3,
"seventeen" => 17
);
foreach ($a as $k => $v) {
  echo $a[$k] .'=>'. $v .'<br>';
}
?>
```

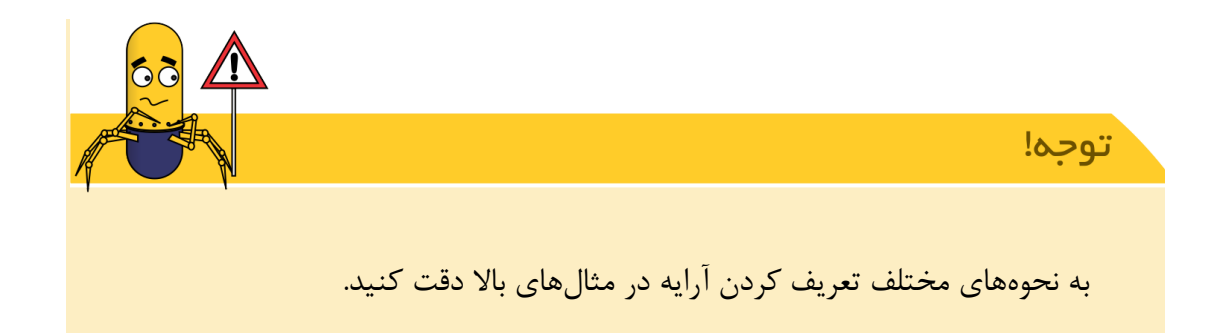

# 4-15. ايجاد قسمت ورود اعضا

امروز اکثر سایتها بخشی را محدود به کاربران خاصی میکنند. این بخش ممکن است بخش مدیریت سایت که از طریق آن اطلاعات و یا اخبار سایت و یا قسمتهای اینچنین قابل تغییر است، باشد و یا بخش اطلاعات خاص برای یک کاربر. این قسمتها بعد از مشخص شدن هویت کاربر از طریق ورود به قسمت کاربری امکان نمایش داده شدن را دارند.

عموما تعیین هویت کاربران در اینترنت از طریق یک شناسه و کلمه عبور امکان پذیر است.

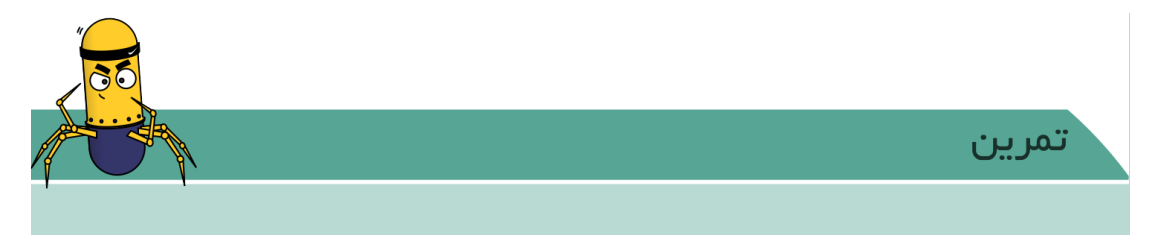

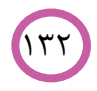
| MYSQL                     |                                           |                |                     |
|---------------------------|-------------------------------------------|----------------|---------------------|
| H' با دو فیلد شناسه کاربر | است ابتدا یک فرم TML                      | ت از سایت لازم | برای ایجاد این قسمن |
| http://webook             | نفتا @<br>Username:<br>Password:<br>Login | ورود اه        |                     |
|                           | - <b>۴</b> : صفحه ورود                    | شکل ۴-         |                     |

#### شرط if

پس از دریافت لازم است تا آنها را با مقادیر از قبل مشخص شده تطابق دهیم. برای اینکار ابتدا یک شناسه کاربر و یک کلمه عبور درنظر بگیریم.

برای مقایسه دو مقدار از دستور if مطابق زیر استفاده می کنیم.

( شرط) if { دستوراتی که در صورت برقرار بودن شرط اجرا میشوند. } else { دستوراتی که در صورت برقرار نبودن شرط اجرا میشوند.

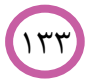

قسمت شرط if دو مقدار را با یکی از علامتهای جدول زیر با هم مقایسه میکند. اگر نخواهیم عملی در صورت انجام نشدن شرط انجام شود نیازی به نوشتن قسمت else نیست.

| کاربرد    | توضيحات                       | عملگر |
|-----------|-------------------------------|-------|
| \$a==\$b  | برابری مقدار دو متغیر         | ==    |
| \$a===\$b | برابری مقدار و نوع دو متغیر   |       |
| \$a!=\$b  | نابرابري متغير                | !=    |
| \$a!==\$b | نابرابری مقدار و نوع دو متغیر | !==   |
| \$a>\$b   | بزرگتر است                    | >     |
| \$a<\$b   | کوچکتر است                    | <     |
| \$a>=\$b  | بزرگتر مساوی است              | >=    |
| \$a<=\$b  | کوچکتر مساوی است              | <=    |

**جدول ۴–۵**: عملگرهای مقایسهای PHP

هر كدام از اين دو مقدار مي توانند نام يك متغير باشند. در زير چند نمونه از شرطها آمده است.

\$a==3

\$a==\$b

1==1

\$\_GET['username']=='ali'

این امکان وجود دارد تا با ترکیب ifها در صورتی که یک شرط غلط بود، شرط دیگری بررسی شود. برای این کار از ساختار نوشتاری زیر استفاده می کنیم.

( شرط ۱ ) if { دستوراتی که در صورت برقرار بودن شرط ۱ اجرا می شوند. } else if (۲ شرط۲) { دستوراتی که در صورت برقرار نبودن شرط ۱ و برقرار بودن شرط ۲ اجرا می شوند. } else ł دستوراتی که در صورت برقرار نبودن شرط ۱ و برقرار نبودن شرط ۲ اجرا می شوند. ł

همچنین این امکان وجود دارد که بر روی این شرطهای عملیات منطقی زیر را نیز انجام داد.

جدول ۴-۶: عملگرهای منطقی PHP

| کاربرد                | توضيحات       | نام | عملگر |
|-----------------------|---------------|-----|-------|
| (\$a != \$b)          | "مخالف" منطقى | NOT | !     |
| (\$a==3   \$b == 2)   | "يا" منطقى    | OR  |       |
| (\$a < 10 && \$a > 1) | "و" منطقى     | AND | &&    |

با توجه به توضیح بالا برای کنترل چند شرط به صورت همزمان میتوان از عملگر & & بین آن شرطها استفاده کرد.

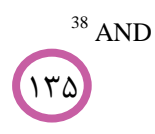

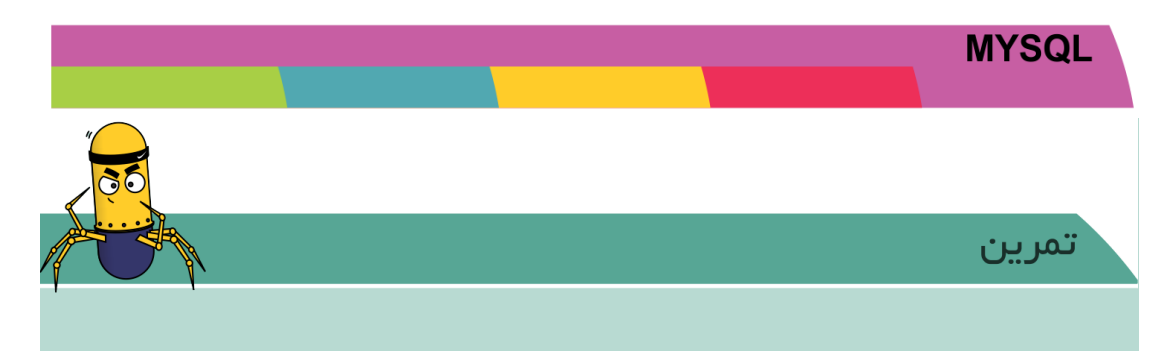

حال برای تمرین قبل، صفحه دریافتی ایجاد کنید. در این صفحه کنترل کنید در صورتی که نام کاربری و کلمه عبور با عباراتی از پیش تعیین شده (webook و 123) برابر بودند، عبارت "کاربر وبوک خوش آمدید" به رنگ سبز و در صورتی که هر کدام از آنها تطابق نداشت، عبارت "بروز خطا در نام کاربر و یا کلمه عبور" به رنگ قرمز نمایش داده شود.

## 4-16. تكميل قسمت ورود اعضا

میدانیم که در سایتها این امکان وجود دارد تا کاربر کلمه عبور خود را تغییر دهد و یا کاربرهای جدید به وجود آورد. پس کنترل نام کاربری و کلمه عبور در کد برنامه به صورت ثابت اصولی به نظر نمی رسد. در صورتی که کنترل نام کاربر و کلمه عبور به صورت بالا باشد قابلیت تغییر و اضافه کردن کاربران جدید صرفا با تغییر کد امکان پذیر می شود و این عملا انجام این کارها را از طریق صفحات وب غیر ممکن می سازد.

برای کامل کردن قسمت ورود اعضا لازم است تا اطلاعات مربوط به نام کاربری و کلمه عبور را از درون کد خارج کرد و از برنامه را طوری بازنویسی کنیم تا نام کاربری و کلمه عبور با اطلاعاتی خارج از صفحه بررسی شده و مطابق داده شوند.

#### ايجاد يك فايل حاوى اطلاعات

برنامه Notepad را باز کنید و یک نام کاربری و کلمه عبور که با , از هم جدا شدهاند را در آن بنویسید و از طریق منوی File ، گزینه Save آن را ذخیره کنید.

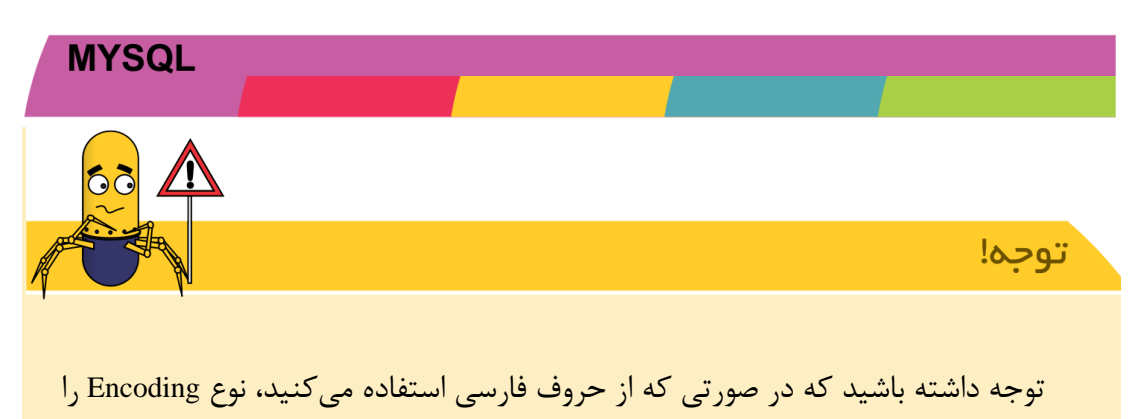

قبل از ذخیره سازی بر روی UTF-8 قرار دهید.

دسترسی به فایل

برای دسترسی به فایل ابتدا باید به فایل متصل شویم. برای این کار در PHP تابعی به نام fopen وجود دارد.

;( 'نحوه باز كردن' , 'آدرس فايل') fopen = متغير (

با استفاده از این تابع فایلی که آدرس آن مشخص شده است باز شده و اطلاعات مربوط به باز شدن آن درون متغیر قرار می گیرد. در این کتاب نام این متغیر را file\$ قرار میدهیم.

در صورتی که خطایی در باز شدن فایل صورت گیرد، مقدار false به متغیر file\$ بازگردانده می شود.

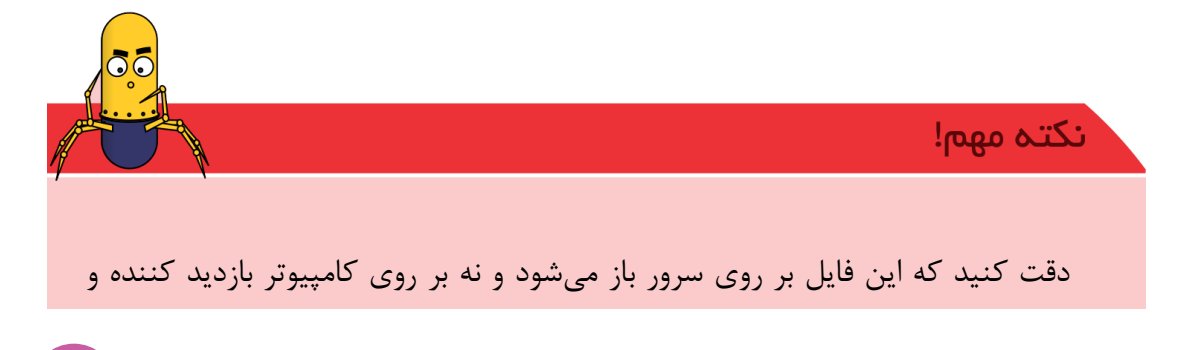

آدرس فایل می تواند مطابق فصل HTML به صورت مطلق و یا نسبی باشد.

همچنین توجه داشته باشید که file\$ شامل محتویات فایل نیست و صرفا اطلاعات مربوط به باز شدن فایل را در خود جای داده است.

فایل را می توان به منظورهای مختلفی باز کرد. در جدول خلاصهای از نحوه باز شدن فایل ارائه شده است.

| توضيحات                                                                                       | نحوه                        |  |
|-----------------------------------------------------------------------------------------------|-----------------------------|--|
| باز کردن فایل برای خواندن. اشارهگر در ابتدای فایل قرار میگیرد.                                | 'r' <sup>39</sup>           |  |
| باز کردن فایل برای خواندن و نوشتن. اشاره گر در ابتدای فایل قرار می گیرد.                      | 'r+'                        |  |
| باز کردن فایل برای نوشتن. اشارهگر در ابتدای فایل قرار میگیرد و اطلاعات قبلی فایل پاک میشود.   | ' <b>xx</b> ' <sup>40</sup> |  |
| در صورت عدم وجود فایل در صورت داشتن دسترسیهای لازم فایل ایجاد میشود.                          | w                           |  |
| باز کردن فایل برای خواندن و نوشتن. اشارهگر در ابتدای فایل قرار میگیرد و اطلاعات قبلی فایل پاک | 1xx7   1                    |  |
| میشود. در صورت عدم وجود فایل در صورت داشتن دسترسیهای لازم فایل ایجاد میشود.                   | w+                          |  |
| باز کردن فایل برای نوشتن. اشارهگر در انتهای فایل قرار میگیرد. در صورت عدم وجود فایل در        | 'o' <sup>41</sup>           |  |
| صورت داشتن دسترسیهای لازم فایل ایجاد میشود.                                                   | a                           |  |
| باز کردن فایل برای خواندن و نوشتن. اشارهگر در انتهای فایل قرار میگیرد. در صورت عدم وجود       | 'o . '                      |  |
| فایل در صورت داشتن دسترسیهای لازم فایل ایجاد میشود.                                           | a+                          |  |

**جدول ۴-۲:** لیست نحوههای باز شدن فایل در تابع ()fopen

خواندن از فایل

39 Read

<sup>40</sup> Write

<sup>41</sup> Append

برای خواندن از فایل، از تابع ()fgets استفاده می کنیم. این تابع یک خط از فایل را خوانده و در متغیر مشخص شده قرار می دهد. متغیر باز شدن فایل file به عنوان ورودی این تابع قرار دارد. همچنین یک ورودی اختیاری نیز برای این تابع وجود دارد که به وسیله آن می توان یک حداکثر طول بر حسب بایت برای آن خط درنظر گرفت.

\$ , [ طول,] fgets ( \$file , متغير ) ;

با تکرار این خط به ترتیب خطهای بعدی فایل خوانده شده و درون متغیر ریخته می شود.

نوشتن بر روی فایل

توسط تابع ()fputs میتوان بر روی فایل نوشت. این تابع یک رشته را بر روی فایل مینویسد. مانند ()fgets قبل از استفاده از این تابع فایل باید توسط ()fopen باز شده باشد. ()fputs دارای یک ورودی که همان file\$ و ورودی دوم رشتهای که میخواهیم بر روی فایل بنویسیم و یک ورودی اختیاری میباشد. توسط ورودی سوم میتوان طول رشتهای را که قرار است در فایل نوشته شود را محدود کرد.

fputs ( \$file, شته ); ( طول, ] رشته );

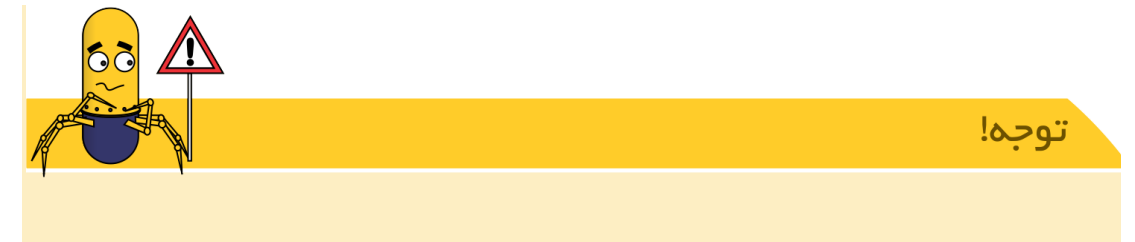

برای رفتن به ابتدای خط بعد در زمان نوشتن در فایل، میتوان از دستور زیر استفاده کرد.

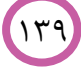

**MYSQL** 

بستن فايل

بعد از اتمام کار با فایل توسط تابع ()fclose فایل را میبندیم. متغیر که فایل را با آن باز کردیم به عنوان ورودی این تابع تعیین میشود.

fclose ( \$file );

### مشخص کننده انتهای فایل

وقتی فایلی را خط به خط میخوانیم، لازم است تا بدانیم چه زمانی به انتهای فایل میرسیم. در PHP تابعی به نام ()feof وجود دارد، زمانی که این تابع مقدار true رو برمی گرداند به این معنی است که آخرین خط فایل خوانده شده است. در بخش بعدی با نحوه استفاده از این تابع بیشتر آشنا خواهید شد.

feof(\$file)

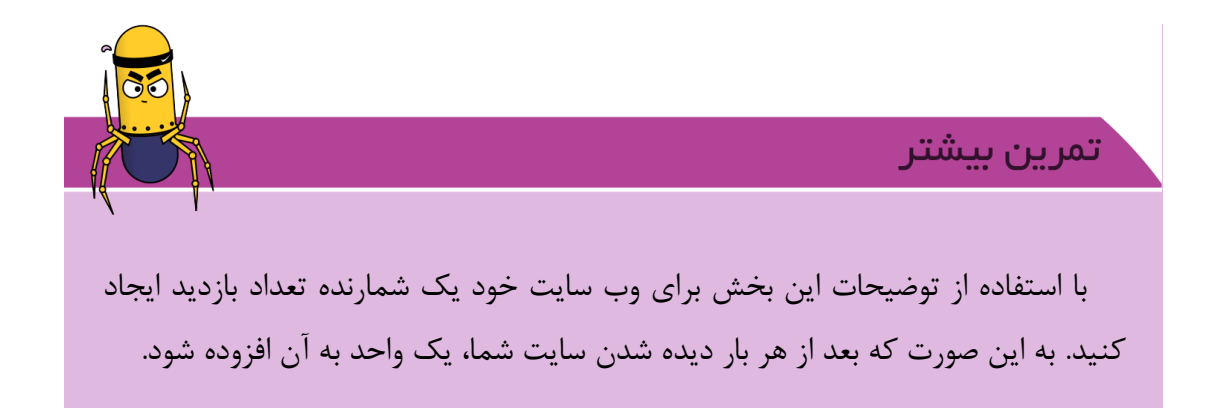

| http://web | ook.ir/counter.html ♀ - → × | شمارنده            | × | 6 🕸 🕸 |
|------------|-----------------------------|--------------------|---|-------|
| *          | 2888 بار. دیدہ شدہ است.     | این صفحه نا کنون ( |   |       |
| -          |                             |                    |   |       |
|            | سفحه شمارنده                | شکل ۴–۵: م         |   |       |
|            |                             |                    |   |       |

توابعی برای کار با رشتهها

با توجه به استفاده زیاد از رشتهها در زبان PHP توابع گستردهای در این زمینه وجود دارند. توسط این توابع میتوان عملیات دلخواه را بر روی رشتهها اعمال کرد. در این بخش تعدادی از این توابع معرفی میشوند.

strlen( )

این تابع طول یک رشته را به صورت یک متغیر integer باز می گرداند. این تابع به صورت زیر استفاده می شود.

```
strlen( (شته)
<?php
$str = 'abcdef';
echo strlen($str); // 6
$str = ' ab cd ';
echo strlen($str); // 7
?>
```

substr ()

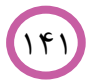

این تابع امکان جدا کردن جزئی از یک رشته ایجاد میکند. استفاده از این تابع به این صورت است که در ورودی یک رشته را مشخص میکنیم و بعد محل شروع را با یک عدد معین میکنیم. به عنوان یک ورودی اختیاری میتوانیم طول رشته جدا شده را نیز مشخص کنیم. در صورت مشخص نکردن طول رشته، نتیجه تا انتهای رشته جدا میشود.

| ( [طول,] محل شروع, <i>رشته</i> ) substr             |                                                                    |                                                                                                |                                                              |                           |                                      |  |
|-----------------------------------------------------|--------------------------------------------------------------------|------------------------------------------------------------------------------------------------|--------------------------------------------------------------|---------------------------|--------------------------------------|--|
| php<br echo<br>echo<br>echo<br>echo<br>echo<br>echo | substr<br>substr<br>substr<br>substr<br>substr<br>substr<br>substr | ('abcdef',<br>('abcdef',<br>('abcdef',<br>('abcdef',<br>('abcdef',<br>('abcdef',<br>('abcdef', | 1);<br>1, 3);<br>0, 4);<br>0, 8);<br>-1, 1);<br>-1);<br>-2); | <br>  <br>  <br>  <br>    | bcdef<br>bcd<br>abcd<br>f<br>f<br>ef |  |
| echo<br>echo<br>echo<br>echo<br>echo<br>?>          | substr<br>substr<br>substr<br>substr<br>substr                     | <pre>('abcdef',<br/>('abcdef',<br/>('abcdef',<br/>('abcdef',<br/>('abcdef',</pre>              | -3, 1);<br>0, -1);<br>2, -1);<br>4, -4);<br>-3, -1);         | <br>   <br>   <br>   <br> | d<br>abcde<br>cde<br>de              |  |

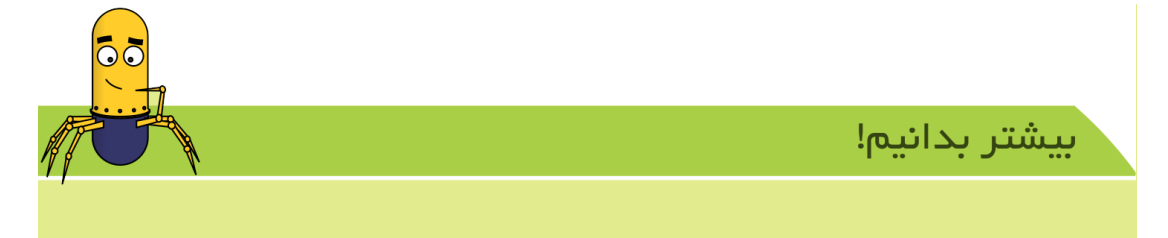

اگر مقدار منفی به عنوان محل شروع مشخص شود به این معنی است که طول رشته با این عدد جمع شده و محل شروع این عدد مشخص می شود. به عبارت دیگر محل شروع از انتها مشخص شده است.

در صورتی که طول با عدد منفی مشخص شود، به این معنی است محل انتهای رشته عبارتست از طول رشته بعلاوه طول منفی مشخص شده. به عبارت دیگر طول رشته از انتها

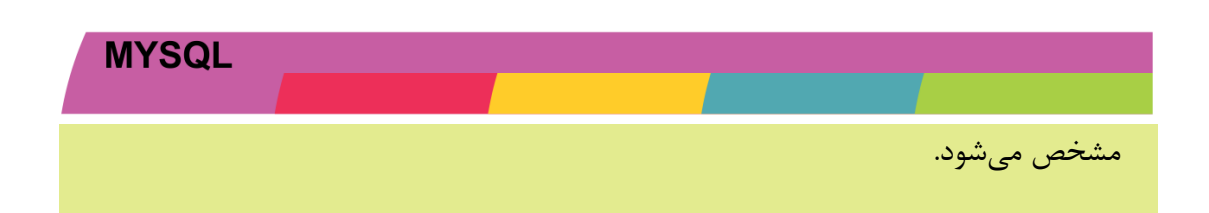

#### strpos()

ممکن است بخواهیم محل شروع یک رشته را در رشتهای دیگر پیدا کنیم، برای این کار از تابع () ()strpos استفاده می کنیم. ورودی اول این تابع رشته اصلی است و ورودی دوم رشتهای است که قصد پیدا کردن آن را در رشته اصلی داریم.

به عنوان یک پارامتر اختیاری میتوان محلی را که جستجو از آنجا شروع میشود را نیز مشخص کرد.

strpos( [محل شروع,] رشته اصلى)
<?php
\$mystring = 'abcdef abcdef';
\$findme = 'a';
\$pos = strpos(\$mystring, \$findme); // 0
\$pos = strpos(\$mystring, \$findme, 1); // 7
?>

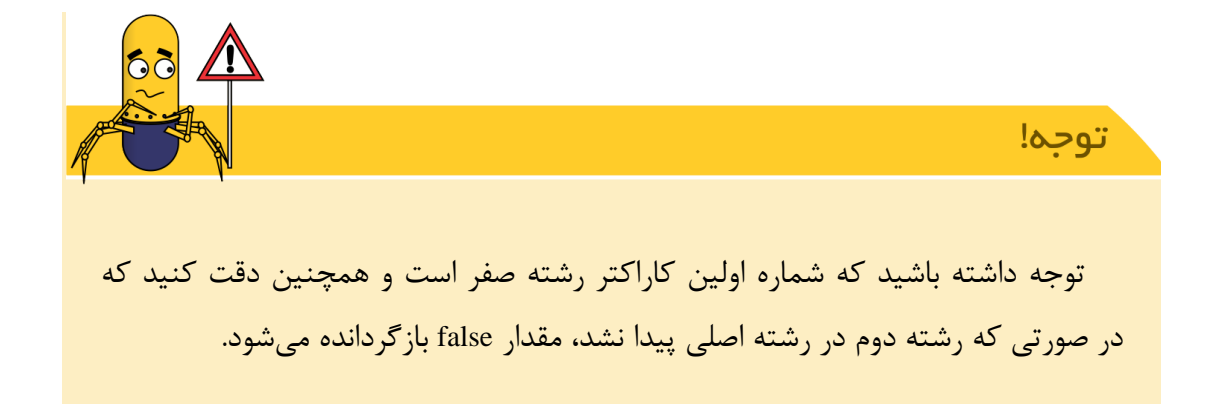

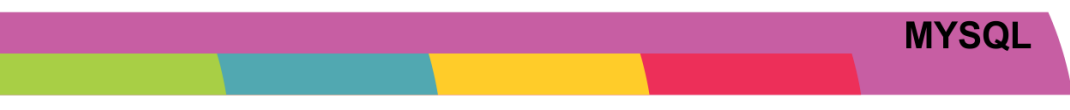

strstr()

این تابع مانند ()strpos یک رشته را در رشته دیگر جستجو میکند. اما خروجی آن یک عدد نیست بلکه رشته اصلی از محل وقوع رشته دوم تا انتها جدا می شود.

strstr( رشته اصلی ) , شته ا <?php \$email = 'user@example.com'; \$domain = strstr(\$email, '@'); // @example.com ?>

توجه داشته باشید که ()strstr دارای پارامتر اختیاری برای شروع از محل دیگری نمی باشد.

explode() توسط تابع ()explode میتوان یک رشته را با یک جدا کننده به یک آرایه که اجزای آن قسمتهایی از رشته اصلی هستند تبدیل نمود. این تابع دارای یک ورودی اختیاری با عنوان حد است که حداکثر قسمتهایی ()explode ایجاد میکند را مشخص میکند.

```
explode( 'جداكننده' , 'جداكننده' ) explode
<?php
$str = 'one|two|three|four';
$a = explode('|', $str);
$b = explode('|', $str, 2);
?>
/*
                                                    آرایه a دارای چهار خانه با مقادیر زیر است:
$a[0] => one
$a[1] => two
a[2] => three
$a[3] => four
                                                      آرایه b داری دو خانه با مقادیر زیر است:
$b[0] => one
$b[1] => two|three|four
*/
```

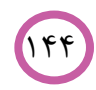

#### implode()

این تابع دقیقا برعکس ()explode عمل میکند و خانههای یک آرایه را به وسیله یک چسباننده به هم پیوند داده و یک رشته به وجود می آورد.

```
( آرايه , 'چسباننده' ) implode
```

?>

```
<?php

$array = array('lastname', 'email', 'phone');

$comma_separated = implode(",", $array);

echo $comma_separated; // lastname,email,phone
```

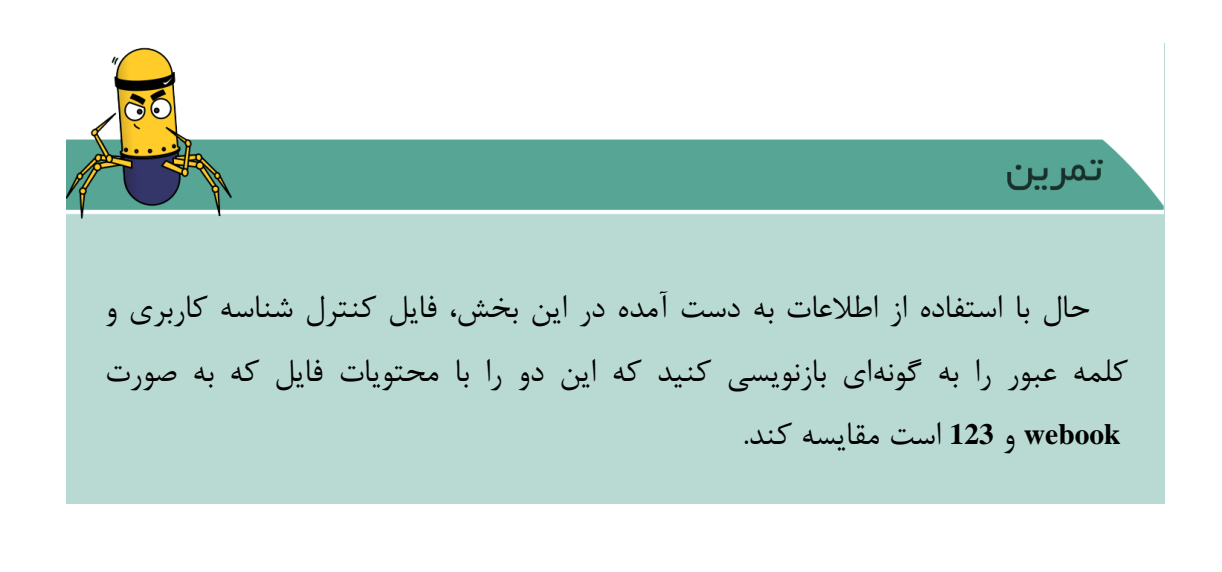

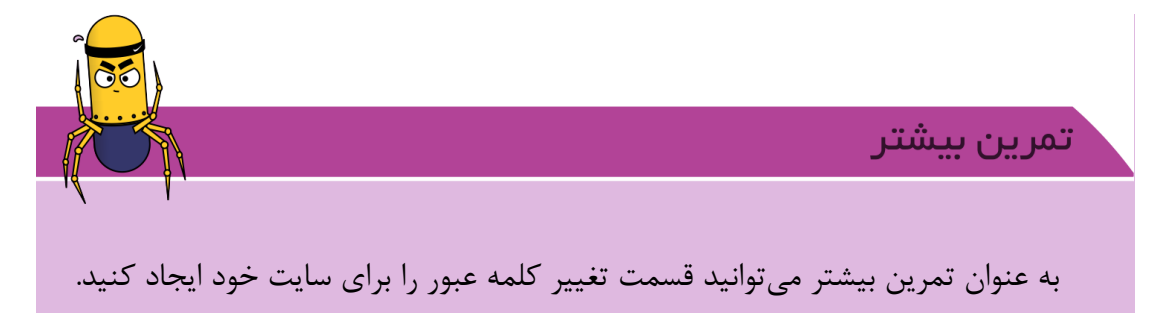

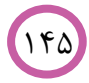

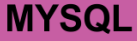

توجه داشته باشید که اطلاعات ورود را درون فایل ذخیره کنید.

#### حلقه while

while دستور while برای ایجاد یک حلقه تا زمان برقراری یک شرط استفاده می شود. در حلقه while دستوراتی که درون این حلقه قرار می گیرند، تا زمانی که شرط حلقه برقرار است تکرار می شوند.

تمامی قوانینی که برای شرط if برقرار است، در شرط while هم قابل استفاده است.

حال اگر بعد از باز کردن فایل دستور ()fgets را درون while قرار دهیم، میتوانیم به سطرهای مختلف یک فایل دسترسی پیدا کنیم. برای این کار لازم است تا مشخص کنیم تا چند سطر امکان خواندن از فایل را داریم (یا به عبارت دیگر مشخص کنیم که فایل چند سطر اطلاعات دارد). برای این کار در شرط while از مقدار برعکس تابع ()feof استفاده میکنیم. شرط به این معنی است که تا موقعی که انتهای فایل نشده بود!

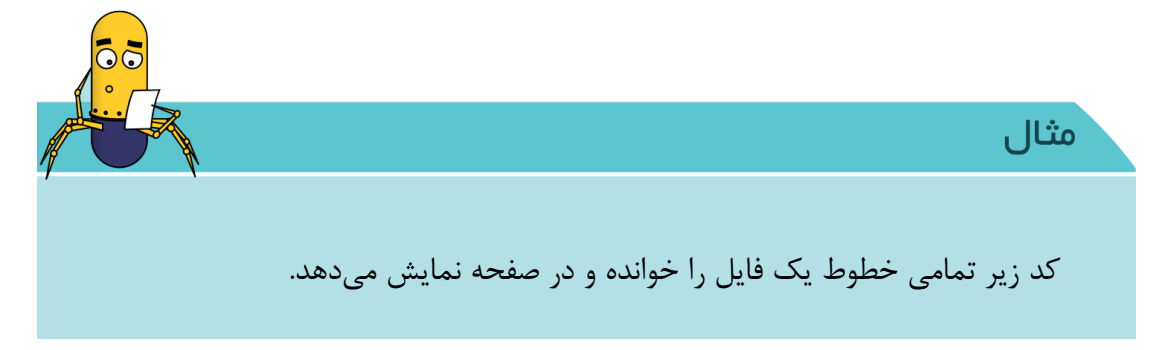

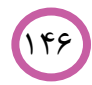

<?php \$filename="file.txt;" \$file=fopen(\$filename,"r"); if (\$file) { while (!feof(\$file)) { \$line = fgets(\$file); echo \$line.'<br>'; } } ?>

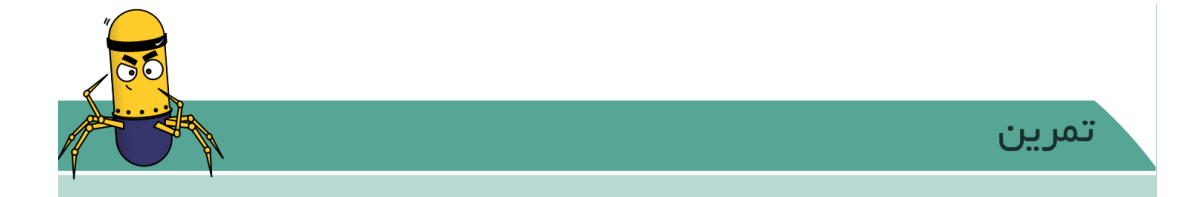

با دانستههای خود از بخش بالا، صفحه ورود اعضا را به گونهای تغییر دهید که اطلاعات شناسه کاربر و کلمه عبور را با لیستی درون یک فایل که در هر خط آن یک شناسه کاربر و یک کلمه عبور وجود دارد تطابق دهد.

درصورتی که شناسه کاربر و کلمه عبور منطبق در لیست پیدا شد پیغام ورود و در غیر اینصورت پیام خطا دهد.

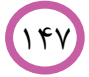

## 4-17. ایجاد فرم ثبت نام

با توجه به اینکه سایت شما قسمت ورود اعضا دارد، لازم است قسمتی ایجاد کنید تا کاربران جدید نیز بتوانند ثبت نام کنند. در ابتدا باید مشخص کنیم که چه اطلاعاتی لازم است تا برای ثبت نام از کاربر گرفته شود.

معمولا فرمها دارای بخش گرفتن اطلاعاتی چون نام، نام خانوادگی، آدرس ایمیل، تاریخ تولد و اطلاعاتی اینچنین میباشند. برای مثال فرمی مطابق زیر برای ثبت نام در نظر میگیریم.

عكس

قسمتهای اولیه را طبق اطلاعات HTML خود ایجاد کنید.

برای قسمت تاریخ تولد این امکان وجود دارد که برای قسمت روز، ۳۱ انتخاب نوشته شود. ولی ایجاد این قسمت توسط حلقه PHP سادهتر است.

#### حلقه for

دستور for برای ایجاد یک حلقه استفاده می شود. حلقه با یک مقدار اولیه شروع شده و تا زمانی که شرط حلقه برقرار باشد ادامه می یابد و در هر مرحله دستور انتهایی حلقه (که معمولا مقدار تغییر شمارنده حلقه است) و دستورات درون حلقه اجرا می شوند.

```
for( etab ; active content of a content of a content
```

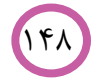

حال با استفاده از توضيح فوق، قسمت روز و ماه فرم ثبت نام را كامل كنيد.

#### date()

در PHP تابعی به نام ()date به صورت پیش فرض وجود دارد که بوسیله آن امکان خواندن اطلاعات مربوط به تاریخ و ساعت سرور وجود دارد. تابع ()date دارای ورودیای است که به وسیله آن فرمت خروجی ساعت و تاریخ مشخص می شود.

| مقادیر مثال   | توضيحات                                             | كاراكتر |
|---------------|-----------------------------------------------------|---------|
| از 01 تا 31   | مشخص کننده شماره روز در ماه به صورت کاراکتر دوتایی. | d       |
| از 1 تا 31    | مشخص کننده شماره روز در ماه.                        | j       |
| از 01 تا 12   | مشخص کننده شماره ماه به صورت کاراکتر دوتایی.        | m       |
| از 1 تا 12    | مشخص کننده شماره ماه.                               | n       |
| مقدار 1 كبيسه |                                                     | I       |
| مقدار 0 عادی  | مسخص فننده سال قبیسه.                               | L       |
| 2011          | شماره چهار رقمی سال.                                | Y       |
| 08            | شماره دو رقمی سال.                                  | У       |
| از 00 تا 12   | ساعت ۱۲ ساعته به صورت کاراکتر دوتایی.               | h       |
| از 0 تا 12    | ساعت ۱۲ ساعته.                                      | g       |
| از 00 تا 59   | دقیقه به صورت کاراکتر دوتایی.                       | i       |
| از 00 تا 59   | ثانیه به صورت کاراکتر دوتایی.                       | S       |

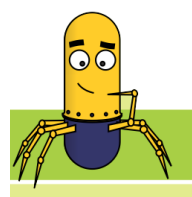

بيشتر بدانيم!

با توجه به وجود اختلاف ساعت در کشورهای مختلف، PHP این امکان را به شما میدهد تا قبل از استفاده از تابع ()date اختلاف زمان پیشفرضی را که میخواهید زمانها را بر

حسب آن به دست آورید، تعیین کنید.

برای مثال ایران اختلاف زمان 3:30+ با مرجع زمان دارد. تنظیم زمان پیش فرض از طریق کد زیر امکان پذیر است.

date\_default\_timezone\_set ('Iran');

همچنین شما میتوانید کارکترهای جدا کننده تاریخ را در ورودی آن مشخص کنید.

برای بهتر متوجه شدن این موضوع به مثالها توجه کنید.

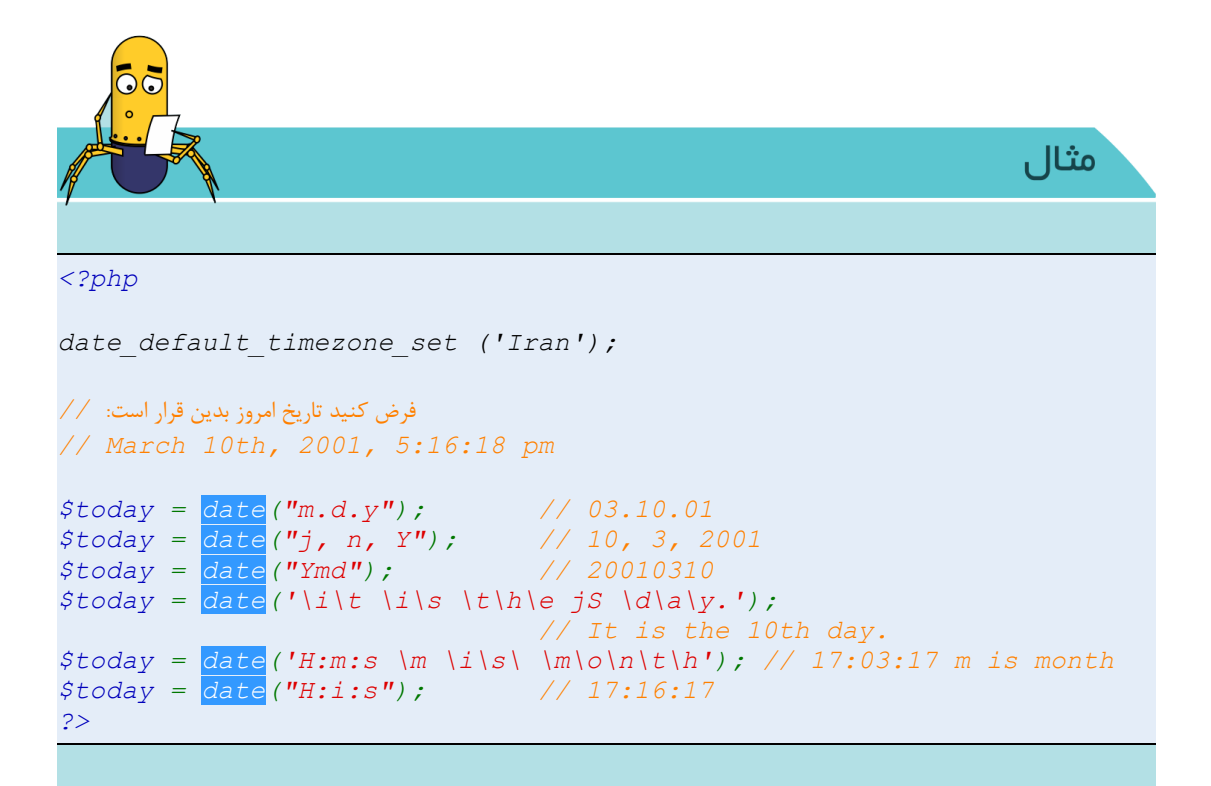

## ۴-18. افزودن قسمتها جدید سایت

با توجه به اینکه قسمتهای جدید سایت را در این فصل طراحی کردید، حال لازم است تا این قسمتها را به صفحاتی که قبل از این فصل طراحی کرده بودید، اضافه کنید.

#### دستور ()include

گاهی ممکن است ما تکه کدی را در یک صفحه PHP نوشته باشیم و لازم است آن را در یک صفحه دیگر عینا استفاده کنیم. مثلا ما در این فصل یک صفحه برای فرم ورود اعضا نوشتیم و بخواهیم آن را در صفحه خانه اضافه کنیم. برای اینکار میتوان محتوای آن را کپی کرده و در کد صفحه خانه اضافه کرد. ولی زمانی که لازم باشد تغییری در آن فرم ایجاد کنیم، باید تمام آن کدها را در صفحات مختلفی که استفاده کردیم، پیدا کرده و آنها را اصلاح کنیم.

PHP توسط دستور include این امکان را به ما میدهد که محتویات یک فایل را درون فایل دیگر فراخوان<sup>۴۲</sup> کنیم.

به عنوان مثال اگر قسمت ورود اعضا را در فایلی به نام login.php ذخیره کرده باشیم برای اضافه کردن آن به صفحه index.php کافیست کد زیر را در قسمت مربوطه خانه اضافه کنید.

<?php include 'login.php'; ?>

گاهی ممکن است ما در کد خود دو فایل file1.php و file1.php را نیاز داشته باشیم و این دو فایل را در کد خود include کنیم. حال ممکن است file2.php خود در file1.php فراخوان شده باشد و این برای برنامه مشکل ایجاد کند. برای جلوگیری در فراخوانهای مجدد میتوان از دستور include\_once استفاده کنیم.

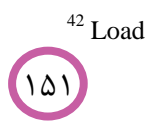

<?php include 'file1.php'; Include once 'file2.php'; ?>

در این صورت در صورتی که file2.php در file1.php فراخوان شده باشد، دیگر مجددا صدا زده نمی شود.

بيشتر بدانيم!

توضيحات

توضیحات بخشی از کد هستند که برای کامپیوتر هیچ مفهومی ندارند، یعنی پردازشگر کد، کاری به این که شما در بخش توضیحات خود چه نوشته اید ندارد و از روی آن رد می-شود. تنها فایدهی توضیحات، برای استفادهی انسان ها است. توضیحات را در PHP می توان به ۳ طریق مشخص کرد:

- // Hello! I'm a comment!
- # Hello! I'm a comment too!
- /\* Hello! I'm another comment! \*/

دو نوع اول (// و #) تا آخر خط را به توضیح تبدیل میکنند. نوع سوم (/\* ... \*/) از ابتدای \*/ تا رسیدن به /\* (که لزومی ندارد در همان خط باشد) را به توضیح تبدیل میکند.

<sup>43</sup> Comments

## ۴-19. توابع در PHP

توابع در PHP با دستور function مشخص می شوند.

<?php function f() { echo "Hello!"; } echo 123; f(); echo 456; ?>

اجرای برنامه بالا منجر به تولید این خروجی می شود: "123Hello!456"

ابتدا تابع f را به عنوان تابعی که ورودی نمی گیرد (با استفاده از ()) تعریف کردهایم که کار این تابع این است که روی صفحه بنویسد "Hello!". سپس بین دو echo، این تابع را فراخوانی "کردهایم.

گرفتن ورودی در توابع آسان است. تنها این نکته را در اینجا مد نظر داشته باشید که متغیرهای ورودی نوع ندارند و فقط باید تعریف شوند.

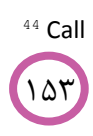

<?php function f(\$x, \$y) { if (\$x == \$y) echo "Yes!"; else echo "No!"; echo "<u>\n</u>"; } f(10, 20); f("abc", 'abc'); f(100, true); f(0, false); ?>

خروجي برنامه بالا به اين شكل خواهد بود:

No!
Yes!
No!
Yes!
Yes!
کار تابع f این است که دو ورودی می گیرد، اگر با هم برابر بودند می نویسد !se و اگر نبودند می نویسد !so و اگر نبودند می نویسد !so و در انتها به ابتدای خط بعد می رود. همان طور که می بینید، در تعریف تابع f گفته- می نویسد !so و ورودی می گیرد (با (\$x, \$y)). سپس این تابع را سه بار با مقادیر مختلف (و انواع مختلف: ti و sting و lood) فراخوانی کرده ایم.

سؤال: چرا خروجی دوم برنامه با وجودی که ورودیهای آن یکی میان علامت ' و دیگری میان " آمده بودند، "!Yes؟" بود؟

سؤال: چرا آخرین خروجی این برنامه "!Yes" بود؟ مگر دو مقدار 0 و false با هم برابر هستند؟

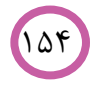

توابعی که تا به حال تعریف کردهایم، مقدار برگشتی نداشتند. برای مشخص کردن این که یک تابع مقدار برگشتی دارد، هیچ تغییری در تعریف تابع نمی دهیم. در واقع توابع در PHP، می تواند مقدار برگشتی (از هر نوعی، حتی از انواع مختلف) داشته باشد، یا هیچ مقدار برگشتی ای نداشته باشد. مقدار برگشتی یک تابع با دستور return مشخص می شود.

در زیر می توانید تابعی را که دو ورودی گرفته و حاصل ضرب آن ها را برمی گرداند، مشاهده کنید.

<?php function f(\$x, \$y) { return \$x \* \$y; } echo f(10, 5); // نتيجه // 50 ?>

برای اینکه بیشتر با مفهوم توابع و امکانات آن آشنا شوید، در ادامه دو تعریف تابع برای محاسبهی فاکتوریل یک عدد و var\_dump آمده است.

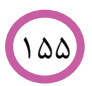

<?php *function fact(\$n) {* \$r = 1:for(\$i = \$n; \$i > 1; \$i--)\$r = \$r \* \$i: return \$r: } ?> <?phpfunction my\_var\_dump(\$v) { if (is array(\$v)) { echo "array {\n"; foreach ( $v as \ k => n$ ) { echo "[<u>\$k</u>]=>".gettype(\$n). "(<u>\$n)\n</u>"; } // foreach echo "<u>}</u>"; } // if در صورتی که متغیّر ورودی یک آرایه نباشد // else *echo gettype*(\$*v*). "(<u>\$*v*</u>)|<u>*n*</u>"; } // function ?>

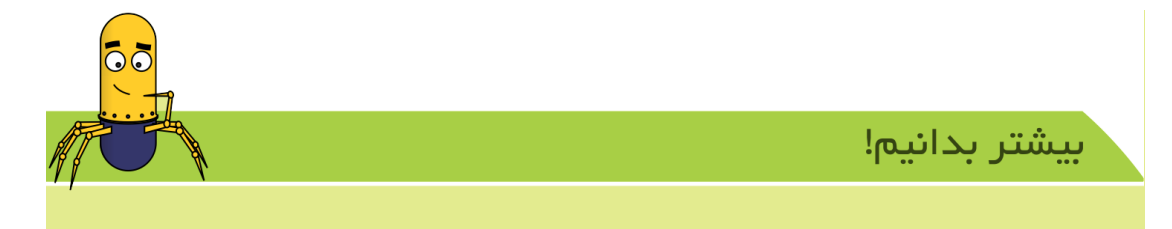

# ۲۰-۴. نشست<sup>64</sup> در PHP

حال در ادامه سؤالی پیش میآید مبنی بر اینکه به طور منطقی بررسی نام کاربری و کلمهی عبور فقط یک بار به هنگام ورود کاربر به سایت باید انجام بگیرد. پس از این بررسی و در صورت صحّت ورودیها، چگونه در صفحات دیگر سایت بفهمیم که این کاربر قبلاً وارد

سایت شده است؟ (یعنی از کجا بفهمیم این کاربر، همان کاربر قبلی است؟) در واقع مشکل از اینجا ناشی میشود که پروتکل مورد استفادهی ما (یعنی HTTP)، یک پروتکل بدون حالت<sup>\*\*</sup> میباشد (در مقایسه با پروتکلی مانند FTP که حالت خود را حفظ میکند). یعنی همان طور که تا به حال دیدید، با هر بار کلیک کردن کاربر بر روی یک لینک در مرورگر، یک درخواست جدید و بدون هیچ ارتباطی با درخواستهای قبلی به سرور وب فرستاده میشود<sup>\*\*</sup>. حال سرور چگونه بفهمد که این شخص، همان شخص قبلی است؟ (که در یکی از درخواستهای قبلی وارد سایت شده بود)

پاسخی که ممکن است ابتدا به نظر شما برسد، تشخیص کاربر از روی آدرس IP دستگاه فرستندهی درخواست است. مشکلی که این روش دارد، این است که هیچ تضمینی برای این که فقط یک نفر از هر آدرس IP استفاده کند وجود ندارد. یعنی ممکن است در یک شبکه چندین دستگاه قرار داشته باشند، اما کل این شبکه فقط یک آدرس IP داشته باشد و از طریق <sup>۸</sup>TAM این یک آدرس IP را بین این دستگاهها به اشتراک بگذارد. پس از طریق آدرس IP نمی توان کاربر را شناخت.

راه حلّی که برای حل این مشکل ارائه شده است، استفاده از نشستها است. به این صورت که یک نشست مربوط به هر کاربر بر روی سرور ذخیره میکنیم و به آن یک شناسه اختصاص میدهیم. سپس این شناسه را در اختیار کاربر قرار میدهیم و کاربر در هر درخواست، این شناسه را برای سرور وب ارسال میکند و در نتیجه سرور کاربر را خواهد

<sup>46</sup> State-less

<sup>۴۷</sup> به نظر شما چرا در FTP این مشکل پیش نمیآید؟ زیرا در FTP یک اتصال دائمی بین client و سرور برقرار میشود و تمامی عملیات از طریق این اتصال انجام میشود. اما در اینجا برای هر درخواست، یک اتصال جدید باید برقرار شود.

<sup>48</sup> Network Address Translation

MYSQL

شناخت.

برای شروع یک نشست در PHP از تابع ()session\_start استفاده می کنیم:

bool session\_start ( void )

پس از صدا زدن این تابع در برنامه، میتوانید از متغیر SESSION\_\$ به عنوان محل ذخیرهسازی دادههای نشست به صورت یک آرایه استفاده کنید. این آرایه مانند متغیّر GLOBALS\$ در مورد متغیّرهای سراسری برنامه عمل میکند، یعنی کلید آرایه برابر نام متغیّر، و مقدار آن خانه برابر مقدار آن متغیّر میباشد. برای روشن تر شدن موضوع، به یک مثال توجّه کنید. فرض کنید میخواهیم صفحهای بسازیم که تعداد دفعات دیده شدن آن توسط یک کاربر خاص را نمایش دهد (یعنی بار اوّل بنویسد ۱ و هر بار این عدد را برای همین کاربر یکی زیاد کند). برای این منظور تعداد دفعات دیده شدن محفی را در یک متغیر به نام tout در نشست قرار میدهیم و آن را چاپ میکنیم (دقّت کنید که بار اوّل متغیر tout در نشست وجود ندارد. دلیل استفاده از if اوّل همین است)

<?php
session\_start();
if (empty(\$\_SESSION['count']))
 \$\_SESSION['count'] = 1;
else
 \$\_SESSION['count']++;
?>
Hello! You have seen this page <?php echo \$\_SESSION['count']; ?> times!

حال با استفاده از نشست، میخواهیم صفحهی ورود به سیستم و باقی صفحات محافظت شده را بازنویسی کنیم.

<sup>&</sup>lt;sup>۳۲</sup> زبان PHP برای پیادهسازی نشستها، از موجوداتی به نام Cookie استفاده میکند. برای توضیح بیشتر دربارهی کوکیها، به پیوست کوکی مراجعه کنید.

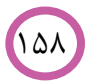

```
<?php
  u = GET["username"];
  p = GET["password"];
  // 3) Execute SELECT query
  $query = "SELECT * FROM `tblUsers` WHERE `<u>UserName</u>`='$u' AND
`<u>Password</u>`='$p';";
  $result = mysql_query($query);
  if(sresult == false)
    echo mysql_error();
    mysql_close($link);
    exit;
  }
  // 4) Fetch result(s)
  $row = mysql_fetch_assoc($result);
  if(srow === false) {
    echo "Access denied";
  }
  else {
    session_start();
    $ SESSION['loggedIn'] = true;
    echo "Hello ".$row["FirstName"]."!";
  }
  // 5) Disconnect
  mysql_close($link);
  ?>
  اگر کاربر اطلاعات صحیح وارد کند، یک نشست برای او ایجاد شده و مقدار متغیر
  loggedIn در این نشست برابر true می شود. حال یک صفحه ی محافظت شده به کمک
```

متغير درون نشست ميسازيم.

```
<?php
session_start();
if (!isset($_SESSION['loggedIn']) || ($_SESSION['loggedIn'] !== true))
{
die('Access denied.');
}
...
?>
```

۱۵۹

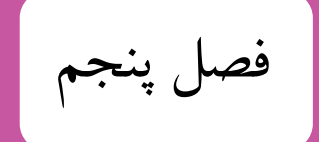

# برنامه نویسی MySQL

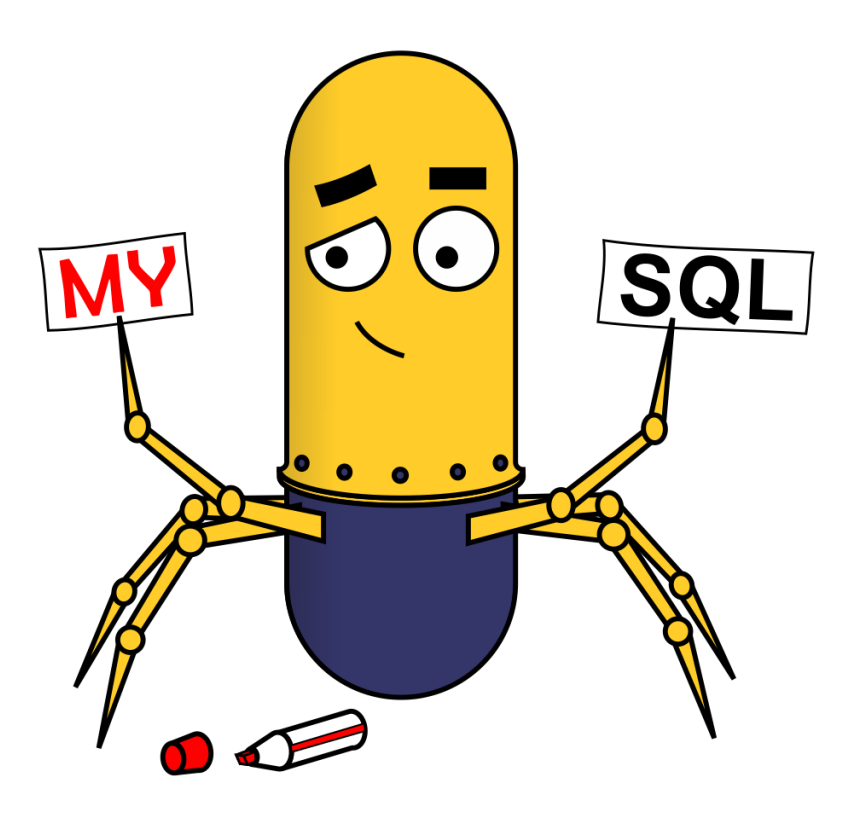

# برنامه نویسی MySQL

## 1-4. بررسی اجزای تشکیل دهنده ی یک بانک اطلاعاتی

قبل از شروع کار با MySQL لازم است نکات کلی در مورد بانک اطلاعاتی را بدانید و با آن ها آشنا شوید. بانک اطلاعاتی یک سیستم نگهداری داده هاست که داده ها را به صورت منظم و جزء به جزء دسته بندی می کند. یعنی در واقع یک بانک اطلاعاتی مجموعه ای از داده های زیاد و یا کم را برای شما سازماندهی می کند. به طور کلی در یک بانک اطلاعاتی ما با سه بخش زیر سرو کار داریم : جدول ها ، رکوردها و فیلدها.

**جدول :** هر جدول در بانک اطلاعاتی مجموعه ای از داده های دسته بندی شده و مرتبط با آن بانک اطلاعاتی هستند که در واحدی مجزا به نام جدول نگهداری می شوند. اما نام گذاری این مجموعه به نام جدول به آن خاطر است که داده های شما به صورت سطر و ستون ها دسته بندی می شوند و همان طور که می دانید مجموعه ای از سطر و ستون ها در دنیای خارج از کامپیوتر نیز جدول نامیده می شوند.

| سن | نام خانوادگی | نام   |
|----|--------------|-------|
| 18 | علوى         | على   |
| ۱۵ | احمدى        | فاطمه |

ر کوردها یا سطرها: رکوردها در واقع همان سطرهای جدول را تشکیل می دهند که جزیی از

جدول می باشند. (که جدول نیز خود جزیی از بانک اطلاعاتی می باشد) رکوردها شامل اطلاعات مرتبط به هم در مورد یک فرد شی و یا ... می باشند که ارتباط نزدیکی به هم دارند و همدیگر را کامل می کنند.

**فیلدها :**هر سطر از جدول ها نیز از بخش های کوچکی به نام فیلد تشکیل شده است. دقت کنید که فیلد را با ستون اشتباه نگیرید.

پرس و جو<sup>.4</sup>: پرس و جو یک سوال و یا درخواست است. پرس و جو یک سوال و یا درخواست است توسط آن می توانیم اطلاعات لازم را درون پایگاه داده جستجو کنیم.

نمونهای از دستور پرس و جو به صورت زیر است.

SELECT LastName FROM Persons

## ۲-۵. نحوه اتصال به پایگاه داده

قبل از اینکه بخواهید به اطلاعات پایگاه داده دسترسی پیدا کنید، باید یک اتصال به پایگاه داده ایجاد کنید. با استفاده از PHP، این اتصال با تابع ()MYSQL\_CONNECT و به صورت زیر انجام می شود.

mysql\_connect(servername,username,password);

برای استفاده از دستور فوق باید اطلاعات لازم برای دسترسی را به جای سه قسمت مشخص شده از میزبان وارد کرد.

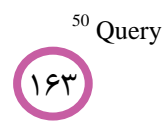

**MYSQL** مثال نحوه اتصال و قطع سطح به پایگاهداده <?php \$con = mysql\_connect("localhost", "ali", "pass"); if (!\$con) { die('Could not connect: '. mysql\_error()); ł // some code mysql\_close(\$con); ?>

نحوه ایجاد جدول در پایگاه داده

برای استفاده از پایگاهداده لازم است تا در ابتدا جدول های لازم را در آن ایجاد کنیم. برای

ایجاد جدول از دستور زیر استفاده می کنیم.

CREATE TABLE table\_name ( column\_name1 data\_type, column\_name2 data\_type, column\_name3 data\_type, ....

)

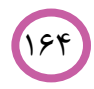

می شود. مثال نحوه ایجاد جدول در پایگاه داده <?php \$con = mysql\_connect("localhost", "ali", "pass"); *if* (*!*\$*con*) { die('Could not connect: '. mysql\_error()); } // Create database *if* (*mysql\_query*("*CREATE DATABASE my\_db*",\$*con*)) { echo "Database created"; ł else ł echo "Error creating database: ".mysql\_error(); } // Create table mysql\_select\_db("my\_db", \$con); *\$sql* = "CREATE TABLE Persons" *FirstName varchar*(15), LastName varchar(15), Age int )"; // Execute query

در صورتی که بخواهیم ایجاد آن را به صورت کد کامل در PHP بنویسیم به صورت زیر ایجاد

mysql\_query(\$sql,\$con);

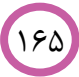

**MYSQL** mysql\_close(\$con); ?>

البته امروزه بیشتر از نرمافزارهای رایجی مثل PhpMyAdmin برای ایجاد و مدیریت پایگاهداده

استفاده میشود.

| php <b>MuAdmin</b>                                                                                                    | 🛱 localhost                                                                                                    |                                                                                                    |  |  |
|----------------------------------------------------------------------------------------------------|----------------------------------------------------------------------------------------------------|----------------------------------------------------------------------------------------------------|--|--|
|                                                                                                    | Databases SQL Status Binary log Pro-                                                                                                    | ocesses 🔳 Privileges 🔻 More                                                                                                    |  |  |
| ☆     ●     0     ¢       □     ↓     ↓     ↓       □     ↓     ↓     ↓       □     ↓     ↓     ↓       □     ↓     ↓     ↓       □     ↓     ↓     ↓       □     ↓     ↓     ↓       □     ↓     ↓     ↓       □     ↓     ↓     ↓       □     ↓     ↓     ↓       □     ↓     ↓     ↓       □     ↓     ↓     ↓       □     ↓     ↓     ↓       □     ↓     ↓     ↓       □     ↓     ↓     ↓       □     ↓     ↓     ↓       □     ↓     ↓     ↓       □     ↓     ↓     ↓       □     ↓     ↓     ↓       □     ↓     ↓     ↓       □     ↓     ↓     ↓       □     ↓     ↓     ↓       □     ↓     ↓     ↓       □     ↓     ↓     ↓       □     ↓     ↓     ↓       □     ↓     ↓     ↓       □     ↓     ↓       □     ↓ </th <th>General Settings          MySQL connection collation       : utf8_general_ci         Appearance Settings         Language       : English         Theme / Style:       pmahomme         • Font size:       82%         More settings</th> <th>MySQL         • Server: localhost (localhost via TCP/IP)         • Server version: 5.5.16-log         • Protocol version: 10         • User: root@localhost         • MySQL charset: UTF-8 Unicode (utf8)         <b>Web server</b>         • Apache/2.2.21 (Win64) PHP/5.3.8         • MySQL client version: mysqlid 5.0.8-<br/>dev - 20102224 - SRevision: 310735 \$         • PHP extension: mysqli</th> | General Settings          MySQL connection collation       : utf8_general_ci         Appearance Settings         Language       : English         Theme / Style:       pmahomme         • Font size:       82%         More settings | MySQL         • Server: localhost (localhost via TCP/IP)         • Server version: 5.5.16-log         • Protocol version: 10         • User: root@localhost         • MySQL charset: UTF-8 Unicode (utf8) <b>Web server</b> • Apache/2.2.21 (Win64) PHP/5.3.8         • MySQL client version: mysqlid 5.0.8-<br>dev - 20102224 - SRevision: 310735 \$         • PHP extension: mysqli |  |  |
|                                                                                                    |                                                                                                    | phpMyAdmin<br>• Version information: 3.4.5, latest stable<br>version: 3.4.9<br>• Documentation<br>• Wiki<br>• Official Homepage<br>• Contribute<br>• Get support<br>• List of changes                                                                                                    |  |  |

**شکل ۵–۱:** نمایی از phpMyAdmin

کار با استفاده از phpMyAdmin بسیار ساده است و به این علت است که کاربران برای اصلاح و

ساخت جدول از آن استفاده می کنند.

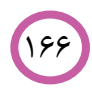

نحوه ورود اطلاعات در جدول در پایگاهداده

مىشود.

برای وارد کردن اطلاعات در پایگاه داده به صورت زیر است.

INSERT INTO table\_name VALUES (value1, value2, value3,...)

در صورتی که بخواهیم ایجاد آن را به صورت کد کامل در PHP بنویسیم به صورت زیر ایجاد

مثال صفحه PHP ایجاد کنیم که اطلاعات یک فرم را درون پایگاه داده ذخیره نماید. <?php\$con = mysql\_connect("localhost", "ali", "pass"); if (!\$con) ł die('Could not connect: '. mysql\_error()); ł mysql\_select\_db("my\_db", \$con); *\$sql="INSERT INTO Persons (FirstName, LastName, Age)* VALUES ('\$\_POST[firstname]', '\$\_POST[lastname]', '\$\_POST[age]')"; if (!mysql\_query(\$sql,\$con)) die('Error: '. mysql\_error()); echo "1 record added";

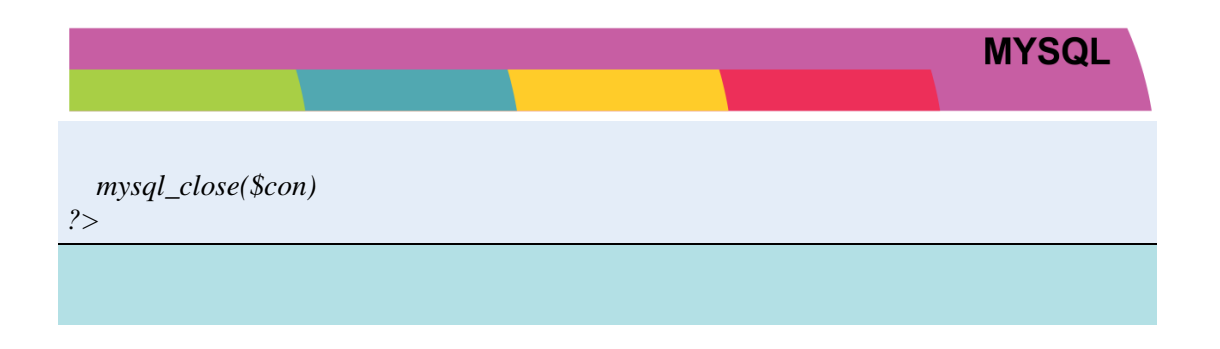

## نحوه خواندن اطلاعات از جدول در پایگاهداده

برای خواندن اطلاعات از پایگاه داده به صورت زیر است.

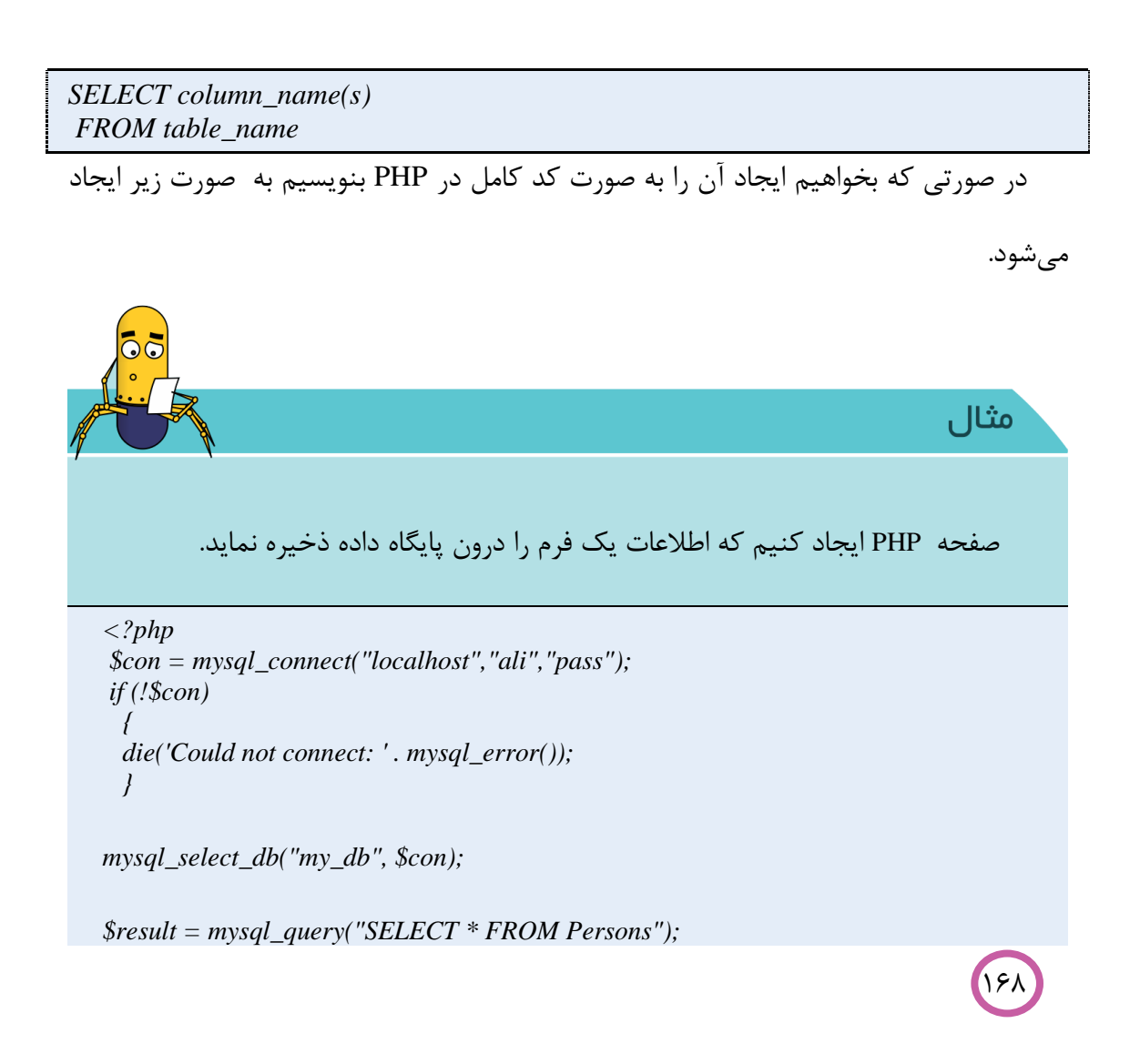
## MYSQL

```
while($row = mysql_fetch_array($result))
{
    echo $row['FirstName'] . " " . $row['LastName'];
    echo "<br />";
}
```

```
mysql_close($con);
?>
```

نحوه پرس و جو اطلاعات از جدول در پایگاهداده

برای پرس و جو اطلاعات از پایگاه داده به صورت زیر عمل می کنیم.

SELECT column\_name(s) FROM table\_name WHERE column\_name operator value

در صورتی که بخواهیم ایجاد آن را به صورت کد کامل در PHP بنویسیم به صورت زیر ایجاد

مىشود.

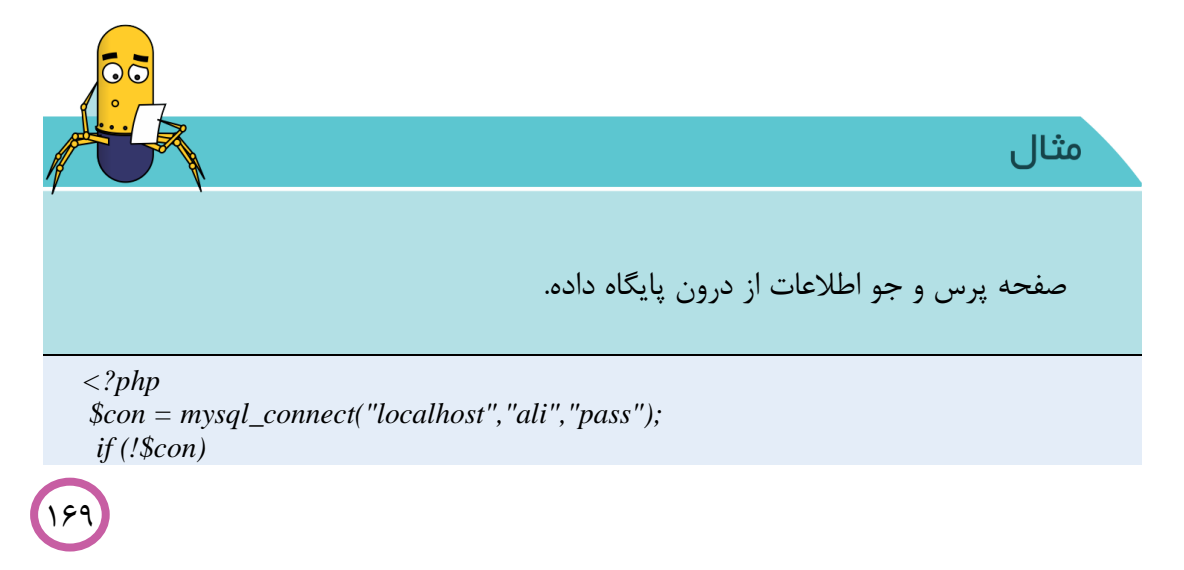

```
MYSQL
```

```
{
    die('Could not connect: '. mysql_error());
    j

    mysql_select_db("my_db", $con);

    $result = mysql_query("SELECT * FROM Persons
    WHERE FirstName='Peter'");

    while($row = mysql_fetch_array($result))
      {
        echo $row['FirstName']."".$row['LastName'];
        echo "<br/>;
      }
?>
```

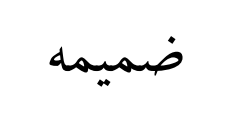

پيوستها

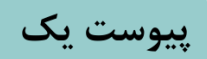

پیوست یک:

در این پیوست نحوه نصب نرم افزار WAMP توضیح داده شده است.

با نصب این نرم افزار، موتورهای MYSQL ،PHP و APACHE نیز نصب خواهد شد که می توانید با استفاده از آن پروژه های خود را بنویسید و اجرا کنید. به سایت webook.ir مراجعه کرده و نرمافزار WAMP را دریافت نمایید.

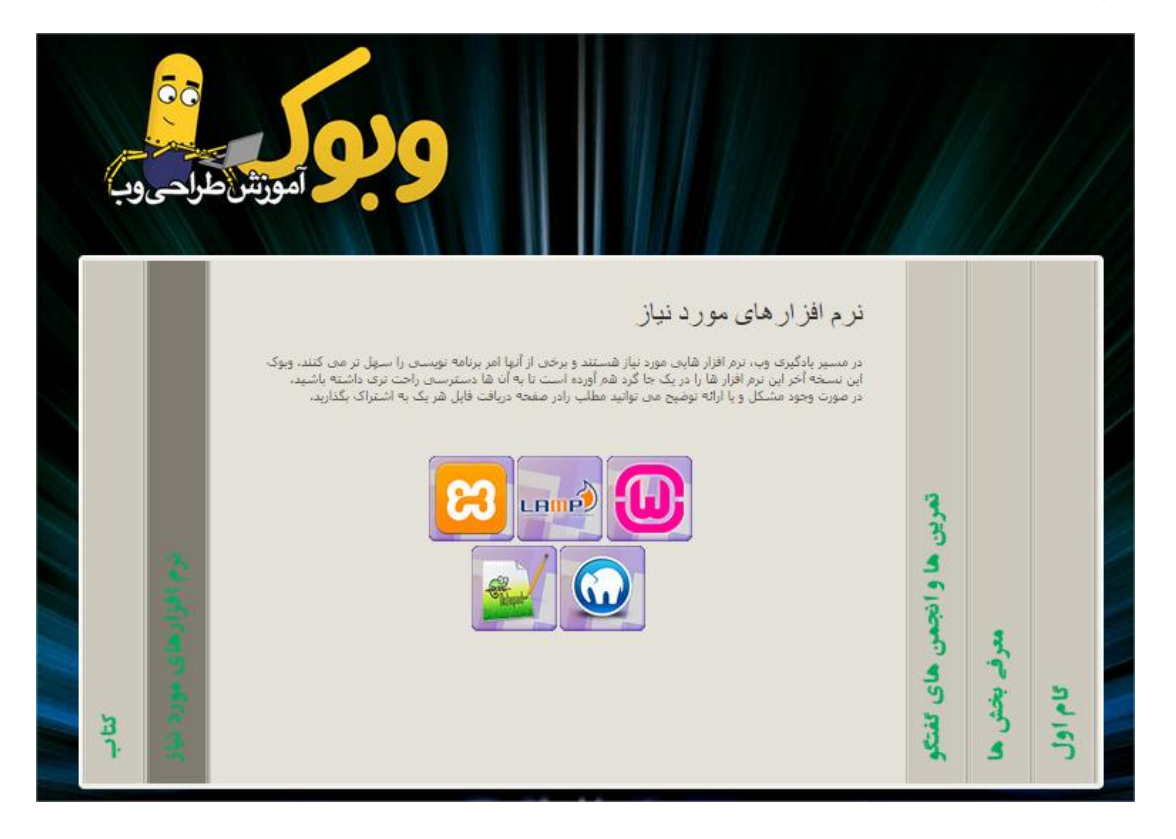

مرحله ۱: نصب WAMP

برای شروع کار با PHP نیاز به نصب مفسر PHP داریم که ما پکیج WAMP را برای انتخاب کردیم. برای سیستم عاملهای غیر از Windows نرم افزارهای دیگری در همان بخش خواهید یافت

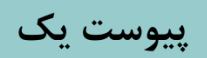

که در اینجا صرفا نحوه نصب بر روی سیستم عامل ویندوز ارائه خواهد شد. مراحل نصب را به صورت زیر دنبال کنید:

در اولین مرحله خوش آمدگویی داریم پس Next رو کلیک می کنیم.

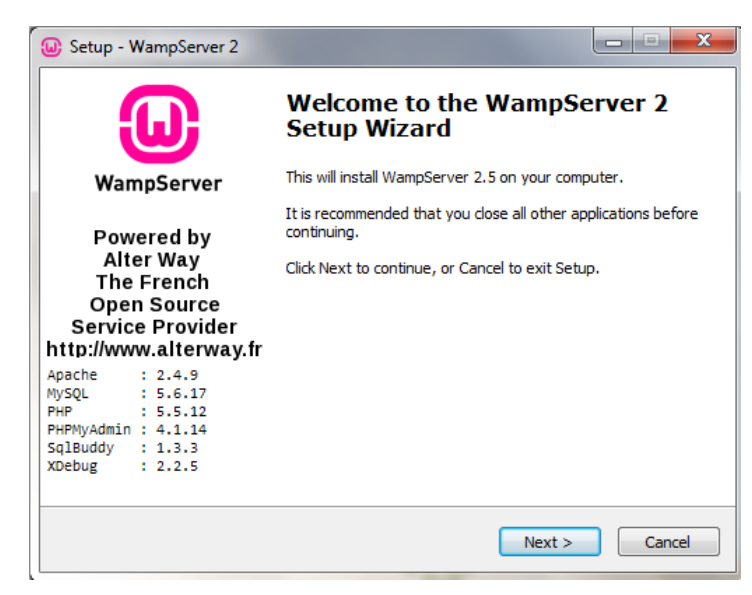

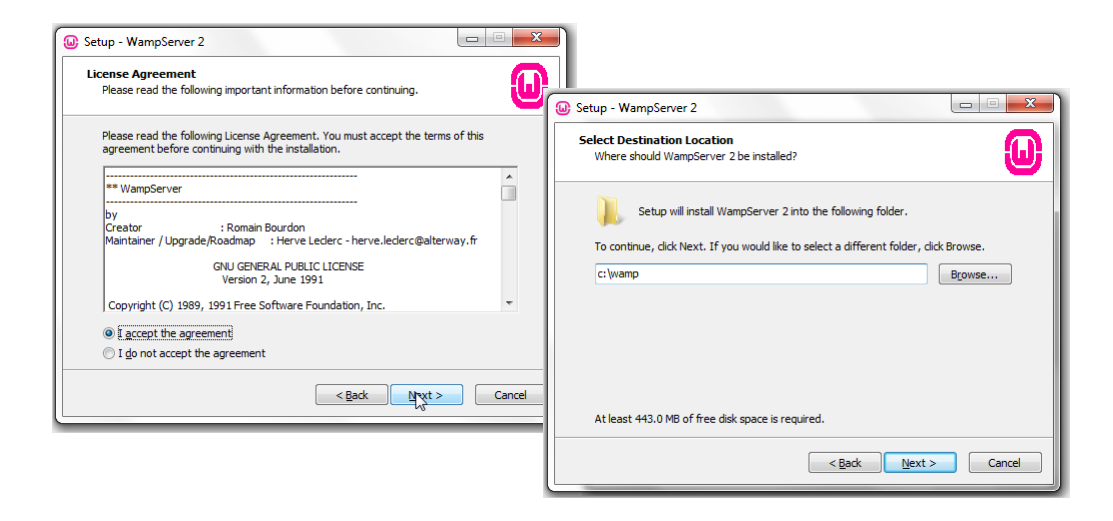

سپس پذيرش قوانين و انتخاب مسير نصب را طي ميكنيم.

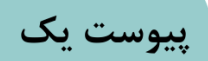

اگر به مشکل خاصی بر نخورده باشید کار نصب تمام شده است.

حالا مرورگر خود را باز کنید و در قسمت ورود آدرس مرورگر، عبارت localhost یا 127.0.0.1 را تایپ کنید. اگر همه مراحل درست انجام شده باشد، باید صفحه زیر را در مرورگر مشاهده کنید.

حالا باید صفحه زیر برای شما نمایش داده شود.

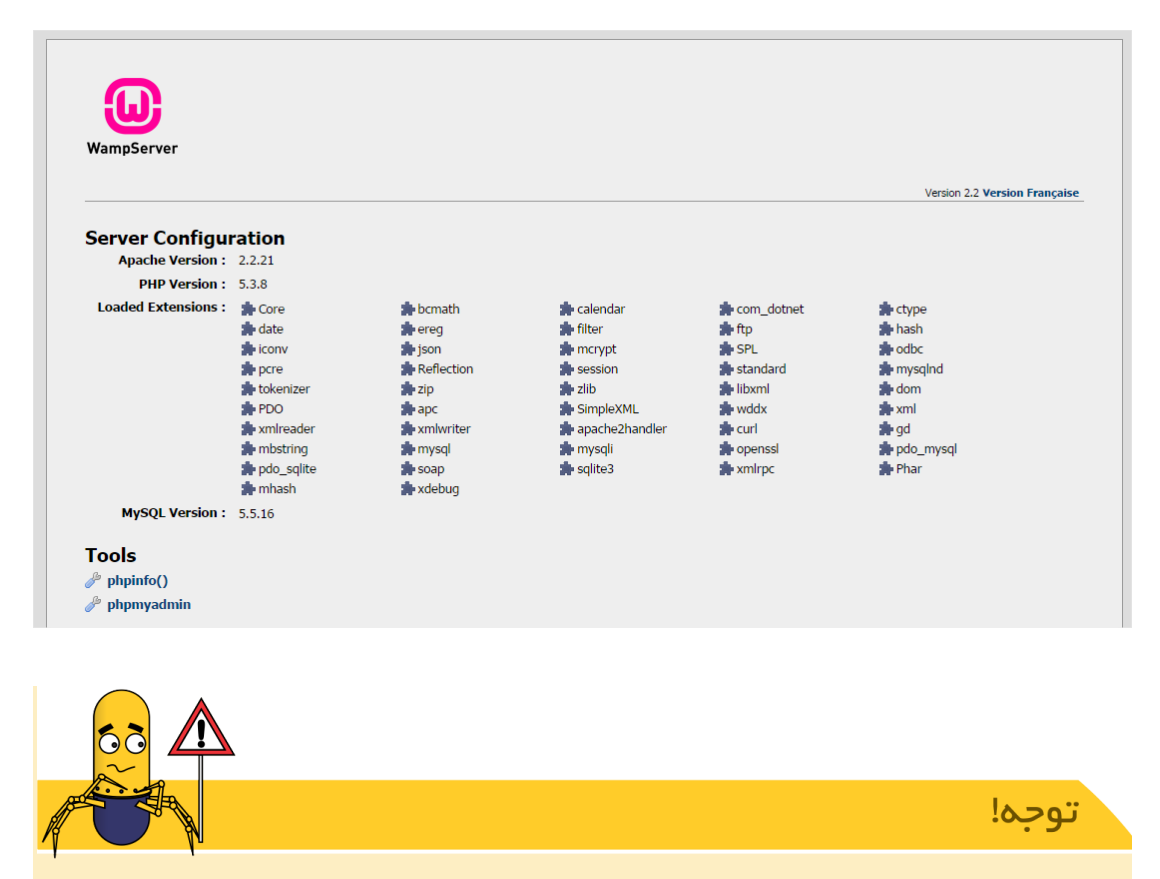

شما می توانید آخرین نسخه نرمافزار WAMP را از سایت http://webook.ir دریافت کنید.

## مرحله ۲: نحوه اجرای برنامه های php

بعد از نصب نرمافزار WAMP برای اجرای یک پروژه می توانید به این روش عمل کنید.

فایلهای پروژه را در مسیر کپی کرده ../xampp/www/sample و بعد از استارت کردن , apache فایلهای پروژه را در مسیر کپی کرده ../http://127.0.0.1/sample این آدرس mysql این آدرس http://127.0.0.1/sample را در مرورگر تایپ کنید تا پروژه اجرا شود. در صورتی که در مراحل فوق با مشکل روبرو شدید در بخش نرمافزار webook مشکل خود را مطرح کنید تا روش حل آن به شما ارائه شود.

170

## پيوست دو:

| توضيحات                                                | تابع          |
|--------------------------------------------------------|---------------|
| کنترل می کند که آیا عدد وارد شده متناهی است یا خیر.    | isFinite(x)   |
| کنترل می کند که مقدار وارد شده عدد است یا نه.          | isNan(x)      |
| سعی میکند ورودی را به عدد تبدیل کند.                   | Number(x)     |
| سعی میکند رشتهی حرفی ورودی را به عدد صحیح تبدیل کند.   | parseInt(x)   |
| سعی میکند رشتهی حرفی ورودی را به عدد اعشاری تبدیل کند. | parseFloat(x) |
|                                                        | 1             |

. توابع آزاد کار با اعداد در جاوا اسکریپت

| توضيحات                                              | متغير     |
|------------------------------------------------------|-----------|
| قدرمطلق متغیر ورودی را باز می گرداند.                | abs(x)    |
| آرک کسینوس متغیر ورودی را باز می گرداند.             | acos(x)   |
| آرک سینوس متغیر ورودی را باز میگرداند.               | asin(x)   |
| آرک تانژانت متغیر ورودی را باز می گرداند.            | atan(x)   |
| کوچکترین عدد صحیح بزرگتر مساوی متغیر ورودی را باز    | ceil(x)   |
| می گرداند.                                           |           |
| کسینون متغیر ورودی را باز می گرداند.                 | cos(x)    |
| مقدار <sup>×</sup> e را باز میگرداند.                | exp(x)    |
| بزرگترین عدد کوچکتر از متغیر ورودی را باز می گرداند. | floor(x)  |
| لگاریتم طبیعی متغیر ورودی را باز می گرداند.          | log(x)    |
| ماکزیمم دو مقدار ورودی را باز می گرداند              | max(a, b) |

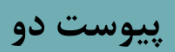

| مینیمم دو مقدار ورودی را باز میگرداند          | min(a, b) |
|------------------------------------------------|-----------|
| مقدار ۲ <sup>۷</sup> را باز م <i>ی گ</i> رداند | роw(x, y) |
| مقداری تصادفی بین ۰ و ۱ باز می گرداند          | random()  |
| مقدار گرد شدهی متغیر ورودی را باز میگرداند.    | round(x)  |
| سینوس متغیر ورودی را باز می گرداند.            | sin(x)    |
| ریشهی طبیعی متغیر ورودی را باز میگرداند.       | sqrt(x)   |
| تانژانت متغیر ورودی را باز می گرداند.          | tan(x)    |

توابع کلاس Math برای کار با اعداد

| توضيحات                                      | متغير |
|----------------------------------------------|-------|
| عدد ثابت e برای لگاریتم پایهی طبیعی.         | E     |
| عدد ثابت پی برای محاسبهی محیط و مساحت دایره. | PI    |
| عدد گنگ ریشهی صحیح ۲.                        | SQRT2 |

| توضيحات                                                | تابع            |
|--------------------------------------------------------|-----------------|
| طول رشته را باز می گرداند.                             | length          |
| مقدار حرف x ام در رشته را بر می گرداند.                | chatAt(x)       |
| مقدار ورودیهای ۷1، ۷2 و را به هم چسبانده و به          | concat(v1, v2,) |
| عنوان خروجی باز می گرداند. در صورت استفاده از این تابع |                 |
| رشتهی اصلی تغییر نمیکند.                               |                 |

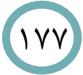

پيوست دو

| این تابع اندیس شروع بخشی از رشته را که مشابه           | indexOf(substr[,start])               |
|--------------------------------------------------------|---------------------------------------|
| substr است را باز میگرداند. در صورت لزوم میتوان        |                                       |
| ورودی دوم این تابع را هم مقدار داد تا جستجو را از      |                                       |
| کاراکتر اندیس دوم شروع کند.                            |                                       |
| دقیقاً مشابه indexOf عمل می کند با این تفاوت که        | lastIndexOf(substr[,start])           |
| جستجو را از آخر رشته شروع می کند. واضح است که          |                                       |
| ورودی start محل شروع جستجو به عقب را می تواند          |                                       |
| مشخص کند.                                              |                                       |
| با استفاده از این تابع تمام مقادیری از رشته که با      | replace(regexp, newtext)              |
| regexp مطابقت داشته باشند را می توان با newtext        |                                       |
| تعويض كرد.                                             |                                       |
| زیر رشتهای را که از محل start شروع شده و تا انتهای     | slice(start[, end])                   |
| رشته ادامه دارد باز می گرداند. درصورت استفاده از ورودی |                                       |
| دوم، زیر رشته تا مقدار ورودی دوم ادامه خواهد داشت.     |                                       |
| دقت شود که کاراکتر شمارهی end در خروجی نخواهد          |                                       |
| بود.                                                   |                                       |
| رشته را به توجه به جداکنندهای که در delimiter          | <pre>splite(delimiter[, limit])</pre> |
| مشخص شده است می شکند و یک آرایه از زیر رشته ها را      |                                       |
| باز می گرداند.                                         |                                       |
| زیر رشتهای را که از محل start شروع شده و تا انتهای     | <pre>substr(start[, length])</pre>    |
| رشته ادامه دارد باز می گرداند. درصورت استفاده از ورودی |                                       |
| دوم، طول زیر رشته به مقدار آن محدود میشود.             |                                       |
| زیر رشتهای را که از محل from شروع شده و تا انتهای      | <pre>substring(from[, to])</pre>      |

| رشته ادامه دارد باز می گرداند. درصورت استفاده از ورودی |               |
|--------------------------------------------------------|---------------|
| دوم، زیر رشته تا مقدار ورودی دوم ادامه خواهد داشت.     |               |
| دقت شود که کاراکتر شمارهی to در خروجی نخواهد بود.      |               |
| رشته را بطور کلی به حروف کوچک تبدیل کرده و باز         | toLowerCase() |
| می گرداند.                                             |               |
| رشته را بطور کلی به حروف بزرگ تبدیل کرده و باز         | toUpperCase() |
| می گرداند.                                             |               |

## First Step of **Programming Web**

Mohammadreza Javan Mohsen Nosrati

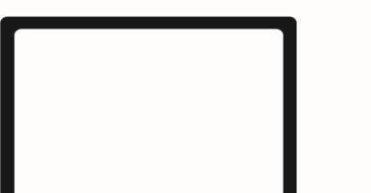

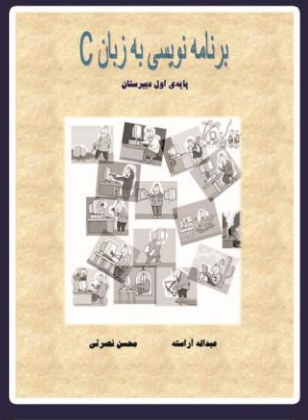

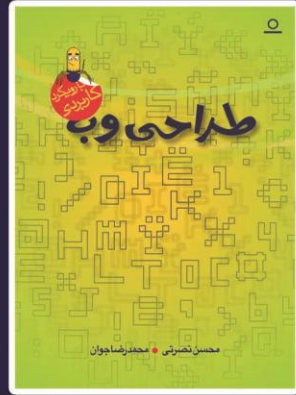

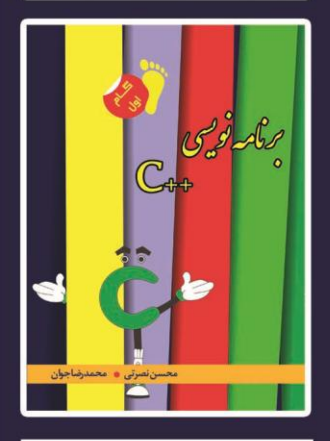

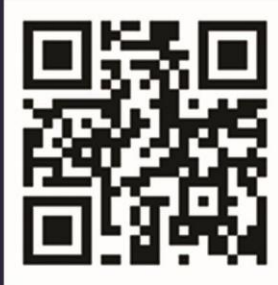